## Подготовка документов ВКР для размещения в САБ ИРБИС 64+.

## Архив ВКР за 2017 год можно взять в Научной библиотеке в отделе информационных технологий (каб. 1.1)

 Сканируем титульный лист со всеми подписями и все листы, где есть подписи, затем присоединяем отсканированные листы к ВКР (формат word) и сохраняем полученный документ в формате pdf. Подписываем файл: Фамилия (нижнее подчеркивание), инициалы (нижнее подчеркивание), наименование института (точка), PDF без лишних знаков препинания ! Например:

#### Иванов\_АА\_ИЭиУАПК.pdf

- 2. Все работы сохраняем в <u>одной папке</u>: например: <u>ВКР ИИСиЭ.</u>
- 3. Когда все документы подготовлены для выгрузки в БД, на компьютере устанавливается демо версия САБ ИРБИС 64+.
- 4. Приступаем к работе, согласно данного алгоритма:

#### Заполнение БД «ВКР»:

1. Запускаем сервер ТСР/ІР (Старт).

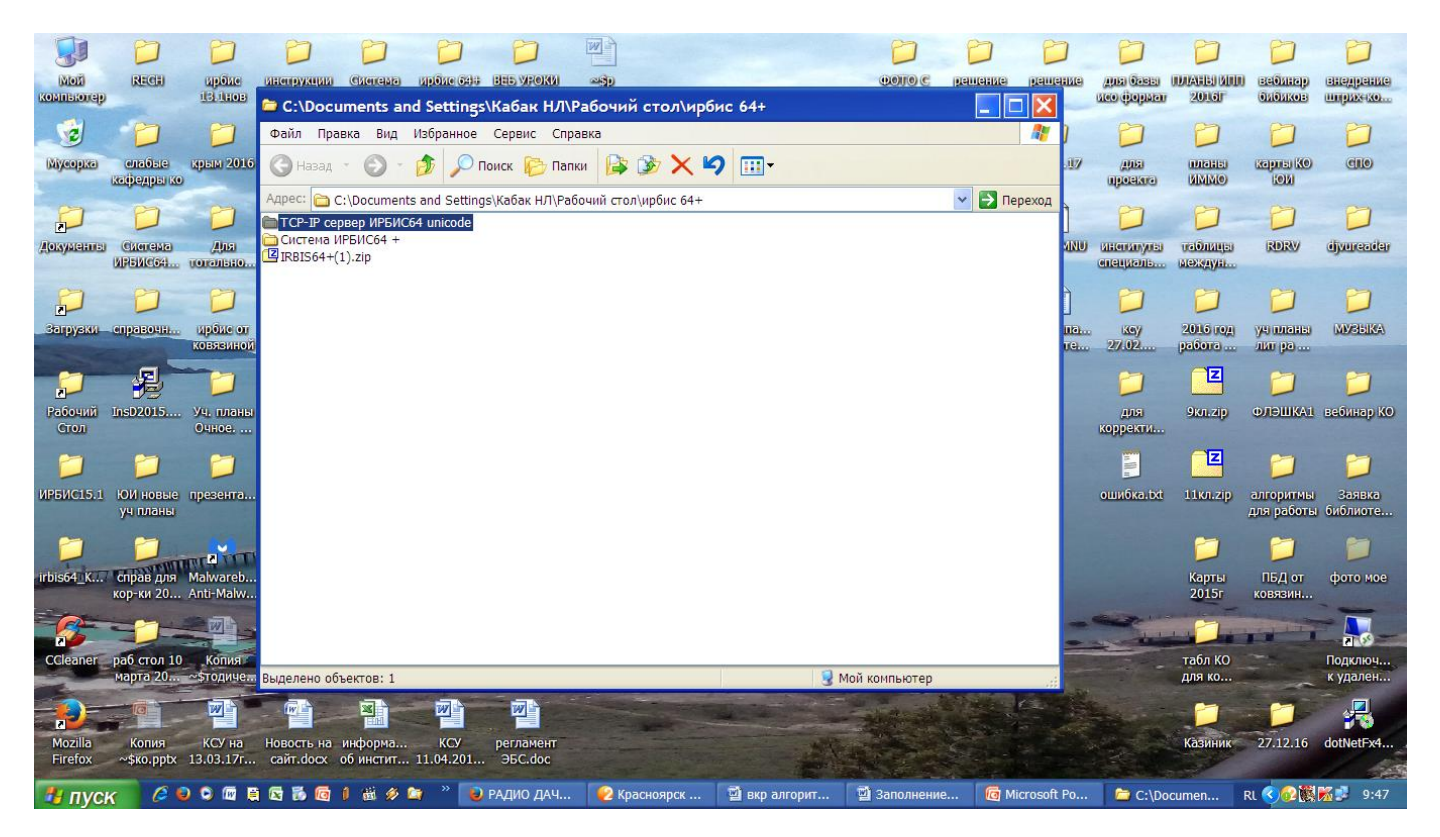

## CTAPT

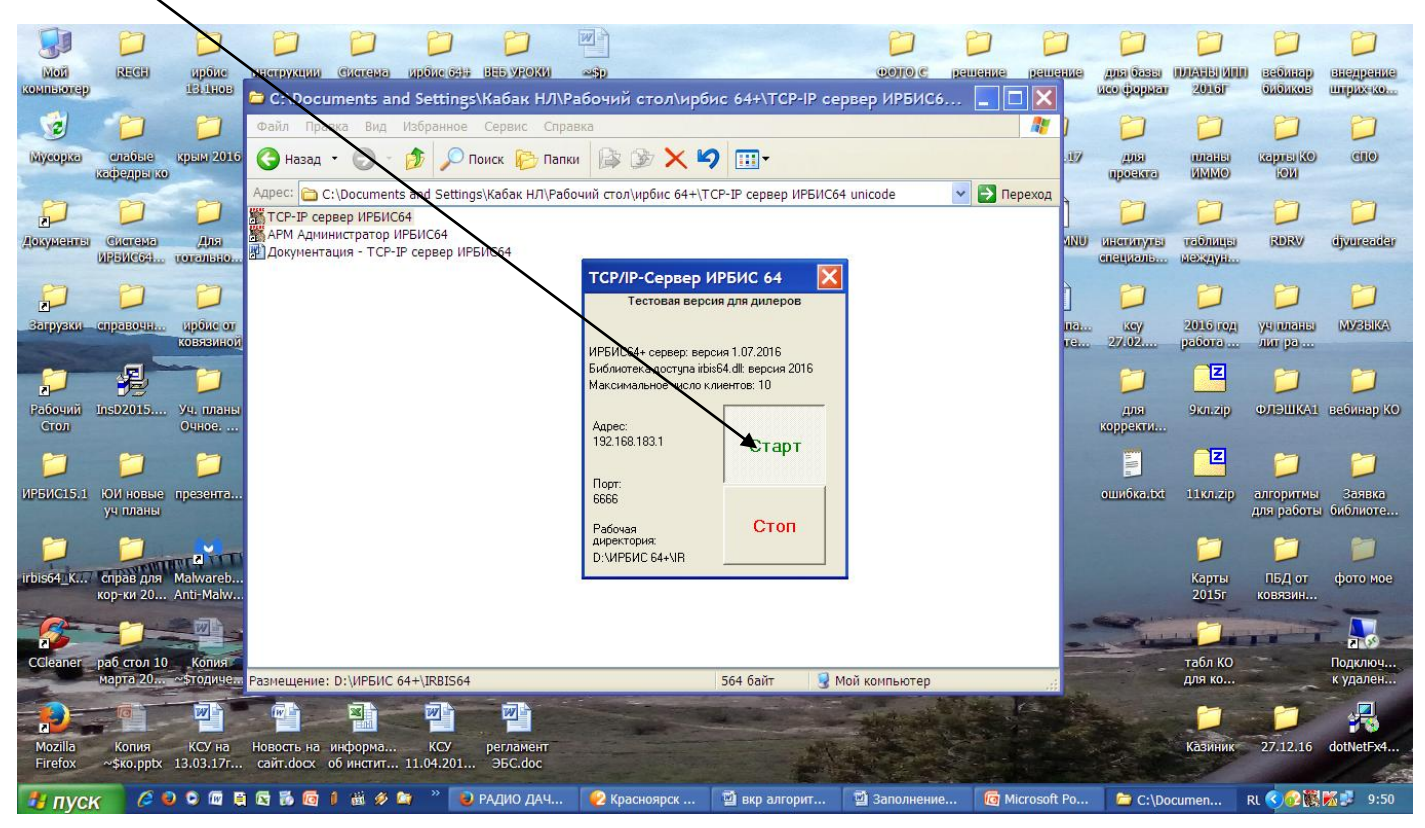

#### 2. Запускаем АРМ «Каталогизатор»

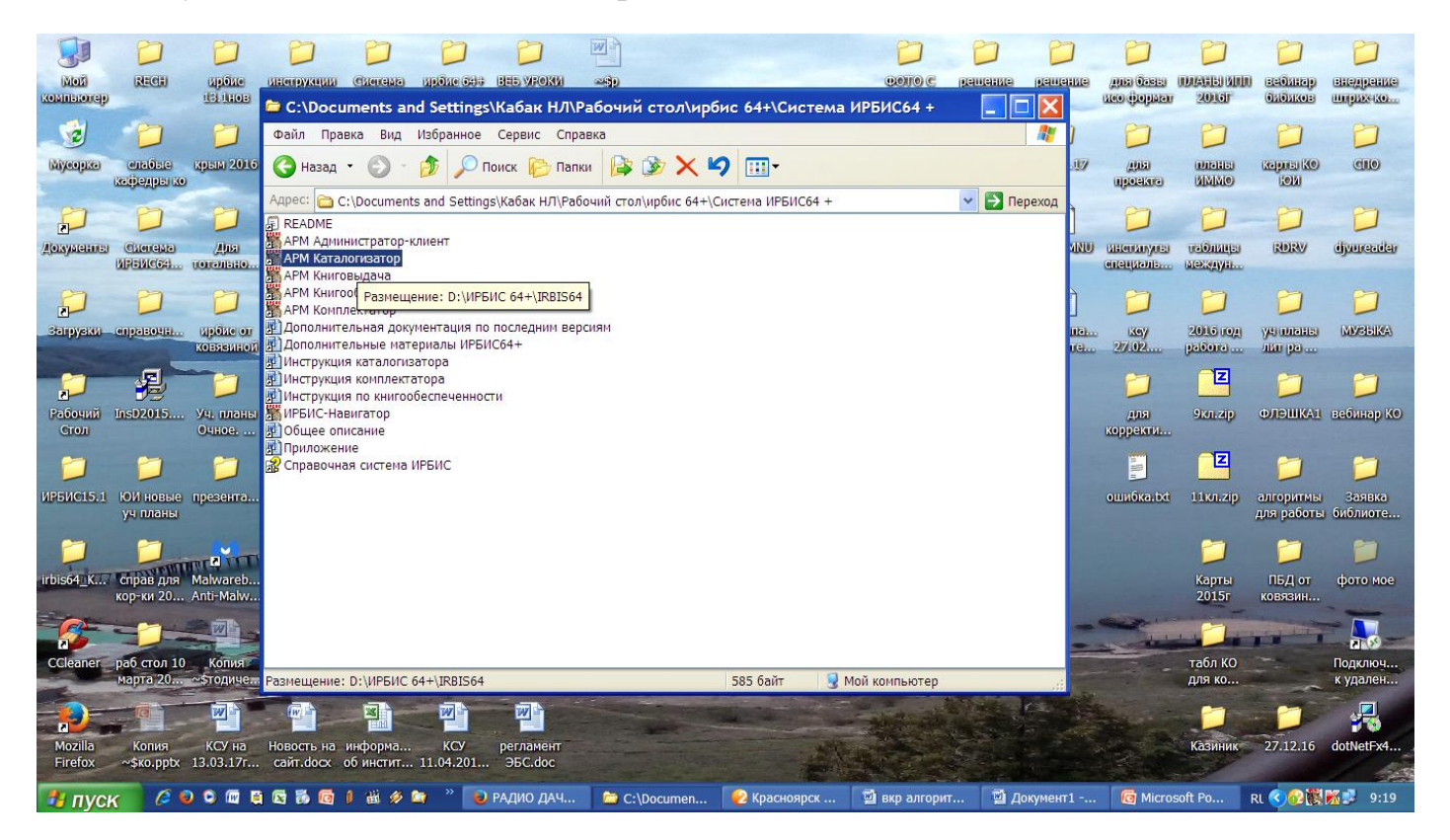

- 3. 2 ЩПКМ по АРМ «Каталогизатор», Имя пользователя 1; Пароль- 1
- 4. Открываем БД «VKR Выпускные квалификационные работы».

| a a provide the second provide the second provide                                                                                   | 🎇 ИРБИС64+ - АРМ "Каталогизатор" - Красноярский научн                               | ный центр СО РАН - Г                                            | Пользователь - 5                                        |                                                   | <b>-</b> 8 ×                                 |
|----------------------------------------------------------------------------------------------------|-------------------------------------------------------------------------------------|-----------------------------------------------------------------|---------------------------------------------------------|---------------------------------------------------|----------------------------------------------|
| Control Provide Control Provide Contro Provide Control Provide Control Provide Control Provide Control Pr                                                                                      | База данных Корректировка Поиск Просмотр Сервис Помощь VKR-Вы                       | ипускные квалификационные ра                                    | работы                                                  |                                                   | •                                            |
| Concerning Control Control Contrele Control Control Control Control Control Control Control Cont                                                                                       | 📄 🗆 🖉 👘 🍊 🖒 🖹 🗮 📐 💘 🌶 🗙 🚳 🖓 🖉 🕇 😡 🖓                                                 | уманитарный архив (ГА)                                          |                                                         |                                                   | ^                                            |
| Arrosonorrectoral guestical and another and another another and another another and another another and another another and another another a                                                                                      |                                                                                     | убрикатор фондов ГА<br>Схема классификации ГА                   |                                                         |                                                   |                                              |
|                                                                                                    | 💬 📴 🚾 💭 🗯 💓    🥯 🖪 🔛 🐸    🍣 🤤 🕼 🐑 🔐 🖄 VKR - Bb                                      | пускные квалификационные ра                                     | работы                                                  |                                                   |                                              |
| Control Tephanies Control Tephanies Control Tep                                                                                  | Заглавие/Название                                                                   | 3Д типовых прав доступа к поли<br>д вишных данных при просмоток | олным текстам                                           |                                                   |                                              |
| Classics       I Idealine       Cale State       I Idealine       Idealine                                                                                                    |                                                                                     | Н - Архивные данные по книгов                                   | рыскачивании полных текстов                             |                                                   |                                              |
|                                                                                                    |                                                                                     | остоянные запросы читателей                                     |                                                         |                                                   | <u> </u>                                     |
| Approximate termination of the second second seco                                                                                          |                                                                                     | сописания                                                       | "Акарсакова" БК.Б. "GKCeния Бладимир                    |                                                   | этериалах Енельпиовского района)*ЕК В        |
| APPOHIM/NECKAR JOECKI/MA DUB AL APPOHIMENCE INFUMENCE INFORMATION AND A CONTRACT AND AND A CONTRACT AND A CONTRACT AND A C                                                                                     | 1 АВТОМАТИЗИРОВАННОЕ ТЕПЛИЧНОЕ ХОЗВИСТ                                              |                                                                 | A communication of the second period                    | прование развития молочного скотоводства (на м    |                                              |
| APPO24/34/HECKAR XAPA(TEM/CT/KA NOHB JA<br>APPO24/34/HECKAR XAPA(TEM/CT/KA NOHB JA<br>APPO24/34/HECKAR XAPA(TEM/CT/KA NOHB JA<br>APPO24/34/HECKAR XAPA(TEM/CT/KA NOHB JA<br>APPO24/34/HECKAR XAPA(TEM/CT/KA NOHB JA<br>APPO24/34/HECKAR XAPA(TEM/CT/KA NOHB JA<br>APPO24/34/HECKAR XAPA(TEM/CT/KA NOHB JA<br>APPO24/34/HECKAR XAPA(TEM/CT/KA NOHB JA<br>APPO24/34/HECKAR XAPA(TEM/CT/KA NOHB JA<br>APPO24/34/HECKAR XAPA(TEM/CT/KA NOHB JA<br>APPO24/34/HECKAR VAPA(TEM/CT/KA NOHB JA<br>APPO24/34/HECKAR VAPA(TEM/CT/KA NOHA/ACCEACCAR VAPA(TEM/CT/KA NOHA/ACCEACCAR VAPA( | 1 АГРОНОМИЧЕСКАЯ ЭФФЕКТИВНОСТЬ ПРИМЕНЕ                                              | тель, рецензент 1                                               | 1 ^4570 науч. рук. АКолесняк ВА.А. АСА                  | тонина Александровна                              |                                              |
| Агрозкологическая оценка на билирарии и система и арианование приорание продокание приорание приоран                                                                                       | 1 АГРОФИЗИЧЕСКАЯ ХАРАКТЕРИСТИКА ПОЧВ ДС                                             | 1                                                               | 1 ^D201/^4Красноярск                                    |                                                   |                                              |
| 1       AFPO3K007UHECKAB QUEHKA AO MIHADERNI<br>1       Hendpausposamise kinovessie cnosa       1       38.04.08, V3hV ARK ¢VHAHCOBO-SKOHOM/HECKOF PETYJII/POBAHIRE, CUCTEMA QVHAHCOBO-SKOHOM/HECKOF PETYJII/POBAHIRE, CUCTEMA QVHAHCOBO-SKOHOM/HECKOF PETYJII/POBAHIRE, SUBCEMA QVHAHCOBO-SKOHOM/HECKOF PETYJII/POBAHIRE, SUBCEMA QVHAHCOBO-SKOHOM/HECKOF PETYJII/POBAHIRE, SUBCEMA QVHAHCOBO-SKOHOM/HECKOF PETYJII/POBAHIRE, SUBCEMA QVHAHCOBO-SKOHOM/HECKOF PETYJIII/POBAHIRE, CUCTEMA QVHAHCOB                                                                                                    | 1 АГРОХИМИЧЕСКОЕ И ЭКОЛОГО-ТОКСИКОЛОГИ                                              | 1                                                               | 1 ^A112                                                 |                                                   |                                              |
| 1       Агрозкологическая оценка оор искель вуданные система финансове-экономическое регулирование развития молочного систеводства. Объект исследования - система финансове-экономическое регулирование развития молочного систеводства. Объект исследования - система финансове-экономическое регулирование развития молочного систеводства. Объект исследования - система финансове-экономическое регулирование развития молочного систеводства. Объект исследования - система финансове-экономическое регулирование развития молочного систеводства. Объект исследования - система финансове-экономическое регулирование развития молочного систеводства. Объект исследования - система финансове-экономическое регулирование развития молочного систеводства. Объект исследования - система финансове-экономическое регулирование развития молочного систеводства. Объект исследования - система финансове-экономическое регулирование развития молочного систеводства.         1       Адалтация система риска банкротства сельскохозяйственных организаций: сущность, проблемы, меры предуляетия       Полюе описание       Связанные док-ты                                                                                                    | 1 АГРОЭКОЛОГИЧЕСКАЯ ОЦЕНКА АО МИНДЕРЛИ Ненормированные                              | ключевые слова 1                                                | 1 38.04.08, ИЭиУ АПК, ФИНАНСОВО-ЭКС                     | ОНОМИЧЕСКОЕ РЕГУЛИРОВАНИЕ, СИСТЕМА ФИНАНСС        | ВО-ЭКОНОМИЧЕСКОГО РЕГУЛИРОВАНИЯ, ПРОВ        |
| 1       APPO3K00/TV4ECKAR OLEHKA COPY VEEB0-O         1       APPO3K00/TV4ECKAR OLEHKA COPTOB SEMIR         1       APATALURA JUMONEPA DRA OINEFEDERINA DI         1       ApATALURA JUMONEPA DRA OINEFEDERINA DI         1       ApATALULY JUMONE VERA DI OREADINE ON ANAXY.         I       ApATALULY SUMMOTE DI SAUNTA         I       ApATALULY SUMMOTE DI SAUNTA         I       ApATALULY SUMMOTE DI SAUNTA         I       Apata Augusta         I       Apata Augusta         I       Apata Augusta         I       Apata Augusta         I       Apata Augusta         I       Ochde Huise danhuise (Kogus /Streammappi /Circematrisaugis (Texhonoris /Doßaeouhuse/         I       Ochde Huise danhuise (Kogus /Streammappi /Circematrisaugis (Texhonoris /Doßaeouhuse/         I       Angeesa, Koncente Bangowappeate         I       Perpinituesa, Koinerine Bangowappeate         I       Angeesa, Koncente Bangowappeate         I       Angeesa, Koncente Bangowappeate         I       Angeesa, Koncente Bangowappeate         I       Angeesa, Muina Anerceeba. Stopaterinpobanie querke dinancebas yoroliviestori concorosolicites en anjunicep 2AO         I       Angeesa, Muina Anerceeba. Stopaterinpobanie querke dinancebas yoroliviestori concorosolicites en anjunicep 2AO                                                                                                    | 1 АГРОЭКОЛОГИЧЕСКАЯ ОЦЕНКА ООО ИСКРА РЬ Аннотация                                   | 1                                                               | <ol> <li>Предмет исследования - финансово-эн</li> </ol> | ономическое регулирование развития молочного скот | говодства. Объект исследования - система фин |
| 1       Агрозкологическая оценка сортов звляля<br>1       Агрозкологическая оценка сортов звляля<br>1       Адалтация дымомера для определения да<br>1       Адалтация дымомера для определения да<br>1       Адалтация системы воздушного охлажу<br>•         1       Адалтация системы воздушного охлажу<br>•       •       •       •       •         1       Адалтация дымомера для определения да<br>1       •       •       •       •       •         1       Адалтация системы воздушного охлажу<br>•       •       •       •       •       •       •       •       •       •       •       •       •       •       •       •       •       •       •       •       •       •       •       •       •       •       •       •       •       •       •       •       •       •       •       •       •       •       •       •       •       •       •       •       •       •       •       •       •       •       •       •       •       •       •       •       •       •       •       •       •       •       •       •       •       •       •       •       •       •       •       •       •       •       •       •       •       •                                                                                                           | 1 АГРОЭКОЛОГИЧЕСКАЯ ОЦЕНКА ООО УЧЕБНО-О                                             |                                                                 |                                                         |                                                   |                                              |
| 1       АРТО ЭКОЛОГИЧЕСКАЯ ОЦЕНКА СОРТОВ ЯВЛОР         1       АДАПТАЦИЯ Р. ИНИРЕАДИЯ ОНИВИРЕАДИЯ ОНГОРОЗЛАКИ         Клеск       Основные данные (Коди (Экземлляры (Систематизация (Технология (Добавочные)         Клеск       Основные данные (Коди (Экземлляры (Систематизация (Технология (Добавочные)         Клеск       Основные данные (Коди (Экземлляры (Систематизация (Технология (Добавочные)         Клеск       Паханов, Иван Андреевич, Диагностика риска банкротства сельскохозяйственных организаций сущность, проблемы, меры предупреждени         1882       Паханов, Иван Андреевич, Диагностика риска банкротства сельскохозяйственных организаций (Сущность, проблемы, меры предупреждени         1883       Репринцева, Кристина Валерьеева. Управление Финансовой деятельностью сельскохозяйственных организаций на примере (Карсакова, Ксения Владимировна.         1885       Лутошкина, Винтория Николаевна. Инвестиционное обеспечение инновационной сосращ (Текст] / В. Н. Лутошкина ; науч. рук. И. А. Соколова, ;         1886       Фадеева, Анаксей Винторовни. Култериальные падходы к оценке финансовой деятельность и в полочной состоводстве на примере 300 "Назаровского района (Гекст] / К. В. Карсакова, Ксения Владимирование развития Молочного скотоводстве на примере 300 "ОПХ Солянское" Реймского района (Гекст] / В. В. Путошкина ; науч. рук. И. А. Соколова, ;         1886       Фадеева, Анексей Винторовань призводственных одиственных организаций на примере 300 "Каза Алексевия Владикирование развития полическое регулирование развития полическое регулирование райов к ринансово управление на намериа         1886 <t< td=""><td>1 АГРОЭКОЛОГИЧЕСКАЯ ОЦЕНКА СОРТОВ ЗЕМЛЯ</td><td></td><td></td><td></td><td></td></t<>                                                                                                    | 1 АГРОЭКОЛОГИЧЕСКАЯ ОЦЕНКА СОРТОВ ЗЕМЛЯ                                             |                                                                 |                                                         |                                                   |                                              |
| 1       ADAITAQUIN DIREA JUNIO DIREA JUNIO DIREA JUNIO DIREA JUNIO DIREA JUNIO DIREA ALINA UNA DIREA ALINA UNA DIREA ALINA DIREA DIREA DI ALINA DIREA DIREA DIREA DI ALINA DIREA DIREA DI ALINA DIREA DIREA DI ALINA DIREA DIREA DI ALINA DIREA DIREA DI ALINA DIREA DIREA DI ALINA DIREA DIREA DI ALINA DI ALINA DIREA DIREA DI ALINA DIREA DIREA DI ALINA DIREA DIREA DI ALINA DIREA DIREA DI ALINA DIREA DIREA DI ALINA DIREA DIREA DI ALINA DIREA DIREA DI ALINA DIREA DIREA DI ALINA DIREA DIREA DI ALINA DIREA DIREA DI ALINA DIREA DIREA DI ALINA DIREA DIREA DI ALINA DIREA DIREA DI ALINA DIREA DIREA DIREA DI ALINA DIREA DIREA DI ALINA DIREA DIREA DIREA DI ALINA DIREA DIREA DI ALINA DIREA DIREA DI ALINA DIREA DIREA DI                                                                                                    | 1 АГРОЭКОЛОГИЧЕСКАЯ ОЦЕНКА СОРТОВ ЯБЛОН                                             |                                                                 |                                                         |                                                   |                                              |
| Aralinaujik Childeline Bosgraumik (Систематизация (Технолопия Добавочные)     Coconserve (Коды (Экземпляры (Систематизация (Технолопия Добавочные)     Coconserve (Коды (Экземпляры (Систематизация (Технолопия Добавочные)     Coconserve (Коды (Экземпляры (Систематизация (Технолопия Добавочные)     Coconserve (Коды (Экземпляры (Систематизация (Технолопия Добавочные)     Coconserve (Коды (Экземпляры (Систематизация (Технолопия Добавочные)     Coconserve (Коды (Экземпляры (Систематизация (Технолопия Добавочные)     Coconserve (Коды (Экземпляры (Систематизация (Технолопия Добавочные)     Coconserve (Коды (Экземпляры (Систематизация (Технолопия Добавочные)     Coconserve (Коды (Экземпляры (Систематизация))     Coconserve (Систематизация (Технолопия Добавочные)     Coconserve (Систематизация)     Coconserve (Систематизация)     Coconserve (Cuconserve (Cuconser                                                                                       | 1 АДАПТАЦИЯ ДЫМОМЕРА ДЛЯ ОПРЕДЕЛЕНИЯ Д                                              |                                                                 |                                                         |                                                   |                                              |
| Класк         Основные данные (Коды (Экземпляры (Систематизация (Технология (Добавочные)           Класк         Полное описание         Связанные док-ты           1862         Полное описание         Связанные док-ты           1862         Полное описание         Связанные док-ты           1862         Полное описание         Связанные док-ты           1863         Репринцева, Кристина Валерьсева. Управление Финансовой даятельностью сельскохозяйственных организаций Кампьяковского района Кри           1864         Карсакова, Ксения Владимировна.         Финансовой даятельностью сельскохозяйственных организаций Кампьяковского района Кри           1865         Лутошина, Виктория Николаевна. Инвестиционное обесячение инноващионной соерац [Текст] / В. Н. Лутошина ; науч. рук. И. А. Соколова, ;           1866         Фадеева, Алансей Винторовни. Критериальные подходи к оценке финансовой устойчивосты в молччною сокотоводстве на примере ЗАО "Назаровское" района) [Текст] / К. В. Карсакова ; науч. рук. А. А. Колесния Красноврание прибытью на примере Сты волюччною сокотоводстве на примере ЗАО "Назаровское" [Бекст] / К. В. Карсакова ; науч. рук. А. А. Колесния Красновраск [Бекст] / К. В. Карсакова ; науч. рук. А. А. Колесния Красновраск [Пекст] / К. В. Карсакова ; науч. рук. А. А. Колесния Красновраск [Бекст] / К. В. Карсакова ; науч. рук. А. А. Колесния Красновранные рибытью на примере СТА "Солонцы" Емельяновского района [Текст] / К. В. Карсакова ; науч. рук. А. А. Колесния Красновраск [Текст] / К. В. Скарскива наветица на иматериа.           1870         Гинекор. Николаевич. Фенкансового сотони предпр                                                                                                    |                                                                                     |                                                                 |                                                         |                                                   |                                              |
| Клюк         Основные данные (Коды (Экземпляры (Систематизация (Технология (Добавочные)           N8         И         Пыханов, Иван Андреевич, Диатностика риска банкротства сельскохозяйственных организаций: сущность, проблемы, меры предупреждении         Полное описание         Связанные док-ты         Основные данные (Коды (Экземпляры (Систематизация (Технология (Добавочные)           1882         Пыханов, Иван Андреевич, Диатностика риска банкротства сельскохозяйственных организаций: сущность, проблемы, меры предупреждении         Мание Связанные док-ты         Основение Связанные док-ты           1883         Репринцева, Кристина Валерьевна, Инвестиционное обеспечение инновационной соера [Гекст] / В. Н. Лутошкина ; науч. рук. И. А. Соколова, :         Опинае описание         Карсакова, Ксения Владимировна.           1885         Лутошкина, Виктория Николаевна. Инвестиционное обеспечение инновационной соера [Гекст] / В. Н. Лутошкина ; науч. рук. И. А. Соколова, :         Финансово-экономическое регулирование развития           1886         Фадеев, Алексей Викторовни, Критериальные подходы к оценке финансовой устайчивость сельскохозайственных организаций на примере СКО         Чинансово-экономическое регулирование развития           1887         Ригирика, Каксими Андреевич, Орина Селева, Бюджетирована в прихорова устайчивость и финансовото управления на материа         Финансово-экономическое регулирование района К. С. Колесноя К. КолесняК Красноярск ; [б. и.], 2017 112. с Б. ц.           1888         Болдаре, Игорь Николаевич- Орибанква примере ООО "ОКХ Солянское" Рибинского района [Текст] / К. В. Карссакора, Кизич, К                                                                                                    |                                                                                     |                                                                 |                                                         |                                                   |                                              |
| Na       Image: Cast and the control of the control of t                                                                                                    | Ключ:                                                                               | Коды (Экземпляры (Системат                                      | атизация (Технология (Добавочные)                       |                                                   |                                              |
| <ul> <li>1882 Паханов, Изан Адреевич, Дианостика риска банкротства сельскохозяйственных организаций сущность, проблемы, меры предупреждени<br/>1883 Репринцева, Кристина Валерьевна. Управление Финансовой деятельностью сельскохозяйственных организаций на мерь предупреждени<br/>1886 Лутошкина, Виктория Николаевна. Инвестиционное обеспечение инновационной соераы [Текст] / В. Н. Лутошкина ; науч. рук. И. А. Соколова, с<br/>Минансово-экономическое регулирование розводственнох организаций на примере СКО Товодства и науч. рук. И. А. Соколова, с<br/>Финансово-экономическое регулирование призводственной деятельности сельскохозяйственных организаций на примере СКО Товодства (на Матерриалых Емельяновского района Кри<br/>1886 Болдареев, Ирина Алексеевна. Бикторовник кощенке финансовой устойчивость сельскохозяйственных организаций на примере СКО Товодства (на Матерриалых Емельяновского района Кри<br/>1886 Болдареев, Ирина Алексеевна. Боджетирование призводственной деятельности в молочной скотоводстве на примере ЗАО "Назаровское" района) [Текст] / К. В. Карсакова ; науч. рук. А. А. Колесняк<br/>Красновуск. [Б. и]. 2017 112. с. Б. ц.<br/>Кл.слова (ненормированные): 38.04.08, изиу апк, финансово-<br/>укономического регулирование, система финансово-<br/>окономического регулирование с одика преимере САО "Красноврскарополис" Емельяновского района [Текст] / В. Пригоряк: [ваун. р.<br/>1870 Гинсции, Никота Сергеевич. Оцекка инвестициеной привлекательности предлиятия на примере САО "Красноврскарополис" Емельяновского района [Текст] / К. В. Коски, Минансивансового управления в системе финансового управления в системе финансового управления в системе финансового управления в системе финансового управления в системе финансового управления в системе финансового управления в системе финансового управления в системе финансового управления в системе финансового управления в системе финансового управления в системе финансового управления в системе финансового управления пости ореанизации на примере САО "<br/>1870 Лабедев, Максим Андреевич. Боджетирование в с</li></ul>                                                       | N2 V                                                                                |                                                                 | <b>^</b>                                                | Полное описание Связанные док-ты                  | I                                            |
| <ul> <li>1883 Рериницева, Кристина Вларъреена. Управление Финансовой деятельностью сельскохозяйственных организаций Кмельяновского района Коловова, Ксения Владимировна. Финансово-экономическое регулирование развития молочного скотоводства (на материалах Кмельянов, Финансово-экономическое регулирование развития Микаловского района Коловова, Путутиристи и Кинестиционное обеспечение инновационной серац Гекст] / В. Н. Лутошкина; науч. рук. И. А. Сколовова, Синия Владимировна. Минансово-экономическое регулирование развития молочного скотоводства (на материалах Кмельянов, Финансово-экономическое регулирование развития Микаловеко Орайона Коловова, Синия Владимировна. Микансово-экономическое регулирование развития Аматериалах Кмельянов, Андреева, Алексеева. Бюджетирование производственной деятельности в молочном скотоводства на примере 3АО "Назаровское" района Коловова, Коения Владимировна.</li> <li>1886 Сондарева, Ирина Алексеевна. Бюджетирование производственной деятельности и вилочном скотоводстве на примере 3АО "Назаровское" района Корација Среди (Гекст] / К. В. Карсакова, Ксения Владимировна.</li> <li>1887 Андреева, Ирина Алексеевна. Бюджетирование прибыльки на примере Сть зазимместь и приоритеты финансовото управления на материала Корација Синие Сторека, Какеци и настрика Синие Синие Силика, Красноярска: [б. и.], 2017 112 с Б. ц.</li> <li>1888 Григорак, Какеци и настиционной привлекательности предликати на римере СТК "Солонцы" Кмельяновского района [Текст] / К. В. Карсакова, Ксения Владимировна.</li> <li>1889 Григорак, Какеци и настиционной привлекательности предликати рейминасового управления на материала Килика Сереевич. Оцекка инвестиционной привлекательности предликати предликати сторанова [Текст] / К. К. Карсакова, Система финансового управления на примере САО "Красноярскатропки" Конственновского района [Текст] / К. К. Карсакова, Система финансового управления в систем финансового управления на примере САО "Красноярскатопонис" Конственнов оргулирования, производство оспольния Семсь</li></ul>                                                                                                  | 1862 Пыханов, Иван Андреевич. Диагностика риска банкротства сельскохозя             | йственных организаций: сущно                                    | ность, проблемы, меры предупреждени                     |                                                   | ~                                            |
| Вава         Поличина         Андреева, Алексей Владимировна.         Опличиское резулирование развития         Корсакова, Коения Владимировна.         Карсакова, Коения Владимировна.           1885         Путичина, Виктория Николаевна. Инвестиционное обеспечение инновационной среды [Текст] / В. Н. Лутошкина; науч. рук. И. А. Соколова, Синия Владимировна.         Финансово-экономическое регулирование развития         Финансово-экономическое регулирование развития           1885         Путичина, Виктория Николаевна. Инвестиционное обеспечение инновационной среды [Текст] / В. Н. Лутошкина; науч. рук. И. А. Соколова, Синия Владимировна.         Финансово-экономическое регулирование развития           1886         Садеева, Алексей Викторович. Критериалых Емельности в молочном скотоводстве на примере 3AO "Назаровское"         Минансово-экономическое регулирование развития           1887         Андреева, Илексей Косан, Косания Влистория Николаевич. Ректабельность и финансовая устойчивость: взаимность и приоритеты финансового управления на материа         Минансово-зкономическое регулирование развития           1888         Болдарев, Игорь Николаевич. Ректабельность и финансового "Рыбинского вйона [Тект] / К. В. Григорак, Катерика вивески предъриятия на примере СМ "Солонцы" Емельновского района [Тект] / К. В. Карсакова ; науч. рук. А. А. Копесняк Красноярск : [б. и.], 2017 112 с Б. ц.           1870         Григорак, Катерика Виксимон Приванка тельности предлятия на примере СМ "Солонцы" Емельновского района [Тект] / К. В. Краснаярскаторика инвестициенной привлекательности предлятия на примере СМ "Солонцы" Емельновского района [Тект] / В. Косан, Мина Викайлович. Система финансового состочн                                                                                                    | 1863 Репринцева, Кристина Валерьевна. Управление Финансовой деятельнос              | тью сельскохозяйственных орг                                    | рганизаций Емельяновского района Кр                     |                                                   |                                              |
| 1885       Путошина, Виктория Николаевна. Инвестиционное обеспечение инперационной среди (Генст) / В. Н. Лутошина ; науч. рук. И. А. Соколева.;         1886       Фадеева, Алексеей Викторович. Критериальные подходы к оценке финансовой устойчивости сельскохозяйственных организаций на примере 3АО "Назворовское"       Финансово-экономическое регулирование развития         1886       Болдерев, Игорь Николаевич. Рентабельность и финансовая устойчивосты в колочнок соктоводства на примере 3АО "Назворовское"       Финансово-экономическое регулирование развития         1888       Болдерев, Игорь Николаевич. Рентабельность и финансовова устойчивосты в колочнок соктоводстве на примере 3АО "Назворовское"       Молочного скотоводства (на материалах Емель, Яновского района); К. В. Карсакова ; науч. рук. А. А. Колесняк Красноярск: [б. и.], 2017 112 с Б. ц.         1889       Пригорак, Екатерина Викторовна. Управление прибытью на примере Охо "ОХ Солянское" Ребинского района [Тект] / К. В. Григорак; науч. рук.       Кл. Слова (ненормированные): 38.04.08, изиу алк, финансово-экономическое регулирование, система финансово-эконоци (ческое регулирование, система финансово-экономическое регулирования, производство окономые" Келельяновского района [Тект]         1870       В Косян, Миката Сергеевич. Оцекка инвестициенно продукции.       Виксим Андреевич. Боджетирование в системе финансового управления в сельскохозяйственной организации на примере САО "Кослена финансового управления на примере САО" "Кослена финансового управления на примере САО" "Кослена финансового управления в системе финансового управления в системе финансового управления в системе финансового управления в системе финансового управления на примере ОАО" "Кослена финансового управления в системе финанс                                                                                                    | 1864 Карсакова, Ксения Владимировна. Финансово-экономическое регулиров              | ание развития молочного ското                                   | товодства (на материалах Емельянов                      | Карсакова, Ксения Владимировн                     | ia. 🔳                                        |
| 1086       Фадеев, Алексей Викторович. Критериальные подходы к оценке финансовой устойчивость сельскохозайственных организаций на примере 2       Молочного скотоводства (на материалах Емельяновского района)         1087       Анреева, Ирина Алексеевна. Бюджетирование призводственной деятельности в молочном скотоводстве на примере 3AO "Назаровское"       Молочного скотоводства (на материалах Емельяновского района)       Молочного скотоводства (на материалах Емельяновского района)       Гекст] / К. В. Карсакова ; науч. рк. А. А. Колесняк Красноярска: [б. ил], 2017 112. с. Б. ц.         1088       Поигорак, Екатерина Викторовна. Управление прибытью на примере 000 "OTX Солянское" Рыбинского района [Гекст] / Е. В. Григорак ; науч. рк.       А. Колесняк Красноярск: [б. ил], 2017 112. с. Б. ц.       Кл.слова (ненормированные): 38.04.08, изиу алк, финансово-         1087       Приценке, никита Сергеевич. Оценке инвесстициенной привелекательности предлияти на примере 0АО "Красноярскаролек" [Б. кл.], солонцы" Емельяновского района [Гекст] / К. В. Карсскора дукари.       Кл.слова (ненормированные): 38.04.08, изиу алк, финансово-         1087       Приценке, никита Сергеевич. Оценке инвесстициенной привелекательности предликти на примере 0АО "Красноярскаролек" [Б. кл.], солонцы" Емельяновского района [Гекст] / К. В. Карсскора дукари.       Кл.слова (ненормированные): 38.04.08, изиу алк, финансово-         1087       Приценке, никита Колексари Солонция в примере 0АО "Красноярскаролек" болонцы [Гекст] / К. В. Карсскора дукари.       Кл.слова (ненормирования, производство солонцы [Гекст] / К. В. Карскераровского района [Гекст] / К. В. Карскераровского района [Гекст] / К. В. Карскераровского района [Гекст] / К. В. Карскера                                                                                                    | 1865 Лутошкина, Виктория Николаевна. Инвестиционное обеспечение иннова              | ционной среды [Текст] / В. Н. Лу                                | Путошкина ; науч. рук. И. А. Соколова, 2                | Финансово-экономическое рег                       | улирование развития                          |
| 1887       Дандоевая, Ирина Алексевана. Боджетирование производственной деятельности в моличер 340 "Назаровское"       района) [Текст] / К. В. Карсакова ; науч. рук. А. А. Копесняк         1888       Болдарев, Игорь Николаевич. Рентабельность и финансовая устойчивость: взаимность и приоритсты финансового управления на материа       района) [Текст] / К. В. Карсакова ; науч. рук. А. А. Копесняк         1889       Голидеко, Никота Сергевич.       Голидеко, Никота Сергевич.       Управления прибылью на примере 000 "ОПХ солянское" Рыбинского района [Текст] / Е. В. Григоряк ; науч.       Района) [Текст] / К. В. Карсакова ; науч. рук. А. А. Копесняк         1880       Грицеко, Никота Сергевич.       Оравние прибылью на примере 000 "ОПХ солянское" Рыбинского района [Текст] / Е. В. Григоряк ; науч.       Района) [Текст] / К. В. Карсакова ; науч. рук. А. А. Копесняк         1881       Грицеко, Никита Сергевич.       Оравние прибылью на примере 000 "ОПХ солянское" Рыбинского района [Текст] / Е. В. Григоряк ; науч.       Района) [Текст] / К. В. Карсакова ; науч. рук. А. А. Копесняк         1870       Грицеко, Никита Сергевич.       Оравние прибылой привленияти предлукати на примере САС "Косонк, Минас Михайлович. Пути улучшения финансового состояния на примере ОАС "Красноярскатроплем" Емельновского района [Текст] /       Skochom/upeckore регулирование, система финансового состояния на примере ОАС "Красноярскатроплем" Емельновского района [Текст] /       Skochom/upeckore регулирование, система финансового состояния на примере ОАС "Красноярскатроплем" Емельновского района [Текст] /       Skochom/upeckore регулирование, система финансового состояния на примере ОАС "       Choc                                                                                                    | 1866 Фадеев, Алексей Викторович. Критериальные подходы к оценке финансо             | вой устойчивости сельскохозя                                    | зяйственных организаций на примере с                    | молочного скотоводства (на матери                 | иалах Емельяновского                         |
| 1888       Волдарев, Игорь Николаевич. Ректабельность и финансовая устойчивость и приоритеты финансового управления на материан       Красноярск: [б. и.], 2017 112 с Б. ц.         1889       Гриценко, Никита Соргевачи.       Биторовна. Управление прибылью на примере ОО "ОТХ Солянское" Рыбинского района [Текст] / Е. В. Григоряк; науч. раконски инвестиционной привлекательности предприятия на примере САС "Коспонцы" Емельяновского района [Текст] /       Красноярск: [б. и.], 2017 112 с Б. ц.         1870       Гриценко, Никита инвестиционной привлекательности предприятия на примере САС "Красноярскатроплем" Емельяновского района [Текст] /       Косан, Минас Михайлович. Пути улучшения финансового сотояния на примере САС "Красноярскатроплем" Емельяновского района [Текст] /       Косан, Минас Михайлович. Пути улучшения финансового сотояния на примере САС "Красноярскатроплем" Емельяновского района [Текст] /       Косан, Минас Михайлович. Пути улучшения финансового сотояния на примере САС "Красноярскатроплем" Емельяновского района [Текст] /       Косан, Минас Михайлович. Пути улучшения финансового управления в свъскохозяйственной организации на примере САС "       Косан, Минас Михайлович. Пути улучшения финансового управления в свъскохозяйственной организации на примере САС "       Косан, Минас Михайлович. Пути улучшения финансового управления в свъскохозяйственной организации на примере САС "                                                                                                    | 1867 Андреева, Ирина Алексеевна. Бюджетирование производственной деят               | ельности в молочном скотовод                                    | одстве на примере ЗАО "Назаровское"                     | района) [Текст] / К. В. Карсакова ; на            | ауч. рук. А. А. Колесняк                     |
| 1869         Пригоряк, Екатерина Викторовна. Управление прибытые на примере ООО "ОЛХ Солянского района [Тект] / Е. Б. Григоряк, гамуч. р         Кл.слова (ненормированные): 38.04.08, изиу алк, финансово-<br>зкономическое регулирование): 38.04.08, изиу алк, финансово-<br>зкономическое регулирование, система финансово-<br>зкономическое регулирования, производство           1871         Косян, Микай Михайловик. Гути улучшения финансового сотояния на примере САО "Красноврскатропемс" бельскохозяйственной организации на примере САО "         Косян, Микай Сариское регулирование, система финансово-<br>зкономическое регулирования, производство         зкономическое регулирования, производство           1872         Лебедев, Максим Андреевич. Боджетирование в системе финансового управления в сельскохозяйственной организации на примере САО"         сельскохозяйственной продукции.                                                                                                    | 1868 Болдарев, Игорь Николаевич. Рентабельность и финансовая устойчивос             | ть: взаимность и приоритеты ф                                   | ы финансового управления на материал                    | Красноярск : [б. и.], 2017 112 с Б                | л. Ц.                                        |
| 1870       Прищенко, Никита Сергеевич. Оценка инвестиционной привлекательности предприятия на примере СПК "Солонцы" Емельяновского района [Текст] /       ЭКОНОМИЧЕСКОЕ РЕГУЛИРОВАНИЕ, СИСТЕМА ФИНАНСОВО-<br>ЗКОНОМИЧЕСКОЕ РЕГУЛИРОВАНИЕ, СИСТЕМА ФИНАНСОВО-<br>ЗКОНОМИЧЕСКОЕ РЕГУЛИРОВАНИЕ.                                                                                                    | 1869 Григоряк, Екатерина Викторовна. Управление прибылью на примере ООО             | / "ОПХ Солянское" Рыбинского р                                  | о района [Текст] / Е. В. Григоряк ; науч. р             | Кл.слова (ненормированные): 38                    | 3.04.08, иэиу апк, финансово-                |
| 1871         В Косян, Минас Михайлович. Пути улучшения финансового состояния на примере 0А0 "Красноярскагроплем" Емельяновского района [Текст] /         ЭКОНОМИЧЕСКОГО РЕГУЛИРОВАНИЯ, ПРОИЗВОДСТВО           1872         В лебедев, Максим Андреевич. Боджетирование в системе финансового управления в сельскохозяйственной организации на примере 0А0 "         ЭКОНОМИЧЕСКОГО РЕГУЛИРОВАНИЯ, ПРОИЗВОДСТВО                                                                                                    | 1870 Гриценко, Никита Сергеевич. Оценка инвестиционной привлекательности            | и предприятия на примере СПК '                                  | К "Солонцы" Емельяновского района [Т                    | экономическое регулирование, сист                 | ема финансово-                               |
| 1872 Плебедев, Максим Андреевич. Бюджетирование в системе финансового управления в сельскохозяйственной организации на примере ОАО 1                                                                                                    | 1871 Косян, Минас Михайлович. Пути улучшения финансового состояния на пр            | римере ОАО "Красноярскагропл                                    | плем" Емельяновского района [Текст] /                   | экономического регулирования, про                 | ИЗВОДСТВО                                    |
|                                                                                                    | 1872 Лебедев, Максим Андреевич. Бюджетирование в системе финансового у              | правления в сельскохозяйстве                                    | венной организации на примере ОАО "I                    | сельскохозяйственной продукции.                   |                                              |
| 10/2 III ПОЛУднее, уноскентии ралерьевич. заемный капитал и его роль в финансировании предпринимательской деятельности на примере ООО СК Аннотация: Предмет исследования - ФИнансово-акономическое у ФИнансово-акономическое у ФИНансово-акономическое у ФИНансово-акономическое у ФИНансово-акономическое у ФИНансово-акономическое у ФИНансово-акономическое у ФИНансово-акономическое у ФИНансово-акономическое у ФИНансово-акономическое у ФИНансово-акономическое у ФИНансово-акономическое у ФИНансово-акономическое у ФИНансово-акономическое у ФИНансово-акономическое у ФИНансово-акономическое у ФИ                                                                                  | поло полуднев, инокентии валерьевич. Заемный капитал и его роль в финанс<br>(новый) | лровании предпринимательско                                     | жои деятельности на примере ООО "Са<br>                 | Аннотация: Предмет исследовани                    | я - финансово-экономическое                  |
|                                                                                                    | ED: V/D Mayo MEN: 1873 Taxyuuri MEN: 1864                                           |                                                                 |                                                         |                                                   | 19.69 09.10                                  |
|                                                                                                    |                                                                                     |                                                                 |                                                         |                                                   | 15:55 05:10                                  |

#### 5. Начинаем заполнять поля: Вкладка «Основные данные»:

| Windows Media Player.Ink                                                                                                    |                                                                |
|----------------------------------------------------------------------------------------------------|----------------------------------------------------------------|
| 🎇 ИРБИС64+ - АРМ "Каталогизатор" - Красноярский научный центр СО ГАН - Пользователь -                                                                                                    | - 5 📃 🗗 🔀                                                      |
| База данных Корректировка Поиск Просмотр Сервис Помощь VKR - Выпускные квалификационные работы                                                                                                    |                                                                |
| 🗋 🔄 49 🔞 🦚 🕂 🔠 🦕 😤 🌛 🔆 🖉 🖉 🖉 🕷 🗶 🔛 🚱                                                                                                    |                                                                |
|                                                                                                    | <u> </u>                                                       |
| Автор • Оптимизированный • VKR - Выпускная контрольная работа                                                                                                    |                                                                |
| Ссылок         Термины         Ф           1         АБРАМОВА, ОКСАНА АНАТОЛЬЕВНА         Каздание злемента         №         Значение           1         АВДЕНКО, АЛЕКСАНДР АЛЕКСАНДРОВИЧ         Каздание злемента         Каздание злемента         Свемента         Свемента         Свемента         Свемента         Свемента         Каздание злемента         Каздание злемента         Свемента         Каздание злемента         Каздание злемента         Каздание злемента         Каздание злемента         Каздание злемента         Каздание злемента         Каздание злемента         Каздание злемента         Каздан                                                                                                    |                                                                |
|                                                                                                    | Полное описание Серзанные посты                                |
| Хак, Алексей Анатольевич. Механизм кредитования сельскохозяйстеенных организаций [Текст] / А. А. Жак ; науч. рук. Д     Хак, Алексей Анатольевич. Механизм кредитования сельскохозяйстеенных организаций [Текст] / А. А. Жак ; науч. рук. Д     Хак, Алексей Анатольевич. Механизм кредитования сельскохозяйстеенных организаций [Текст] / А. А. Жак ; науч. рук. Д     Хак, Алексей Анатольевич. Механизм кредитования сельскохозяйстеенных организаций [Текст] / А. А. Жак ; науч. рук. Д     Хак, Алексей Анатольевич. Маканов, Изака банкротства сельскохозяйстеенных организаций [Текст] / А. А. Жак ; науч. рук. Д     Репринцева, Киситив Влакровены. Управление Оинансовой деятельностью сельскохозяйстеенных организаций [Текст] / А. А. Жак ; науч. рук.     Довования Вилорович. Кантеризмиковов-экономическое регулирование развития молочного скотоводства (на матер     Хак, Андреева, Алексей Виторович. Критеризльные подходы к оценке финансовой деятельностью сельскохозяйственных организаций     Дотошкина ; Викторович. Китеризльные подходы к оценке финансовой истопособности в молочном скотоводства (на матер     Сарадеев, Алексей Виторович. Критеризльные подходы к оценке финансовой истопособностивства в науч. рук.     Дотошкина ; Викторович. Китеризльные подходы к оценке финансовой истопособности в молочном скотоводстве на примере З     Латошкина ; Викторович. Китеризльные подходы к оценке финансовой истопособности в молочном скотоводстве и примере З     Волдарев, Илоры Викторовыч. Поваление призводственны оризиводственных органисовот управя     Болдарев, Илоры Кактеризаций Викторовыч. Пута арикерее ООО "ОТХ Солоянское" Реймскотов района Пекстт] / Е. В     Гриценко, Никита Сергеевич. Оценка инвестиционной привлекательности предприятия на примере СПК "Солонцы" Емельяния     Голонцы. Темпания в солоскозовитственных созованственной отакизации     Косан, Минае Микайловани. Пути упучшений финансового состояния на примере СПК "Солонцы" Емельяния     Гиванов, Икван Петрович. Оденка инвестиционной привлекательности предприятия на примере СПК " | [Текст] Б. ц.<br>Нет сведений об экземплярах<br>Кол-во выдач 0 |
| 5Д: VKR Макс.MFN: 1874 Текущий MFN: (новый) Отмечено - 0 ОПИСАНИЕ типа "ПОД АВТОРОМ" Заполн                                                                                                    | ять, если авторов не больше 3-х 11:36 03:34                    |
| 🛃 пуск 🖉 🥝 🔍 🛱 🛱 🛱 🛱 🖗 🕴 🕍 🖉 🇯 🖻 С:\Docu 🎇 АРМ "К 📁 С:\Docu                                                                                                    | 📓 алгорит 🥑 Мой Ми 🟗 Foto.pdf 🖉 Результ 🗐 заявлен 🔇 🎆 🦻 11:36  |

а)поле :**Автор – Заголовок описания** (вносим Фамилия(**без пробелов до** и **после фамилии**), инициалы(большими буквами, <u>пробел</u> между инициалами пример: **И. И.**), расширение инициалов (расшифровка). – ВВОД.

| 🎇 ИРБИС64+ - АРМ "Каталогизатор" - Крас              | ноярский н                                                                                                    | аучный центр СО РАН - Пользо                  | ватель - 5                            |                  |                       | _ B 🗙       |  |  |
|------------------------------------------------------|----------------------------------------------------------------------------------------------------|-----------------------------------------------|---------------------------------------|------------------|-----------------------|-------------|--|--|
| База данных Корректировка Поиск Просмотр Сервис      | ваза данных Корректировка Поиск Просмотр Серенс Помощь VKR - Выпускные квалификационные работы 👻                                   |                                               |                                       |                  |                       |             |  |  |
|                                                      |                                                                                                    |                                               |                                       |                  |                       |             |  |  |
|                                                      |                                                                                                    |                                               |                                       |                  |                       |             |  |  |
|                                                      |                                                                                                    | - <b>1</b>                                    |                                       |                  |                       |             |  |  |
| Давтор                                               | ный 🔽                                                                                                    | UVKR - Выпускная контрольная работа           |                                       |                  |                       |             |  |  |
| Ссылок Термины 🕂 🔺                                   | 🖌 Название эг                                                                                                    | пемента № Значени                             | e                                     |                  |                       |             |  |  |
| 1 АБРАМОВА, ОКСАНА АНАТОЛЬЕВНА                       | Автор - Заго                                                                                                    | оловок описания                               |                                       |                  |                       |             |  |  |
|                                                      | Название ВК                                                                                                    | P                                             |                                       |                  |                       |             |  |  |
|                                                      | Научный рук                                                                                                    | оводитель, рецензент 1                        |                                       |                  |                       |             |  |  |
| 1 АВОЯН, САРМЕН СПАРТАКОВИЧ                          | Год издания                                                                                                    | 🎇 Элемент: "Автор - Заголово                  | ок описания" (повто 📘 🗖               | ×                |                       |             |  |  |
| 1 АВТАЕВА, ТАТЪЯНА МИХАЙЛОВНА                        | Объем                                                                                                    | Response                                      | 2                                     |                  |                       |             |  |  |
| 1 АВТОНОМОВ, НИКИТА АЛЕКСАНДРОВИЧ                    | Ненормирова                                                                                                    | подполе                                       | Эпачение                              | <b>H</b>         |                       |             |  |  |
| 1 АГАЕВА, ЛАМАНА ВАХИД КЫЗЫ                          | Аннотация                                                                                                    | Ввод через АUTHORITY-фаил (N записи)          |                                       |                  |                       |             |  |  |
| 1         АГАФОНОВА, ЕЛЕНА ЕВГЕНЬЕВНА                |                                                                                                    | Фамилия                                       | Иванов                                |                  |                       |             |  |  |
| 1 АГАФОНОВА, ЛЮБОВЬ СЕРГЕЕВНА                        |                                                                                                    | Инициалы                                      | n.n.                                  |                  |                       |             |  |  |
| 1 АДАМБЕКОВА, ЖАННА МУРАТОВНА                        |                                                                                                    | Расширение инициалов                          | Петр Петрович                         |                  |                       |             |  |  |
| 1 АДАМОВА, АНЖЕЛИКА СЕРГЕЕВНА                        |                                                                                                    | Роль (Инвертирование ФИО допустимо?)          |                                       |                  |                       |             |  |  |
|                                                      |                                                                                                    | Неотъемлемая часть имени                      |                                       |                  |                       |             |  |  |
| Ключ:                                                | Основные дан                                                                                                    | Дополнения к именам, кроме дат                |                                       |                  |                       |             |  |  |
| N2 🖌                                                 |                                                                                                    | Индикатор формы записи имени                  |                                       | Связанные док-ты |                       | () ()<br>() |  |  |
| 1862 Пыханов, Иван Андреевич. Диагностика риска ба   | нкротства сельск                                                                                                    |                                               | 1                                     |                  |                       | ~           |  |  |
| 1863 Репринцева, Кристина Валерьевна. Управление Ф   | инансовой деяте                                                                                                    |                                               |                                       | _                |                       |             |  |  |
| 1864 Карсакова, Ксения Владимировна. Финансово-эко   | эномическое регул                                                                                                    | 🖉 Ввод                                        | Х Отказ                               | - Б. ц.          |                       |             |  |  |
| 1865 Лутошкина, Виктория Николаевна. Инвестиционно   | зе обеспечение ин                                                                                                    | Повационной средо (текст) / в. н. лутошкина , | Нет све                               | дений об экземпл | тярах                 |             |  |  |
| 1866 Фадеев, Алексеи Викторович. Критериальные под   | ходы к оценке фин                                                                                                    | нансовои устоичивости сельскохозяиственны:    | к организации на примере с Кол-во в   | выдач 0          |                       |             |  |  |
| 1868 Водарева, ирина Алексеввна. Вюджетирование п    | 37   Андреева, Крина Алексеевна, Боджетирование производственной деятельности в молочном стотоводстве на примере 340 "Назаровское" |                                               |                                       |                  |                       |             |  |  |
| 1869 Григоряк, Екатерина Викторовна, Управление при  | былью на примере                                                                                                    | е ООО "ОПХ Солянское" Рыбинского района ГТек  | ст] / Е. В. Григоряк : науч. р        |                  |                       |             |  |  |
| 1870 Гриценко, Никита Сергеевич. Оценка инвестицион  | ной привлекатель                                                                                                    | ности предприятия на примере СПК "Солонцы"    | Емельяновского района [Т              |                  |                       |             |  |  |
| 1871 📓 Косян, Минас Михайлович. Пути улучшения финан | сового состояния                                                                                                    | а на примере ОАО "Красноярскагроплем" Емель   | яновского района [Текст] /            |                  |                       |             |  |  |
| 1872 Лебедев, Максим Андреевич. Бюджетирование в     | системе финансов                                                                                                    | вого управления в сельскохозяйственной орга   | низации на примере ОАО "              |                  |                       |             |  |  |
| 1873 Полуднев, Инокентий Валерьевич. Заемный капит   | гал и его роль в ф                                                                                                    | инансировании предпринимательской деятель     | ности на примере ООО "Са.             |                  |                       | ~           |  |  |
|                                                      |                                                                                                    |                                               |                                       |                  |                       |             |  |  |
| рд: vкк макс.мЕN: 1873 Пекущии МЕN: (Новый)          | Отмечено                                                                                                    | ОПИСАНИЕ ТИПА ПОД АВТОРОМ                     | заполнять, если авторов не больше 3-х |                  | -                     | 09:05 00:02 |  |  |
| 📅 ПУСК 🛛 🖉 💟 🕑 🔟 🚊 🖾 🔯 🚺 🖉                           | a 🥟 🞑 👘                                                                                                    | 😈 (44) Однокла 🛛 🖾 С:\Documents               | 🛤 АРМ "Каталог 🖾 С:\Docu              | ments 🔛 алгори   | тм зап 🔛 вкр алгоритм | 9:05        |  |  |

## Результат:

| 🎇 ИРБИС64+ - АРМ "Каталогизатор" - Красноярский научный центр СО РАН - Пользователь - 5                                                                                | - 2 X                            |
|----------------------------------------------------------------------------------------------------|----------------------------------|
| База данных Корректировка Поиск Просмотр Сервис Помощь VKR - Выпускные квалификационные работы                                                                         | •                                |
|                                                                                                    |                                  |
|                                                                                                    |                                  |
|                                                                                                    |                                  |
| ПАВТОР ОПТИМИЗИРОВАННЫЙ С ГУКА - ВЫПУКНАЯ КОНТРОЛЬНАЯ РАБОТА                                                                                                    |                                  |
| Ссылок Термины Ф Мазвание элемента Ме Значение                                                                                                    |                                  |
| 1 ИВАНИЧЕВА, МАРИЯ ЮРЬЕВНА Автор - Заголовок описания Автор - Заголовок описания                                                                                       |                                  |
| 1 ИВАНОВ, АЛЕКСАНДР АЛЕКСАНДРОВИЧ Название ВКР                                                                                                    |                                  |
| 1 ИВАНОВ, АЛЕКСАНДР ОЛЕГОВИЧ Научный руководитель, рецензент 1                                                                                                    |                                  |
| 1 ИВАНОВ, ВЛАДИСЛАВ ПАВЛОВИЧ Год издания 1                                                                                                    |                                  |
| 20 ИВАНОВ, ИВАН АНТОНОВИЧ                                                                                                    |                                  |
| 1 ИВАНОВ, НИКОЛАИ ВИКТОРОВИЧ Неполниованные кличевые слова 1                                                                                                    |                                  |
| 1 VIBAHOBA, AHHA BRYECIABOBHA                                                                                                    |                                  |
|                                                                                                    |                                  |
| 1 ИВАНОВА, ЕЛЕНА ВИТАЛЬЕВНА                                                                                                    |                                  |
| 1 VISAHOBA, MAHAH IPIN OPEEHA                                                                                                    |                                  |
|                                                                                                    |                                  |
|                                                                                                    |                                  |
|                                                                                                    |                                  |
| IRANOR ADERCAND ADERCAND PORT                                                                                                    |                                  |
| инсе (на селовные далные Алоды Азеекипинры Алестеманизации Алехениония Адеоавечные)                                                                                    |                                  |
| N2 🖌 Полное описание Связанные док-ты                                                                                                    | .] 🔍 🖓 ]                         |
| 1882 📄 Пыханов, Иван Андреевич. Диагностика риска банкротства сельскохозяйственных организаций: сущность, проблемы, меры предупреждени                                 | ~                                |
| 1883 📄 Репринцева, Кристина Валерьевна. Управление Финансовой деятельностью сельскохозяйственных организаций Емельяновского района Кри                                 |                                  |
| 1884 📑 Карсакова, Ксения Владимировна. Финансово-экономическое регулирование развития молочного скотоводства (на материалах Емельянови Иванов. Иван Петрович           | Пексті, - Б. ц.                  |
| 1865 📄 Лутошкина, Виктория Николаевна. Инвестиционное обеспечение инновационной среды [Текст] / В. Н. Лутошкина ; науч. рук. И. А. Соколова, 1 Нет сведений об экземпл | пярах                            |
| 1866 📄 Фадеев, Алексей Викторович. Критериальные подходы к оценке финансовой устойчивости сельскохозяйственных организаций на примере с Коп-во выдач ()                |                                  |
| 1867 📄 Андреева, Ирина Алексеевна. Бюджетирование производственной деятельности в молочном скотоводстве на примере ЗАО "Назаровское"                                   |                                  |
| 1868 📄 Болдарев, Игорь Николаевич. Рентабельность и финансовая устойчивость: взаимность и приоритеты финансового управления на материал                                |                                  |
| 1869 📳 Григоряк, Екатерина Викторовна. Управление прибылью на примере ООО "ОПХ Солянское" Рыбинского района [Текст] / Е. В. Григоряк ; науч. р                         |                                  |
| 1870 📄 Гриценко, Никита Сергеевич. Оценка инвестиционной привлекательности предприятия на примере СПК "Солонцы" Емельяновского района [Т                               |                                  |
| 1871 📗 Косян, Минас Михайлович. Пути улучшения финансового состояния на примере ОАО "Красноярскагроплем" Емельяновского района [Текст] /                               |                                  |
| 1872 📗 Лебедев, Максим Андреевич. Бюджетирование в системе финансового управления в сельскохозяйственной организации на примере ОАО 🤊                                  |                                  |
| 1873 📄 Полуднев, Инокентий Валерьевич. Заемный капитал и его роль в финансировании предпринимательской деятельности на примере ООО "Са                                 |                                  |
| (новый)                                                                                                    | ×.                               |
| БД: VKR. Макс./MFN: 1873 Текущий MFN: (новый) ИЗМЕН. Отмечено - 0 ОПИСАНИЕ типа "ПОД АВТОРОМ" Заполнять, если авторов не больше 3-х                                    | 08:44 00:01                      |
| 🛃 ПУСК 🖉 🔍 🌣 🛱 🛱 🛱 🛱 🛱 🗃 👘 🛷 😭 🎽 🦉 🛤 🥙 🕲 Видео Наталья Л 📮 С:\Documents an 🖾 алгоритм заполн 🍃 C:\Documents an                                                         | 🞇 АРМ "Каталогиза 🔇 K 🗢 🕸 🏓 8:44 |

## б) поле Название ВКР - Вводим полное заглавие ВКР – ВВОД.

| 🎇 ИРБИС64+ - АРМ "Каталогизатор" - Красноярский н                   | научный центр СО РАН - По                                        | льзователь - 5                         |                   |                            | - E 🔀                                 |  |  |  |  |
|---------------------------------------------------------------------|------------------------------------------------------------------|----------------------------------------|-------------------|----------------------------|---------------------------------------|--|--|--|--|
| База данных Корректировка Поиск Просмотр Сервис Помощь              | К - Выпускные квалификационные рабо                              | ты                                     |                   |                            | -                                     |  |  |  |  |
|                                                                     |                                                                  |                                        |                   |                            |                                       |  |  |  |  |
|                                                                     |                                                                  |                                        |                   |                            |                                       |  |  |  |  |
|                                                                     |                                                                  |                                        |                   |                            |                                       |  |  |  |  |
| Автор 💽 Оптимизированный 💌                                          | Автор 🗾 Оптимизированный 🚽 🗸 КК - Выпускная контрольная работа 👱 |                                        |                   |                            |                                       |  |  |  |  |
| Ссылок Термины 🕂 🚺 🖌 Название з                                     | лемента № 3                                                      | начение                                |                   |                            |                                       |  |  |  |  |
| 1 ИВАНИЧЕВА, МАРИЯ ЮРЬЕВНА Автор - Зап                              | оловок описания                                                  | АИванов^ВИ.П.^СИван Петрович           |                   |                            |                                       |  |  |  |  |
| 1 ИВАНОВ, АЛЕКСАНДР АЛЕКСАНДРОВИЧ Название В                        | KP                                                               |                                        |                   |                            |                                       |  |  |  |  |
| 1 ИВАНОВ, АЛЕКСАНДР ОЛЕГОВИЧ Научный ру                             | ководитель, рецензент 1                                          |                                        |                   |                            |                                       |  |  |  |  |
| 1 ИВАНОВ, ВЛАДИСЛАВ ПАВЛОВИЧ Год издания                            |                                                                  |                                        |                   |                            |                                       |  |  |  |  |
| 20 ИВАНОВ, ИВАН АНТОНОВИЧ Объем                                     | 🎆 Элемент: "Название Вн                                          | (Р" (повторение-1)                     | _ 💷 🔼             |                            |                                       |  |  |  |  |
| 1 ИВАНОВ, НИКОЛАИ ВИКТОРОВИЧ Ненормиров                             | Подполе                                                          | Значение                               |                   |                            |                                       |  |  |  |  |
| 1 ИВАНОВА, АННА ВЯЧЕСЛАВОВНА                                        | ЗАГЛАВИЕ                                                         | Проект булочного предприя              | тия в             |                            |                                       |  |  |  |  |
|                                                                     | SALMADIL                                                         | г.Лесосибирске                         | *                 |                            |                                       |  |  |  |  |
|                                                                     | Роль                                                             |                                        |                   |                            |                                       |  |  |  |  |
| 1 ИВАНОВА НАТАЛЬЯ ВЛАЛИМИРОВНА                                      | Общее обозначение материала                                      |                                        |                   |                            |                                       |  |  |  |  |
| 9 ИВАНОВА, ОЛЬГА ИГОРЕВНА                                           |                                                                  | -                                      |                   |                            |                                       |  |  |  |  |
| 16 ИВАНОВА, ОЛЬГА ИГОРЕВНА,                                         | Сведения, относящиеся к заглавию                                 |                                        |                   |                            |                                       |  |  |  |  |
|                                                                     | Первые сведения об ответственно                                  | ости                                   |                   |                            |                                       |  |  |  |  |
|                                                                     | Последующие сведения об                                          |                                        |                   |                            |                                       |  |  |  |  |
| Сосновные да                                                        | ответственности                                                  |                                        |                   |                            |                                       |  |  |  |  |
| Nº 🖌                                                                |                                                                  |                                        | Связанны          | е док-ты                   | I I I I I I I I I I I I I I I I I I I |  |  |  |  |
| 1862 Пыханов, Иван Андреевич. Диагностика риска банкротства сельс   | ПРИ СВЕРКЕ НА ДУБЛЕТНОСТЬ ДОСТА                                  | АТОЧНО ВВЕСТИ ТОЛЬКО ЗАГЛАВИЕ          |                   |                            | ~                                     |  |  |  |  |
| 1863 Репринцева, Кристина Валерьевна. Управление Финансовой деяте   |                                                                  |                                        | No. 1             |                            |                                       |  |  |  |  |
| 1864 Карсакова, Ксения Владимировна. Финансово-экономическое регу   | и <u>ввод</u>                                                    |                                        | Х Отказ ан Пет    | рович. [Текст] Б. ц.       |                                       |  |  |  |  |
| 1865 Лутошкина, Виктория Николаевна. Инвестиционное обеспечение и   | Пораднотной среда (текст) / р. п. лутов                          | акина , науч. рук. и. А. соколова, г   | Нет сведений об з | жземплярах                 |                                       |  |  |  |  |
| 1866 Фадеев, Алексей Викторович. Критериальные подходы к оценке ф   | инансовой устойчивости сельскохозяйст                            | твенных организаций на примере с       | Кол-во выдач 0    |                            |                                       |  |  |  |  |
| 1867 Андреева, Ирина Алексеевна. Бюджетирование производственно     | й деятельности в молочном скотоводст                             | ве на примере ЗАО "Назаровское"        |                   |                            |                                       |  |  |  |  |
| 1868 Болдарев, Игорь Николаевич. Рентабельность и финансовая усто   | йчивость: взаимность и приоритеты фин                            | ансового управления на материал        |                   |                            |                                       |  |  |  |  |
| 1869 Григоряк, Екатерина Викторовна. Управление прибылью на пример  | е ООО "ОПХ Солянское" Рыбинского рай                             | она [Текст] / Е. В. Григоряк ; науч. р |                   |                            |                                       |  |  |  |  |
| 1870 Гриценко, Никита Сергеевич. Оценка инвестиционной привлекател  | ьности предприятия на примере СПК "Со                            | олонцы" Емельяновского района (Т       |                   |                            |                                       |  |  |  |  |
| 1871 📑 Косян, Минас Михайлович. Пути улучшения финансового состояни | я на примере ОАО "Красноярскагроплем                             | " Емельяновского района [Текст] /      |                   |                            |                                       |  |  |  |  |
| 1872 Лебедев, Максим Андреевич. Бюджетирование в системе финанси    | ового управления в сельскохозяйственн                            | юй организации на примере ОАО "І       |                   |                            |                                       |  |  |  |  |
| 1873 Полуднев, Инокентий Валерьевич. Заемный капитал и его роль в с | ринансировании предпринимательской д                             | еятельности на примере ООО "Са         |                   |                            |                                       |  |  |  |  |
| (новый)                                                             |                                                                  |                                        | 1                 |                            |                                       |  |  |  |  |
| БД: VKR Макс.MFN: 1873 Текущий MFN: (новый) ИЗМЕН. Отмечен          | 10 - 0                                                           |                                        |                   |                            | 10:54 02:11                           |  |  |  |  |
| 🯄 пуск 🔰 🖉 🔍 🖾 🛱 🛱 🖾 🖉 🛍 🖉 🖄                                        | 閿 Яндекс - Mozilla F 🛛 🗁 C:\                                     | Documents an 📲 алгоритм                | заполн 🔁 С:\Docum | ients an 🥻 АРМ "Каталогиза | M                                     |  |  |  |  |

## в) поле Научный руководитель, рецензент – заполняем подполя «Функция»,

| 🞇 ИРБИС64+ - АРМ "Каталогизатор" - Красноярский                   | научный центр СО РАН                                           | - Поль      | зователь - 5             |                |                                                            |  |  |  |  |
|-------------------------------------------------------------------|----------------------------------------------------------------|-------------|--------------------------|----------------|------------------------------------------------------------|--|--|--|--|
| База данных Корректировка Поиск Просмотр Сервис Помощь            | /KR - Выпускные квалификационные                               | е работы    |                          |                | 3                                                          |  |  |  |  |
| →                                                                 |                                                                |             |                          |                |                                                            |  |  |  |  |
|                                                                   |                                                                |             |                          |                |                                                            |  |  |  |  |
|                                                                   |                                                                |             |                          |                |                                                            |  |  |  |  |
| Автор Оптимизированный                                            | Автор • Оптимизированный • УКК- Выпускная контрольная работа • |             |                          |                |                                                            |  |  |  |  |
| Ссылок Термины 4 Мазвание                                         | элемента                                                       | № Знач      | ение                     |                |                                                            |  |  |  |  |
| 1 ИВАНИЧЕВА, МАРИЯ ЮРЬЕВНА Автор - За                             | головок описания                                               | ^АИв        | занов^ВИ.П.^СИван П      | етрович        |                                                            |  |  |  |  |
| 1 ИВАНОВ, АЛЕКСАНДР АЛЕКСАНДРОВИЧ Название В                      | 3KP                                                            | ^АПро       | оект булочного предп;    | риятия в г.Лес | зосибирске                                                 |  |  |  |  |
| 1 ИВАНОВ, АЛЕКСАНДР ОЛЕГОВИЧ Научный р                            | уководитель, рецензент                                         | 1           |                          |                |                                                            |  |  |  |  |
| 1 ИВАНОВ, ВЛАДИСЛАВ ПАВЛОВИЧ Год издани:                          | R                                                              | 1           |                          |                |                                                            |  |  |  |  |
| 20 ИВАНОВ, ИВАН АНТОНОВИЧ<br>1 ИВАНОВ, ИВАН АНТОНОВИЧ<br>06ъем    |                                                                | 1           |                          |                |                                                            |  |  |  |  |
| 1 ИВАНОВА АННА ВЯЧЕСЛАВОВНА Ненормиро                             | ванные ключевые слова                                          | 1           |                          |                |                                                            |  |  |  |  |
| 1 ИВАНОВА, ЕЛЕНА АЛЕКСАНДРОВНА Аннотация                          |                                                                | 1           |                          |                |                                                            |  |  |  |  |
| 1 ИВАНОВА, ЕЛЕНА ВИТАЛЬЕВНА                                       |                                                                |             |                          |                |                                                            |  |  |  |  |
| 1 ИВАНОВА, МАРИЯ ГРИГОРЬЕВНА                                      |                                                                |             |                          |                |                                                            |  |  |  |  |
| 1 ИВАНОВА, НАТАЛЬЯ ВЛАДИМИРОВНА                                   |                                                                |             |                          |                |                                                            |  |  |  |  |
| 9 ИВАНОВА, ОЛЬГА ИГОРЕВНА                                         |                                                                |             |                          |                |                                                            |  |  |  |  |
| 16 ИВАНОВА, ОЛЬГА ИГОРЕВНА,                                       |                                                                |             |                          |                |                                                            |  |  |  |  |
|                                                                   |                                                                |             |                          |                |                                                            |  |  |  |  |
| Ключ: ИВАНОВ, АЛЕКСАНДР АЛЕКСАНДРОВИЧ                             | анные (Коды (Экземпляры (Систе)                                | матизация   | я (Технология (Добав     | очные/         |                                                            |  |  |  |  |
| Nº 🖌                                                              |                                                                |             |                          | •              | Полное описание Связанные док-ты                           |  |  |  |  |
| 1862 Пыханов, Иван Андреевич. Диагностика риска банкротства селы  | скохозяйственных организаций: суи                              | цность, пр  | роблемы, меры предуг     | преждени       |                                                            |  |  |  |  |
| 1863 Репринцева, Кристина Валерьевна. Управление Финансовой деят  | гельностью сельскохозяйственных                                | организац   | ций Емельяновского р     | айона Крі      | (Нет сведений об экземплярах)                              |  |  |  |  |
| 1864 Карсакова, Ксения Владимировна. Финансово-экономическое рег  | гулирование развития молочного ск                              | отоводств   | ва (на материалах Ем     | ельянов        |                                                            |  |  |  |  |
| 1865 Лутошкина, Виктория Николаевна. Инвестиционное обеспечение   | инновационной среды [Текст] / В. Н.                            | Лутошкин    | на ; науч. рук. И. А. Со | колова, 2      | Иванов, Иван Петрович                                      |  |  |  |  |
| 1866 Фадеев, Алексей Викторович. Критериальные подходы к оценке ф | финансовой устойчивости сельскох                               | озяйствен   | нных организаций на г    | тримере с      | Проект булочного предприятия в г. Песосибирске [Текст] / И |  |  |  |  |
| 1867 Андреева, Ирина Алексеевна. Бюджетирование производственни   | ой деятельности в молочном ското                               | водстве н   | на примере ЗАО "Наза     | ровское"       | П. Иванов Б. ц.                                            |  |  |  |  |
| 1868 Болдарев, Игорь Николаевич. Рентабельность и финансовая усто | айчивость: взаимность и приоритет                              | гы финанс   | сового управления на     | материал       | Нет сведений об экземплярах                                |  |  |  |  |
| 1869 Григоряк, Екатерина Викторовна. Управление прибылью на приме | ре ООО "ОПХ Солянское" Рыбинског                               | го района ( | [Текст] / Е. В. Григорян | к; науч. р     | Кол-во выдач 0                                             |  |  |  |  |
| 1870 Гриценко, Никита Сергеевич. Оценка инвестиционной привлекате | льности предприятия на примере СГ                              | ПК "Солон   | нцы" Емельяновского р    | района [Т      |                                                            |  |  |  |  |
| 1871 Косян, Минас Михайлович. Пути улучшения финансового состоян  | ия на примере ОАО "Красноярскагр                               | оплем" Ем   | иельяновского района     | [Текст] /      |                                                            |  |  |  |  |
| 1872 Лебедев, Максим Андреевич. Бюджетирование в системе финанс   | сового управления в сельскохозяйс                              | твенной о   | организации на приме     | pe OAO "       |                                                            |  |  |  |  |
| 1873 Полуднев, Инокентий Валерьевич. Заемный капитал и его роль в | финансировании предприниматель                                 | ской деят   | ельности на примере      | 000 "Ca        |                                                            |  |  |  |  |
| (новый)                                                           |                                                                |             |                          |                |                                                            |  |  |  |  |
| БД: VKR Макс.MFN: 1873  Текущий MFN: (новый)  ИЗМЕН.  Отмече      | но - 0 Вводятся в поисковый сло                                | оварь и в   | "Сведения об ответст     | венности"      | 10:55 02                                                   |  |  |  |  |
| 🛃 пуск 🔰 🖉 🔍 🔍 🖾 🛱 🛱 🐻 🎯 🕯 🚿 🖉 🥍                                  | 😻 Яндекс - Mozilla F 🕻                                         | C:\Doc      | cuments an 📲             | алгоритм з     | ваполн 🗀 C:\Documents an 🧱 АРМ "Каталогиза 🔇 😿 🛃 10:5      |  |  |  |  |

## Ставим галочку научный руководитель - ВВОД

| мирьись4+ - арм каталогизатор - красноярский н                        | аучный центр СО РАН - Пользо                                 | ователь - 5                                               | i 📃 🖃 🔼                 |
|-----------------------------------------------------------------------|--------------------------------------------------------------|-----------------------------------------------------------|-------------------------|
| База данных Корректировка Поиск Просмотр Сервис Помощь                | R - Выпускные квалификационные работы                        |                                                           | •                       |
|                                                                       | Новый/MFN Результаты поис                                    | xa                                                        |                         |
|                                                                       | ас. (ковый)                                                  |                                                           |                         |
|                                                                       |                                                              |                                                           |                         |
| ПОптимизированный 💌                                                   | VKR - Выпускная контрольная работа                           |                                                           | <u> </u>                |
| Ссылок Термины 🕂 🖌 Название э                                         | пемента № Значен                                             | ие                                                        |                         |
| 1 ИВАНИЧЕВА, МАРИЯ ЮРЬЕВНА Автор - Заго                               | ловок описания ^АИвано                                       | в^ВИ.П.^GИван Петрович                                    |                         |
| 1 ИВАНОВ, АЛЕКСАНДР АЛЕКСАНДРОВИЧ Название ВК                         | Р ^АПроек                                                    | т булочного предприятия в г.Лесосибирске                  |                         |
| 1 ИВАНОВ, АЛЕКСАНДР ОЛЕГОВИЧ Научный ру                               | ководитель, рецензент 1                                      |                                                           |                         |
| 1 ИВАНОВ, ВЛАДИСЛАВ ПАВЛОВИЧ Год издания                              |                                                              |                                                           |                         |
| 20 ИВАНОВ, ИВАН АНТОНОВИЧ Объем                                       | В элемент: паучный руково,                                   | дитель, рецензент ( 🔄 🗀 🔼                                 |                         |
| 1 ИВАНОВ, АННА ВРИССАВОВНА<br>Ненормиров                              | Подполе                                                      | Значение                                                  |                         |
| 1 ИВАНОВА, ЕЛЕНА АЛЕКСАНЛРОВНА АННОТАЦИЯ                              | Роль (нужна добавочная КК ?)                                 |                                                           |                         |
| 1 ИВАНОВА, ЕЛЕНА ВИТАЛЬЕВНА                                           | Функция                                                      |                                                           |                         |
| 1 ИВАНОВА, МАРИЯ ГРИГОРЬЕВНА                                          | - yringini                                                   |                                                           |                         |
| 1 ИВАНОВА, НАТАЛЬЯ ВЛАДИМИРОВНА                                       | Функция 2                                                    |                                                           |                         |
| 9 ИВАНОВА, ОЛЬГА ИГОРЕВНА                                             | Функция 3                                                    |                                                           |                         |
| 16 ИВАНОВА, ОЛЬГА ИГОРЕВНА,                                           | Дополнение (уточнение) к функции                             | 🎇 Подполе: "Функция" 📃 🗖 🔀                                |                         |
|                                                                       | Ввод через АШТНОВІТУ-файл (N залиси)                         | - 570 науч. рук Научный руковолитерь                      |                         |
| Ключ: ИВАНОВ, АЛЕКСАНДР АЛЕКСАНДРОВИЧ                                 |                                                              | - 675 рец Рецензент                                       |                         |
|                                                                       | Фалиония                                                     |                                                           |                         |
|                                                                       | Инициалы                                                     | 340 ed Редактор (англ.)                                   | ~~                      |
| 1862 Пыханов, Иван Андреевич, Диагностика риска оанкротства сельси    |                                                              |                                                           | ~                       |
| 1863 Репринцева, кристина валерьевна, управление Финансовои деяте     | 🖌 Ввод 🖒                                                     | 220 comp Составитель (англ.) X)                           |                         |
| 1964 Карсакова, Коения Владимировна. Финансово-экономическое регул    | - 550A                                                       | 🗖 📄 070 авт используется при нескольких функциях у автора |                         |
| 1966 Путошкина, риктория никонаевна. Инвестиционное осеснечение и     | начествой устайшиваети савь оконовайствонны,                 | 080 авт. предисл автор предисловия                        |                         |
| 1997 Саранана Искина Алексентик Билистикание подходы к оденке фи      | REPORT AND AND AND AND AND AND AND AND AND AND               | я в г.Лес                                                 | зосибирске [Текст] / И. |
| 1868 В Болдарев Иголь Николаевии. Рентабельность и финансовая устой   | ивость: взаимность и поисоитеты финансов                     | пр 730 пер Переводчик                                     |                         |
| 1869 Тоигоряк. Екатерина Викторовна. Управление прибылью на пример    | ООО "ОПХ Солянское" Рыбинского района Пе                     | ко — 🗖 📄 010 адапт адаптация                              |                         |
| 1870 Гоиценко. Никита Сергеевич. Оценка инвестиционной поивлекателя   | ности предприятия на примере СПК "Солонцы                    | Е 010 аранж аранжировка                                   |                         |
| 1871 📑 Косян, Минас Михайлович. Пути улучшения финансового состояния  | на примере ОАО "Красноярскагроплем" Емел                     | 59 ····································                   |                         |
| 1872 Лебедев, Максим Андреевич. Бюджетирование в системе финансо      | вого управления в сельскохозяйственной орга                  | н Уврад Хотказ                                            |                         |
| 1873 📄 Полуднев, Инокентий Валерьевич. Заемный капитал и его роль в ф | инансировании предпринимательской деятель                    |                                                           |                         |
| (новый)                                                               |                                                              |                                                           | ×                       |
| БД: VKR Макс.MFN: 1873 Текущий MFN: (новый) ИЗМЕН. Отмечен            | <ul> <li>- 0 Вводятся в поисковый словарь и в "Св</li> </ul> | едения об ответственности"                                | 10:55 02:12             |
| 🛃 пуск 🔰 🖉 🔍 🔍 🖾 🛱 🛱 🐻 🚳 🖉 🕷 🖉 🛸                                      | 閺 Яндекс - Mozilla F 🔁 C:\Docun                              | nents an 📓 алгоритм заполн 🗀 C:\Documents an 🞇 APM "Катал | огиза 🔇 🐹 🦻 10:55       |

## Затем вводим Фамилия, инициалы и Расширение инициалов - ВВОД

| 🎇 ИРБИС64+ - АРМ "Каталогизатор" - Крас                                                        | ноярский н                             | аучный центр СО РАН ·                              | Пользо        | ватель - 5                             | 🗖 🔁 📃                                               |  |  |  |
|------------------------------------------------------------------------------------------------|----------------------------------------|----------------------------------------------------|---------------|----------------------------------------|-----------------------------------------------------|--|--|--|
| База данных Корректировка Поиск Просмотр Сервис Помоць VKR-Выпускные квалификационные работы 🗸 |                                        |                                                    |               |                                        |                                                     |  |  |  |
| 📄 🖬 🖉 🖓 🖏 🖏 🔡 😂 🐄 🍃 🗙 🖉 📄                                                                      | □UO個公計時間にはAIN Partie Tarrane Concerned |                                                    |               |                                        |                                                     |  |  |  |
|                                                                                                |                                        |                                                    |               |                                        |                                                     |  |  |  |
|                                                                                                |                                        |                                                    |               |                                        |                                                     |  |  |  |
| Автор                                                                                          | ный 💌                                  | VKR - Выпускная контрольная                        | работа        |                                        |                                                     |  |  |  |
| Ссылок Термины 🕂 🔼                                                                             | 🖌 Название эл                          | пемента                                            | № Значени     | ie                                     | [                                                   |  |  |  |
| 1 ИВАНИЧЕВА, МАРИЯ ЮРЬЕВНА                                                                     | Автор - Заго                           | ловок описания                                     | ^АИвано       | в^ВИ.П.^GИван Петрович                 |                                                     |  |  |  |
| 1 ИВАНОВ, АЛЕКСАНДР АЛЕКСАНДРОВИЧ                                                              | Название ВК                            | P                                                  | ^АПроект      | булочного предприятия в г.Лесосибирске |                                                     |  |  |  |
| 1 ИВАНОВ, АЛЕКСАНДР ОЛЕГОВИЧ                                                                   | Научный руг                            | ководитель, рецензент                              | 1             |                                        |                                                     |  |  |  |
| 1 ИВАНОВ, ВЛАДИСЛАВ ПАВЛОВИЧ                                                                   | Год издания                            |                                                    |               |                                        | 7                                                   |  |  |  |
|                                                                                                | Объем                                  | 🦬 Элемент: Научный                                 | руковод       | цитель, рецензент ( 🔚 🛄 🌠              | <u> </u>                                            |  |  |  |
|                                                                                                | Ненормиров                             | Подполе                                            |               | Значение                               | S                                                   |  |  |  |
| 1 ИВАНОВА, ЕЛЕНА АЛЕКСАНДРОВНА                                                                 | Аннотация                              | Функция                                            |               | 570 науч. рук.                         |                                                     |  |  |  |
| 1 ИВАНОВА, ЕЛЕНА ВИТАЛЬЕВНА                                                                    |                                        | Функция 2                                          |               |                                        |                                                     |  |  |  |
| 1 ИВАНОВА, МАРИЯ ГРИГОРЬЕВНА                                                                   |                                        | фициана 2                                          |               |                                        |                                                     |  |  |  |
| 1 ИВАНОВА, НАТАЛЬЯ ВЛАДИМИРОВНА                                                                |                                        | Функция з                                          |               |                                        |                                                     |  |  |  |
|                                                                                                |                                        | Дополнение (уточнение) к фу                        | нкции         |                                        |                                                     |  |  |  |
|                                                                                                |                                        | Ввод через AUTHORITY-файл (                        | N записи)     |                                        |                                                     |  |  |  |
|                                                                                                |                                        | Фамилия                                            |               | Сидоренко                              |                                                     |  |  |  |
| КЛЮЧ: ИВАНОВ, АЛЕКСАНДР АЛЕКСАНДРОВИЧ                                                          | Основные дан                           | Инициалы                                           |               | И.И.                                   |                                                     |  |  |  |
| N2 🖌                                                                                           |                                        | Расширение инициалов                               |               | Ирина Ивановна                         | Связанные док-ты 🗇 🤤                                |  |  |  |
| 1862 Пыханов, Иван Андреевич. Диагностика риска ба                                             | нкротства сельск                       | Роль (Инвертирование ФИО д                         | опустимо?)    |                                        |                                                     |  |  |  |
| 1863 Репринцева, Кристина Валерьевна. Управление Ф                                             | инансовой деяте                        | Неотъемпемая часть имени                           |               |                                        | едений об экземплярах)                              |  |  |  |
| 1864 Карсакова, Ксения Владимировна. Финансово-эко                                             | номическое регул                       |                                                    |               |                                        |                                                     |  |  |  |
| 1865 Лутошкина, Виктория Николаевна. Инвестиционно                                             | е обеспечение ин                       | Дополнения к именам, кроме                         | дат           |                                        | ан Петрович.                                        |  |  |  |
| 1866 Фадеев, Алексей Викторович. Критериальные под                                             | ходы к оценке фи                       | Индикатор формы записи име                         | ни            |                                        | Булочного предприятия в г.Лесосибирске [Текст] / И. |  |  |  |
| 1867 Андреева, Ирина Алексеевна. Бюджетирование п                                              | роизводственнои                        |                                                    |               |                                        | <sup>-</sup> δ. μ                                   |  |  |  |
| 1860 Волдарев, итора пиколаевич, гентарельность и ф                                            | былью на примера                       |                                                    |               |                                        | ии об экземплярах                                   |  |  |  |
| 1870 В Гонценко, Никита Сергеевич, Оценка инвестицион                                          | ной поивлекатель                       | 🖉 ввод 🖓                                           |               |                                        | a4 0                                                |  |  |  |
| 1871 Косян, Минас Михайлович, Пути улучшения финан                                             | сового состояния                       | на примере ОАО "Красноярскагос                     | оплем" Емель  | яновского района Пекст1/               | -                                                   |  |  |  |
| 1872 Пебедев, Максим Андреевич. Бюджетирование в                                               | системе финансо                        | вого управления в сельскохозяйс                    | гвенной орга  | низации на примере ОАО 1               |                                                     |  |  |  |
| 1873 Полуднев, Инокентий Валерьевич. Заемный капит                                             | ал и его роль в ф                      | инансировании предпринимательс                     | жой деятелы   | ности на примере ООО "Са               |                                                     |  |  |  |
| (новый)                                                                                        |                                        |                                                    |               |                                        | Ĭ.                                                  |  |  |  |
| 5Д: VKR Макс.MFN: 1873 Текущий MFN: (новый) ИЗМЕ                                               | Н. Отмечено                            | <ul> <li>о - 0 Вводятся в поисковый сло</li> </ul> | варь и в "Све | едения об ответственности"             | 10:56 02:13                                         |  |  |  |
| 🐉 пуск 🔰 🤌 🕒 🖓 📾 🗟 🐻 🚺 🦸                                                                       | i 🌮 🦕 👋                                | 📵 Яндекс - Mozilla F 📔 ն                           | C:\Docum      | ents an 🖾 алгоритм заполн 🕻            | 🕽 C:\Documents an 🛛 🞇 АРМ "Каталогиза 🛛 🔇 K 🛃 10:56 |  |  |  |

#### Результат:

| 🎇 ИРБИС64+ - АРМ "Каталогизатор" - Красноярский научный центр СО РАН - Пользователь - 5                                                        |                                                                                                    |
|----------------------------------------------------------------------------------------------------|----------------------------------------------------------------------------------------------------|
| База данных Корректировка Поиск Просмотр Сервис Помощь VKR - Выпускные квалификационные работы                                                 | •                                                                                                    |
|                                                                                                    |                                                                                                    |
|                                                                                                    |                                                                                                    |
|                                                                                                    |                                                                                                    |
| Автор 🔽 Оптимизированный 💌 VKR - Выпускная контрольная работа                                                                                  | <b>•</b>                                                                                                    |
| Ссылок Термины 🕂 🗹 Название элемента № Значение                                                                                                |                                                                                                    |
| 1 ИВАНИЧЕВА, МАРИЯ ЮРЬЕВНА АВТОР - Заголовок описания ^АИванов^ВИ.П.*GИван Петрович                                                            |                                                                                                    |
| 1 ИВАНОВ, АЛЕКСАНДР АЛЕКСАНДРОВИЧ Название ВКР ^АПроект булочного предприятия в г.Ле                                                           | зсосибирске                                                                                                    |
| 1 ИВАНОВ, АЛЕКСАНДР ОЛЕГОВИЧ Научный руководитель, рецензент 1. 4570 науч. рук. АСидоренко ШИ.И. 4                                             | СИрина Ивановна                                                                                                    |
| 1 ИВАНОВ, ВЛАДИСЛАВ ПАВЛОВИЧ ГОД ИЗДАНИЯ 1                                                                                                    |                                                                                                    |
| 20 ИВАНОВ, ИВАН АНТОНОВИЧ                                                                                                    |                                                                                                    |
| 1 ИВАНОВ, НИКОЛАЙ ВИКТОРОВИЧ Неноликованные клочевые слова 1                                                                                   |                                                                                                    |
| 1 VIBAHOBA, AHHA BRYECABOBHA                                                                                                    |                                                                                                    |
| 1 ИВАНОВА, ЕЛЕНА АЛЕКСАНДРОВНА                                                                                                    |                                                                                                    |
|                                                                                                    |                                                                                                    |
|                                                                                                    |                                                                                                    |
|                                                                                                    |                                                                                                    |
|                                                                                                    |                                                                                                    |
|                                                                                                    |                                                                                                    |
| Клюк: ИВАНОВ, АЛЕКСАНДР АЛЕКСАНДРОВИЧ Основные данные (Коды (Экземпляры (Систематизация (Технология (Добавоч ме                                |                                                                                                    |
|                                                                                                    | Полное описание Связанные док-ты                                                                                                    |
| 1862 🖩 Пыханов, Иван Андреевич, Диагностика риска банкротства сельскохозяйственных организаций: сущность, проблемы, меры предупреждени         |                                                                                                    |
| 1863 📓 Репринцева, Кристина Валерьевна. Управление Финансовой деятельностью сельскохозяйственных организаций Емельяновского района Кр          | (Нет сведений об экземплярах)                                                                                                    |
| 1864 📑 Карсакова, Ксения Владимировна. Финансово-экономическое регулирование развития молочного скотоводства (на материалах Емельянов          | N (Internet in the second second seco |
| 1885 📳 Лутошкина, Виктория Николаевна. Инвестиционное обеспечение инновационной среды [Текст] / В. Н. Лутошкина ; науч. рук. И. А. Соколова, 🗧 |                                                                                                    |
| 1866 📑 Фадеев, Алексей Викторович. Критериальные подходы к оценке финансовой устойчивости сельскохозяйственных организаций на примере 🤇        | Проскт будоциого продприятия в с Пососибирско [Токст]//И                                                                                                    |
| 1867 📑 Андреева, Ирина Алексеевна. Бюджетирование производственной деятельности в молочном скотоводстве на примере ЗАО "Назаровское"           | ПИРанов научного предприятия в г.лесосиойрске (текст) и.                                                                                                    |
| 1868 📑 Болдарев, Игорь Николаевич. Рентабельность и финансовая устойчивость: взаимность и приоритеты финансового управления на материал        | Лоп точки доступа:                                                                                                    |
| 1869 📳 Григоряк, Екатерина Викторовна. Управление прибылью на примере ООС "ОПХ Солянское" Рыбинского района (Текст) / Е. В. Григоряк ; науч. р | Сидоренка Ирина Ивановна/наум рук \                                                                                                    |
| 1870 📺 Гриценко, Никита Сергеевич. Оценка инвестиционной привлекательности предприятия на примере СПК "Солонцы" Емельяновского района [т       |                                                                                                    |
| 1871 📳 Косян, Минас Михайлович. Пути улучшения финансового состояния на примере ОАО "Красноярскагроплем" Емельяновского района [Текст] /       | Нет сведений об экземплярах                                                                                                    |
| 1872 📓 Лебедев, Максим Андреевич. Бюджетирование в системе финансового управления в сельскохозяйственной организации на примере ОАО "          | Кол-во выдач                                                                                                    |
| 1873 📑 Полуднев, Инокентий Валерьевич. Заемный капитал и его роль в финансировании предпринимательской деятельности на примере ООО "Са,        |                                                                                                    |
| 📕 (новый)                                                                                                    |                                                                                                    |
| БД: VKR Макс.МFN: 1873 Текущий MFN: (новый) ИЗМЕН. Отмечено - 0 Вводятся в поисковый словарь и в "Сведения об ответственности"                 | 10:57 02:13                                                                                                    |
| 🚰 пуск 🖉 🤌 🗢 🖾 🛱 🐻 🔞 🕴 💥 🛷 🐂 🤎 Яндекс - Mozilla F 🌘 С:\Documents an 👘 алгоритм                                                                 | заполн 🗀 C:\Documents n 🧱 АРМ "Каталогиза 🔇 🏹 🖳 10:57                                                                                                    |
|                                                                                                    |                                                                                                    |

Аналогично прописываем РЕЦЕНЗЕНТА - Нажимаем на Тв новом поле 2 вносим информацию о рецензенте.

| 🎇 ИРБИС64+ - АРМ "Каталогизатор" - Красноярский н                                              | аучный центр СО РАН                | - П   | ользователь - 5                          |                                                           |  |  |  |
|------------------------------------------------------------------------------------------------|------------------------------------|-------|------------------------------------------|-----------------------------------------------------------|--|--|--|
| База данных Коррентировка Поиск Просмотр Сервис Помощь VKR - Выпусиные квалификационные работы |                                    |       |                                          |                                                           |  |  |  |
| 🗋 📊 🕫 🔞 🕼 🗄 😓 🛬 🤞 🗶 🖀 🖉 🦉 Z 👘 🕴 🕱 Z                                                            |                                    |       |                                          |                                                           |  |  |  |
|                                                                                                | (новый)                            |       |                                          | <b>_</b>                                                  |  |  |  |
|                                                                                                |                                    |       |                                          |                                                           |  |  |  |
| Поплимизированный                                                                              | Полик - решаскная контроленая      | я рао | lora                                     |                                                           |  |  |  |
| Ссылок Термины 🕂 🗠 🖌 Название э                                                                | лемента                            | N≘    | Значение                                 |                                                           |  |  |  |
| 1 ИВАНИЧЕВА, МАРИЯ ЮРЬЕВНА Автор - Заго                                                        | ловок описания                     |       | ^АИванов^ВИ.П.^СИван Петрович            |                                                           |  |  |  |
| 1 ИВАНОВ, АЛЕКСАНДР АЛЕКСАНДРОВИЧ Название ВК                                                  | (P                                 |       | ^АПроект булочного предприятия в г.Ле    | сосибирске                                                |  |  |  |
| 1 ИВАНОВ, АЛЕКСАНДР ОЛЕГОВИЧ Научный рук                                                       | оводитель, рецензент               | 1     | ^4570 науч. рук.^АСидоренко^ВИ.И.^GИ     | 1рина Ивановна                                            |  |  |  |
| 1 ИВАНОВ, ВЛАДИСЛАВ ПАВЛОВИЧ                                                                   |                                    | 2     |                                          |                                                           |  |  |  |
| 20 ИВАНОВ, ИВАН АНТОНОВИЧ                                                                      |                                    | 1     |                                          |                                                           |  |  |  |
| 1 //BAROB, AUKA BRUECTAROBUA                                                                   |                                    | 1     |                                          |                                                           |  |  |  |
| 1 ИВАНОВА, АПТА ВИЧЕСЛАВОВНА Ненормиров                                                        | анные ключевые слова               | 1     |                                          |                                                           |  |  |  |
| 1 ИВАНОВА, ЕЛЕНА ВИТАЛЬЕВНА АННОТАЦИЯ                                                          |                                    | 1     |                                          |                                                           |  |  |  |
| 1 ИВАНОВА, МАРИЯ ГРИГОРЬЕВНА                                                                   |                                    | _     |                                          |                                                           |  |  |  |
| 1 ИВАНОВА, НАТАЛЬЯ ВЛАДИМИРОВНА                                                                |                                    |       |                                          |                                                           |  |  |  |
| 9 ИВАНОВА, ОЛЬГА ИГОРЕВНА                                                                      |                                    |       |                                          |                                                           |  |  |  |
| 16 ИВАНОВА, ОЛЬГА ИГОРЕВНА,                                                                    |                                    |       |                                          |                                                           |  |  |  |
|                                                                                                |                                    |       |                                          |                                                           |  |  |  |
| иванов, александр Александрович                                                                |                                    |       |                                          |                                                           |  |  |  |
| Nº 🖌                                                                                           |                                    |       | <u>م</u>                                 | Полное описание Связанные док-ты 💿                        |  |  |  |
| 1862 📗 Пыханов, Иван Андреевич. Диагностика риска банкротства сельск                           | кохозяйственных организаций: сус   | щнос  | ть, проблемы, меры предупреждени         |                                                           |  |  |  |
| 1863 Репринцева, Кристина Валерьевна. Управление Финансовой деяте.                             | льностью сельскохозяйственных      | орга  | анизаций Емельяновского района Кр        | (Нет сведений об экземплярах)                             |  |  |  |
| 1864 Карсакова, Ксения Владимировна. Финансово-экономическое регул                             | лирование развития молочного ск    | котое | водства (на материалах Емельянов         |                                                           |  |  |  |
| 1865 Лутошкина, Виктория Николаевна. Инвестиционное обеспечение ин                             | нновационной среды [Текст] / В. Н. | . Лут | ошкина ; науч. рук. И. А. Соколова, 2    | Иванов, Иван Петрович                                     |  |  |  |
| 1866 Фадеев, Алексей Викторович. Критериальные подходы к оценке фи                             | нансовой устойчивости сельскох     | козяй | іственных организаций на примере с       | Проект булочного предприятия в г Лесосибирске [Текст] / И |  |  |  |
| 1867 Андреева, Ирина Алексеевна. Бюджетирование производственной                               | й деятельности в молочном ското    | водо  | стве на примере ЗАО "Назаровское"        | П. Иванов : науч. рук. И. И. Сидоренко Б. ц.              |  |  |  |
| 1868 Болдарев, Игорь Николаевич. Рентабельность и финансовая устой                             | чивость: взаимность и приоритет    | ты ф  | инансового управления на материал        | Доп. точки доступа:                                       |  |  |  |
| 1869 Григоряк, Екатерина Викторовна. Управление прибылью на пример                             | е ООО "ОПХ Солянское" Рыбинско     | ro pa | айона [Текст] / Е. В. Григоряк ; науч. р | Сидоренко, Ирина Ивановна/науч. рук./                     |  |  |  |
| 1870 Гриценко, Никита Сергеевич. Оценка инвестиционной привлекатель                            | ьности предприятия на примере С    | ОК "  | Солонцы" Емельяновского района [Т        |                                                           |  |  |  |
| 1871 📗 Косян, Минас Михайлович. Пути улучшения финансового состояния                           | я на примере ОАО "Красноярскагр    | оопле | ем" Емельяновского района [Текст] /      | Нет сведений об экземплярах                               |  |  |  |
| 1872 Лебедев, Максим Андреевич. Бюджетирование в системе финансо                               | вого управления в сельскохозяйс    | стве  | нной организации на примере ОАО "        | Кол-во выдач 0                                            |  |  |  |
| 1873 📕 Полуднев, Инокентий Валерьевич. Заемный капитал и его роль в ф                          | инансировании предприниматель      | ской  | і деятельности на примере ООО "Са        |                                                           |  |  |  |
| (новый)                                                                                        |                                    |       |                                          |                                                           |  |  |  |
| БД: VKR Макс.MFN: 1873 Текущий MFN: (новый) ИЗМЕН. Отмечен                                     | о - 0 Вводятся в поисковый сл      | ювар  | ь и в "Сведения об ответственности"      | 10:57 02:14                                               |  |  |  |
| 🛃 пуск 🔰 🖉 🔍 🖾 🛱 🛱 🛱 🚳 🖉 🕯 🖉 🛸                                                                 | 関 Яндекс - Mozilla F 🕻             | ) c   | :\Documents an 📲 алгоритм                | заполн 🖆 C:\Documents an 🮇 АРМ "Каталогиза 🔇 📆 🐉 10:57    |  |  |  |

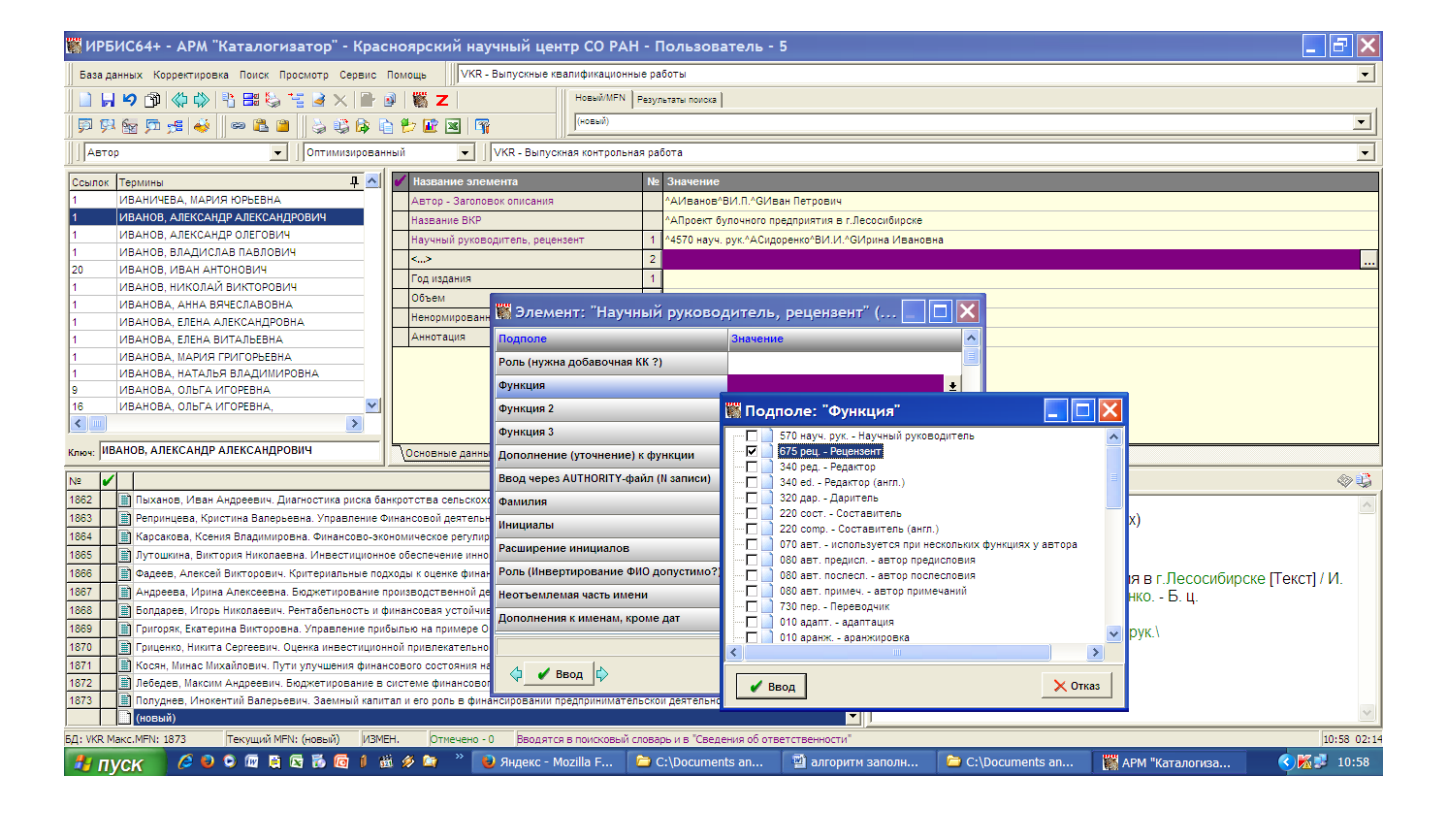

| 🗱 ИРБИС64+ - АРМ "Каталогизатор" - Красноярский н                                                                                             | зучный центр CO PAH - Поль                           | ьзователь - 5                                       |                                                                 |  |  |  |  |
|----------------------------------------------------------------------------------------------------|------------------------------------------------------|-----------------------------------------------------|-----------------------------------------------------------------|--|--|--|--|
| База данных Корректировка Поиск Просмотр Сервис Помощь                                                                                        | к - Выпускные квалификационные работы                |                                                     | •                                                               |  |  |  |  |
|                                                                                                    |                                                      |                                                     |                                                                 |  |  |  |  |
| 男 男 気 豆 姫 🍑   🗢 隆 🖀 🖕 シ 谷 身 白 沙 座 国   (                                                                                                    | (новый)                                              |                                                     | •                                                               |  |  |  |  |
| Автор 🗸 Оптимизированный 🗸                                                                                                    | VKR - Выпускная контрольная работа                   |                                                     |                                                                 |  |  |  |  |
|                                                                                                    |                                                      |                                                     | ·                                                               |  |  |  |  |
| 1 ИВАНИЧЕВА МАРИЯ ЮРЬЕВНА                                                                                                    |                                                      | чение<br>ванов^ВИ П ^СИван Петрович                 |                                                                 |  |  |  |  |
| 1 ИВАНОВ, АЛЕКСАНДР АЛЕКСАНДРОВИЧ Название ВКЗ                                                                                                |                                                      | роект будочного предвриятия в с Лесосибирске        |                                                                 |  |  |  |  |
| 1 ИВАНОВ, АЛЕКСАНДР ОЛЕГОВИЧ Научный рукс                                                                                                    | водитель, рецензент 1 ^4570                          | 0 науч, рук.^АСидоренко^ВИ.И.^СИрина Ивановна       |                                                                 |  |  |  |  |
| 1 ИВАНОВ, ВЛАДИСЛАВ ПАВЛОВИЧ                                                                                                    | 2 467                                                | 5 рец.*ААвоян*ВС.С.*Сармен Спартакович              |                                                                 |  |  |  |  |
| 20 ИВАНОВ, ИВАН АНТОНОВИЧ Год издания                                                                                                    | 1                                                    |                                                     |                                                                 |  |  |  |  |
|                                                                                                    |                                                      |                                                     |                                                                 |  |  |  |  |
| 1 ИВАНОВА, АЛПА ВАЧЕСЛАВОВНА Ненормирова                                                                                                    | 📊 🎇 Элемент: "Научный рун                            | ководитель, рецензент" ( 📃 🔲 📔                      |                                                                 |  |  |  |  |
| 1 ИВАНОВА, ЕЛЕНА ВИТАЛЬЕВНА Аннотация                                                                                                    | Подполе                                              | Значение                                            |                                                                 |  |  |  |  |
| 1 ИВАНОВА, МАРИЯ ГРИГОРЬЕВНА                                                                                                    | Роль (нужна добавочная КК ?)                         |                                                     |                                                                 |  |  |  |  |
| 1 ИВАНОВА, НАТАЛЬЯ ВЛАДИМИРОВНА                                                                                                    | Функция                                              | 675 peu                                             |                                                                 |  |  |  |  |
|                                                                                                    | - J                                                  | 010 004                                             |                                                                 |  |  |  |  |
|                                                                                                    | Функция 2                                            |                                                     |                                                                 |  |  |  |  |
|                                                                                                    | Функция 3                                            |                                                     |                                                                 |  |  |  |  |
| Ключ: ПБАНОВ, АЛЕКСАНДР АЛЕКСАНДРОВИЧ                                                                                                    | Дополнение (уточнение) к функции                     | И                                                   |                                                                 |  |  |  |  |
| Nº 🖌                                                                                                    | Ввод через AUTHORITY-файл (N зап                     | иси)                                                | язанные док-ты 🛛 🕸 🤪                                            |  |  |  |  |
| 1862 Пыханов, Иван Андреевич. Диагностика риска банкротства сельски                                                                           | Фамилия                                              | Авоян                                               | ~                                                               |  |  |  |  |
| 1863 Репринцева, Кристина Валерьевна. Управление Финансовой деятел                                                                            | Инициалы                                             | C.C.                                                | ений об экземплярах)                                            |  |  |  |  |
| 1864 Карсакова, Ксения Владимировна. Финансово-экономическое регул<br>1865 Потошкина Виктория Никораевна. Инвестиционное обеспечение ин       | Расширение инициалов                                 | Сармен Спартакович                                  |                                                                 |  |  |  |  |
| 1866 Фадеев, Алексей Викторович. Критериальные подходы к оценке фин                                                                           | ан Роль (Инвертирование ФИО допуст                   | гимо?)                                              | Петрович.<br>И почного предприятия в с Песосибирске [Текст] / И |  |  |  |  |
| 1867 Андреева, Ирина Алексеевна. Бюджетирование производственной                                                                              | <sup>де</sup> Неотъемлемая часть имени               |                                                     | ч. рук. И. И. Сидоренко ; рец. С. С. Авоян Б. ц.                |  |  |  |  |
| 1868 Болдарев, Игорь Николаевич. Рентабельность и финансовая устойч                                                                           | ИЕ Дополнения к именам, кроме дат                    |                                                     | ступа:                                                          |  |  |  |  |
| 1869 І ригоряк, Екатерина Викторовна. Управление прибылью на примере<br>1870 В Гонценко, Никита Сергеевии, Оценка инвестниконной привлекатель |                                                      | ODDEREDGENNE ODD DOUCKS, BEODOTCS TAKKE B "CRECENUS | ина Ивановна\науч. рук.\                                        |  |  |  |  |
| 1871 Косян Минас Михайлович. Оценка инвестиционной привлекатель                                                                               | на                                                   | определяемые для полска, вводятся также в сведения  | ч Спартаковичурец.                                              |  |  |  |  |
| 1872 Лебедев, Максим Андреевич. Бюджетирование в системе финансов                                                                             | ог 🗘 🖌 Ввод 🖒                                        | 🗘 🗙 Отказ 🖒                                         | об экземплярах                                                  |  |  |  |  |
| 1873 📗 Полуднев, Инокентий Валерьевич. Заемный капитал и его роль в фі                                                                        | нансировании предпринимательскои деят                | тельности на примере ООО "Са Кол-во выд             | ay 0                                                            |  |  |  |  |
| (новый)                                                                                                    |                                                      |                                                     |                                                                 |  |  |  |  |
| БД: VKR Макс.MFN: 1873 Текущий MFN: (новый) ИЗМЕН. Отмечено                                                                                   | <ul> <li>Вводятся в поисковый словарь и в</li> </ul> | Сведения об ответственности                         | 10:59 02:15                                                     |  |  |  |  |
| 👫 ПУСК 🔰 🌽 🔍 🖾 🖉 🛱 🔂 🙆 🖉 🎬 🖉 🎽 🦈                                                                                                    | 😉 Яндекс - Mozilla F ն ն С:\Do                       | cuments an 🔄 алгоритм заполн 📁 (                    | C:\Documents an 🞇 АРМ "Каталогиза 🔇 🐹 🛃 10:59                   |  |  |  |  |

### Результат :

| База данных Корректировка Поиск Просмотр Сервис Помощь         VKR - Выпускные квалификационные работы           III         IV         IV                                                                                                    | -        |  |  |  |  |  |  |
|----------------------------------------------------------------------------------------------------|----------|--|--|--|--|--|--|
|                                                                                                    | •        |  |  |  |  |  |  |
|                                                                                                    | -        |  |  |  |  |  |  |
| ■ 23 69 50 49 49 50 49 49 50 10 10 10 10 10 10 10 10 10 10 10 10 10                                                                                                    | -        |  |  |  |  |  |  |
|                                                                                                    | <u> </u> |  |  |  |  |  |  |
| Il ori nimicili postani in tra calificiana kon postana kao a                                                                                                    |          |  |  |  |  |  |  |
| Ссылок Термины Ф Изавание элемента № Значение                                                                                                    |          |  |  |  |  |  |  |
| АБРАМОВА, ОКСАТА АЛА ПОЛБЕНТА     Автор - Заголовко описания     АИВанов "ВИЛ."GИван Петрович     Артор - Заголовко описания     АИВанов "ВИЛ."GИван Петрович                                                                                                    |          |  |  |  |  |  |  |
| Параделия ранкование вырание вырание вырание вырание в состание в состан                                                                                                    | _        |  |  |  |  |  |  |
| 1 АВИК, НАТАЛЬЯ ЮРЬЕВНА<br>Научный руководитель, рецензент 1 14570 науч. рук. АСидоренко"ВИ.И. «Курна Ивановна                                                                                                    |          |  |  |  |  |  |  |
| 2 АВОЯН, САРМЕН СПАРТАКОВИЧ                                                                                                    |          |  |  |  |  |  |  |
| 1         ABTAEBA, TATЪRHA MUXAЙЛОВНА         Год издания         1         ^D2017/4Красноярск                                                                                                    |          |  |  |  |  |  |  |
| 1         АВТОНОМОВ, НИКИТА АЛЕКСАНДРОВИЧ         Объем         1         ^А56                                                                                                    |          |  |  |  |  |  |  |
| 1 АГАЕВА,ЛАМАНА ВАХИД КЫЗЫ<br>Ненормированные ключевые слова 1 19.03.02                                                                                                    |          |  |  |  |  |  |  |
|                                                                                                    |          |  |  |  |  |  |  |
| 3 nPOEKT                                                                                                    |          |  |  |  |  |  |  |
| 4 предприятие                                                                                                    | ~        |  |  |  |  |  |  |
| юч:                                                                                                    |          |  |  |  |  |  |  |
| Nº 🖌 Полное описание Связанные док-ты                                                                                                    |          |  |  |  |  |  |  |
| 1860 📳 Жак, Алексей Анатольевич. Механизм кредитования сельскохозяйственных организаций (Текст) / А. А. Жак ; науч. рук. Д.                                                                                                    |          |  |  |  |  |  |  |
| 1861 📑 Зайчикова, Светлана Александровна. Региональные особенности оценки кредитоспособности сельскохозяйственных орга                                                                                                    | ÷        |  |  |  |  |  |  |
| 1862 📓 Пыханов, Иван Андреевич. Диагностика риска банкротства сельскохозяйственных организаций: сущность, проблемы, ме Иванов Иван Патолевич                                                                                                    |          |  |  |  |  |  |  |
| 1863 📄 Репринцева, Кристина Валерьевна. Управление Финансовой деятельностью сельскохозяйственных организаций Емельян                                                                                                    |          |  |  |  |  |  |  |
| 1864 📓 Карсакова, Ксения Владимировна. Финансово-экономическое регулирование развития молочного скотоводства (на матес                                                                                                    |          |  |  |  |  |  |  |
| 1865 📓 Лутошкина, Виктория Николаевна. Инвестиционное обеспечение инновационной среды [Текст] / В. Н. Лутошкина ; науч. руз                                                                                                    |          |  |  |  |  |  |  |
| 1886 адеов, Алексей Викторович. Критериальные подходы к оценке финансовой устойчивости сельскохозяйственных органих Кл.слова (ненормированные): 19.03.02 ИПП ПРОЕМТ ПРОЕМТ ПРО                                                                                                    | Ξ        |  |  |  |  |  |  |
| 1867 🔄 Андреева, Ирина Алексеевна. Бюджетирование производственной деятельности в молочном скотоводстве на примере 3 хлеб МЕТОДИКА                                                                                                    |          |  |  |  |  |  |  |
| 1888 волдарев, Игорь Николаевич. Рентабельность и финансовая устойчивость: взаимность и приоритеты финансового управ Аннотация: Разработаны методики долгосрочного прогноза максимальных                                                                                                    |          |  |  |  |  |  |  |
| 1889 шт Сригоряк, Екатерина Викторовна. Управление прибылью на примере 000 "ОПХ Солянское" Рыбинского района [Текст] / Е. В уровней весеннего поповодья для рек Урала (Тура у г. Туринск, р. Ница у г.                                                                                                    |          |  |  |  |  |  |  |
| 1870 ш Гриценко, Никита Сергеевич. Оценка инвестиционной привлекательности предприятия на примере СПК "Солонцы" Емельян Ирбит и р. Чусовая у ПГТ. Староуткинск) с применением современных                                                                                                    |          |  |  |  |  |  |  |
| 1871 в Косян, Минас Михайлович, Пути улучшения финансового состояния на примере 040 "Красноярскагроплем" Емельяновско Статистических моделеи (пинеиная регрессия, дискриминантныи анализ и                                                                                                    |          |  |  |  |  |  |  |
| 18/2 🔄 Леоедев, Максим Андреевич. Бюджетирование в системе финансового управления в сельскохозяйственной организации НЕИДОННЫЕ ССТИ).                                                                                                    |          |  |  |  |  |  |  |
| 18/3 Полуднев, Инокентии Валерьевич. Заемный капитал и его роль в финансировании предпринимательской деятельности на ДОП. ТОЧКИ ДОСТУПА.                                                                                                    |          |  |  |  |  |  |  |
| тога приванов, изваниетровка, проектоулочного предприятия в глесосноврске (текст/ли п. изванов ; науч. рук. и и съкровен слидоренко, и прина извановна инауч. рук.)<br>Фрона Солдоренко, и прина извановна инауч. рук.)<br>Фрона Солдоренко, и прина извановна инауч. рук.)                                                                                                    | ~        |  |  |  |  |  |  |
| Construction (1999)     Construction (1999)     C | 2.04.21  |  |  |  |  |  |  |
| Ner for for for the definition of the second second s                                                                                                    | 2·22     |  |  |  |  |  |  |

## г) заполняем поля Год издания, Город на издании.

| 🎇 ИРБИС64+ - АРМ "Каталогизатор" - Красноярский на                      | учный цента CO PAH - Пользователь - 5                                           | 🗖 🗗 🗖                                            |
|-------------------------------------------------------------------------|---------------------------------------------------------------------------------|--------------------------------------------------|
| База данных Корректировка Поиск Просмотр Сервис Помощь                  | Выпускные квалиф кационные работы                                               | <b>.</b>                                         |
|                                                                         | Новых MFN Результаты поиска                                                     |                                                  |
|                                                                         | (новый)                                                                         |                                                  |
|                                                                         |                                                                                 |                                                  |
| ПОптимизированный                                                       | VKR - Выпускная контрольная работа                                              | <b>_</b>                                         |
| Ссылок Термины 🕂 🖌 Иазвание эле                                         | мента № Значение                                                                |                                                  |
| 1 ИВАНИЧЕВА, МАРИЯ ЮРЬЕВНА Автор - Заголо                               | вок описания ^АИванов^ВИ.П.^GИван Петрович                                      |                                                  |
| 1 ИВАНОВ, АЛЕКСАНДР АЛЕКСАНДРОВИЧ Название ВКР                          | АПроект булочного предприятия в г.Лесосибирске                                  |                                                  |
| 1 ИВАНОВ, АЛЕКСАНДР ОЛЕГОВИЧ Научный руков                              | одитель, рецензент 1 ^4670 науч. рук.^АСидоденко^ВИ.И.^GИрина Ивановна          |                                                  |
| 1 ИВАНОВ, ВЛАДИСЛАВ ПАВЛОВИЧ                                            | 2 ^46 5 рец.^ААвоян^ВС.С.^GСармен Спартакович                                   |                                                  |
| 20 ИВАНОВ, ИВАН АНТОНОВИЧ                                               | 1                                                                               |                                                  |
| 1 ИВАНОВ, НИКОЛАИ ВИКТОРОВИЧ Объем                                      |                                                                                 |                                                  |
| ИВАНОВА, АННА ВИЧЕСЛАВОВНА     Ненормирован     Ненормирован            | 🎇 Элемент: "Год издания" (ковторение-1) 📃 🗖 🔀                                   |                                                  |
| 1 ИВАНОВА, ЕЛЕНА АЛЕКСАНДРОВНА Аннотация                                | Подполе                                                                         |                                                  |
| 1 ИВАНОВА, МАРИЯ ГРИГОРЬЕВНА                                            |                                                                                 |                                                  |
| 1 ИВАНОВА, НАТАЛЬЯ ВЛАДИМИРОВНА                                         |                                                                                 |                                                  |
| 9 ИВАНОВА, ОЛЬГА ИГОРЕВНА                                               | Пояснения к году, стоящие перед ним                                             |                                                  |
| 16 ИВАНОВА, ОЛЬГА ИГОРЕВНА,                                             | Издательство - ввод через<br>AUTHORITY-файл (N записи)                          |                                                  |
|                                                                         | Издательство(Издающая организация)                                              |                                                  |
|                                                                         | Издательство на издании                                                         |                                                  |
| N2 🖌                                                                    | Функция издающей организации                                                    | з док-ты 🗇 🤤                                     |
| 1862 Пыханов, Иван Андреевич. Диагностика риска банкротства сельскох    | Город на издании Красноярск                                                     |                                                  |
| 1863 Репринцева, Кристина Валерьевна. Управление Финансовой деятель     | [ений                                                                           | об экземплярах)                                  |
| 1865 В Лутошкина. Виктория Никопаевна. Инвестиционное обеспечение инн.  |                                                                                 |                                                  |
| 1866 Фадеев, Алексей Викторович, Критериальные полхолы к оценке фина    | Пет                                                                             | рович.                                           |
| 1867 Андреева, Ирина Алексеевна, Бюджетирование произволственной л      | Город3 /ЛОЧН                                                                    | ого предприятия в г.лесосиоирске [текст] / И.    |
| 1868 Болдарев, Игорь Николаевич. Рентабельность и финансовая устойчи    | Роль (Города в форматы не выводить?)                                            | к. и. и. Сидоренко, рец. С. С. АВОЯН D. Ц.<br>а. |
| 1869 📗 Григоряк, Екатерина Викторовна. Управление прибылью на примере ( | Роль (выводить ВСЕ города или "Город1                                           | 1вановна\науч рук \                              |
| 1870 Гриценко, Никита Сергеевич. Оценка инвестиционной привлекательн    | Для просмотра и вывода на КК + Спа                                              | ртакович/рец.                                    |
| 1871 📓 Косян, Минас Михайлович. Пути улучшения финансового состояния н  |                                                                                 |                                                  |
| 1872 Лебедев, Максим Андреевич. Бюджетирование в системе финансово      | об э                                                                            | кземплярах                                       |
| 1873 Полуднев, Инокентий Валерьевич. Заемный капитал и его роль в фин   | ансировании предпринимательскои деятельности на примере ООО "Са. Кол-во выдач 0 | ~                                                |
|                                                                         |                                                                                 |                                                  |
| БД: VKR Makc.mFn: 1873 Пекущии MFN: (новый) ИЗМЕН. Отмечено             |                                                                                 | 10:59 02:16                                      |
| 🛃 NVCK 🔰 🌽 🗳 🍳 🔍 🕅 🚊 🖾 🐻 🔯 🕯 🏂 🖄 🖉                                      | 🥑 Яндекс - Mozilla F 🧯 C:\Documents an 🛛 🖄 алгоритм зап <u>олн 📁 C:\Docum</u> e | ents an 🗱 АРМ "Каталогиза 🔇 🔣 🕺 10:59            |

### д) Объем – указываем количество страниц – ВВОД

| 🞇 ИРБИС64+ - АРМ "Каталогизатор" - Красноярский на                              | аучный центр CO PAH             | Н - Польз      | ователь - 5                |                  |                                                   |  |  |
|---------------------------------------------------------------------------------|---------------------------------|----------------|----------------------------|------------------|---------------------------------------------------|--|--|
| База данных Корректировка Поиск Просмотр Сервис Помощь                          | R - Выпускные квалификационн    | ые работы      |                            |                  | •                                                 |  |  |
| 📄 🖌 🕫 🕼 🦚 🖏 🔡 🚟 🌭 🐂 🖉 👹 Z                                                       | Новый/MFN                       | Результаты по  | ска                        |                  |                                                   |  |  |
|                                                                                 |                                 |                |                            |                  |                                                   |  |  |
|                                                                                 |                                 |                |                            |                  |                                                   |  |  |
|                                                                                 | J VICK - Daniyoknasi Koni ponan | аяраоота       |                            |                  |                                                   |  |  |
| Ссылок Термины 🕂 🗠 🗸 Название эл                                                | емента                          | № Значе        | ие                         |                  |                                                   |  |  |
| 1 ИВАНИЧЕВА, МАРИЯ ЮРЬЕВНА АВТОР - Загол                                        | ювок описания                   | ^АИва          | юв^ВИ.П.^СИван Петрович    |                  |                                                   |  |  |
| ИВАНОВ, АЛЕКСАНДР АЛЕКСАНДРОВИЧ     Название ВКР     ИВАНОВ, АЛЕКСАНДР ОЛЕГОВИЧ | )<br>                           | ^АПрое         | кт булочного предприятия в | г.Лесосибирске   |                                                   |  |  |
| 1 ИВАНОВ, КЛЕКСКИДР СЛЕГОВИЧ Научный руко                                       | водитель, рецензент             | 1 ^4570 H      | ауч. рук.^АСидоренко^ВИ.И. | ^СИрина Ивановна |                                                   |  |  |
| 20 ИВАНОВ, ИВАН АНТОНОВИЧ                                                       |                                 | 2 ^4675 p      | ец.^ААвоян^ВС.С.^GСармен   | Спартакович      |                                                   |  |  |
| 1 ИВАНОВ, НИКОЛАЙ ВИКТОРОВИЧ                                                    |                                 | 1 ^D2017       | 4Красноярск                |                  |                                                   |  |  |
| 1 ИВАНОВА, АННА ВЯЧЕСЛАВОВНА Объем                                              |                                 | 1              |                            |                  |                                                   |  |  |
| 1 ИВАНОВА, ЕЛЕНА АЛЕКСАНДРОВНА Ненормирова                                      |                                 |                |                            |                  |                                                   |  |  |
| 1 ИВАНОВА, ЕЛЕНА ВИТАЛЬЕВНА Аннотация                                           | 📓 Элемент: "Объе                | ем ї (повт     | орение-1)                  | - E E K          |                                                   |  |  |
| 1 ИВАНОВА, МАРИЯ ГРИГОРЬЕВНА                                                    | Подполе                         |                | Значение                   | ~                |                                                   |  |  |
| 1 ИВАНОВА, НАТАЛЬЯ ВЛАДИМИРОВНА                                                 | Объем (цифры)                   |                | 56                         |                  |                                                   |  |  |
|                                                                                 |                                 |                |                            | <u> </u>         |                                                   |  |  |
|                                                                                 | Единица измерения               |                |                            |                  |                                                   |  |  |
|                                                                                 | % оригинальности текст          | a              |                            |                  |                                                   |  |  |
| Ключ: ИВАНОВ, АЛЕКСАНДР АЛЕКСАНДРОВИЧ                                           | ные Иллюстрации (1)             |                |                            |                  |                                                   |  |  |
| Nº 🖌                                                                            | Иллюстрации (2)                 |                |                            |                  | занные док-ты 🛛 🗇 🤤                               |  |  |
| 1862 Пыханов, Иван Андреевич. Диагностика риска банкротства сельско             | <sup>X0</sup> Иллюстрации (3)   |                |                            |                  | A                                                 |  |  |
| 1863 Репринцева, Кристина Валерьевна. Управление Финансовой деятел              | Иллюстрации (4)                 |                |                            |                  | ений об экземплярах)                              |  |  |
| 1864 Карсакова, Ксения Владимировна. Финансово-экономическое регул              | иро                             |                |                            |                  |                                                   |  |  |
| 1865 Лутошкина, Виктория Николаевна. Инвестиционное обеспечение ин              | (количество-цифры)              | ериал          |                            |                  | Петрович.                                         |  |  |
| 1866 Фадеев, Алексей Викторович. Критериальные подходы к оценке фин             | ан Сопроводительный мат         | ериал-едини    | ца                         |                  | почного предприятия в г.Лесосибирске [Текст] / И. |  |  |
| 1867 Андреева, Ирина Алексеевна. Бюджетирование производственной                | де:<br>измерения                |                |                            |                  | ч. рук. И. И. Сидоренко ; рец. С. С. Авоян 📲      |  |  |
| 1868 Болдарев, Игорь николаевич. Рентасельность и финансовая устоич             | Размер текстовых матер          | оиалов, нот, н | арт                        |                  | . и.], 2017 Б. ц.                                 |  |  |
| 1970 В Григорик, скатерина викторовна. Управление приоылью на примере           | Вид упаковки (в перепл          | ете и др.)     |                            |                  | ступа:                                            |  |  |
| 1871 В Косан Минас Михайловии. Вути улучшения финансового состояния             | на                              |                |                            | ~                | ина изановна/науч. рук.                           |  |  |
| 1872 Лебедев. Максим Андоеевич. Бюджетирование в системе финансов               | При двойной (параллельно        | ой) пагинации  | спользуйте справочник-мен  | 10               |                                                   |  |  |
| 1873 Полуднев, Инокентий Валерьевич. Заемный капитал и его роль в фи            | на 🖌 Ввод 🖒                     |                |                            | 🗙 Отказ 📫        | об экземплярах                                    |  |  |
| (новый)                                                                         |                                 |                |                            |                  |                                                   |  |  |
| БД: VKR Макс.MFN: 1873 Текущий MFN: (новый) ИЗМЕН. Отмечено                     | - 0 Повторяется для разны       | ых физических  | носителей                  |                  | 11:00 02:16                                       |  |  |
| 🦺 пуск 🛛 🖉 🔍 🔍 🖾 🛢 🖾 🐼 🚳 🖉 🛸                                                    | 🕹 Яндекс - Mozilla F            | C:\Docu        | ments an 🛛 🗐 алгори        | итм заполн 📔 С:  | :\Documents an 🦉 АРМ "Каталогиза 🔇 🔀 🐉 11:00      |  |  |

е) Ненормированные ключевые слова – заполняем 7 – 10 ключевых слов

(словосочетаний) относящихся к ВКР.

#### ПОЛЯ

#### <u>В 1-ю строку вносим № направления (специальности) – например: 19.03.02</u>

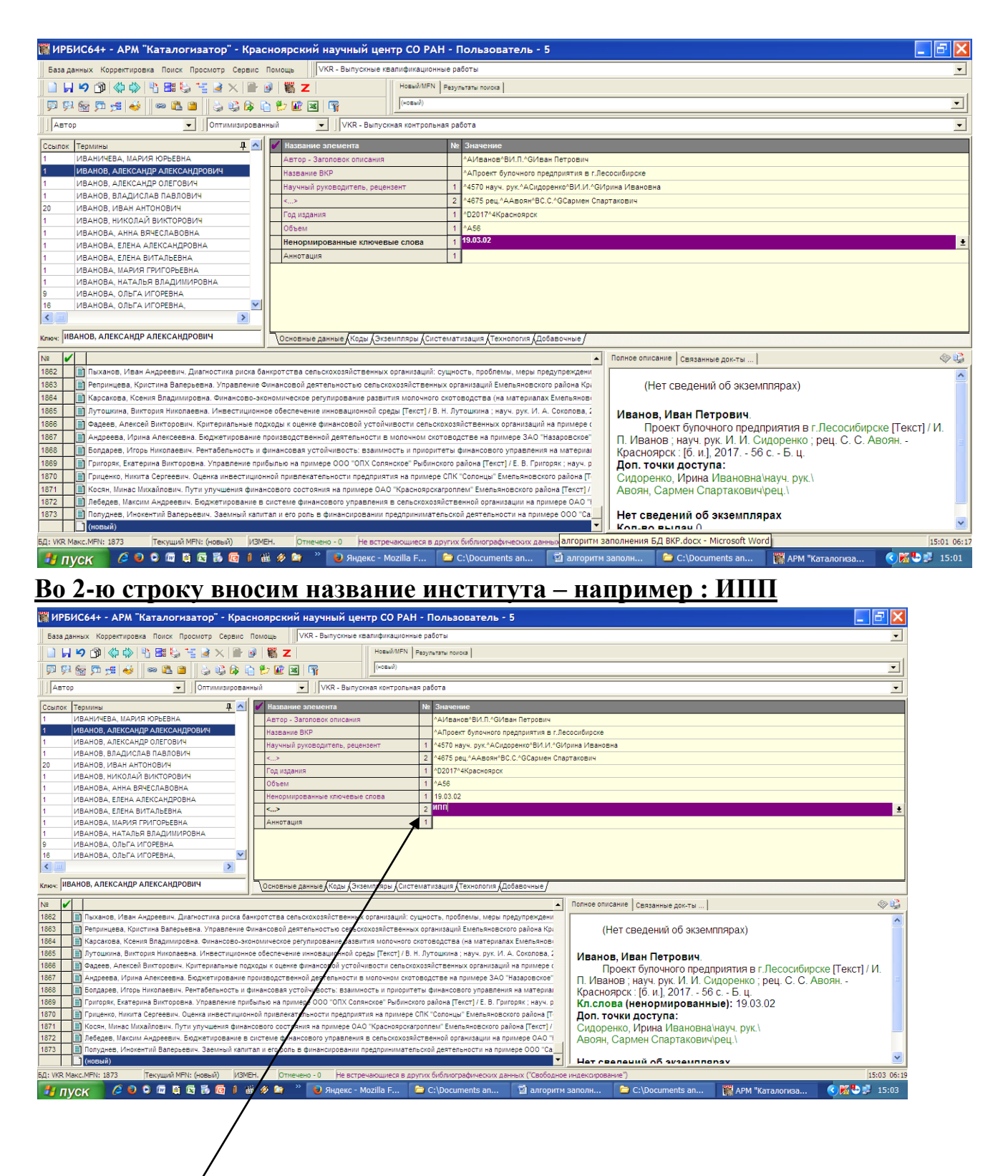

#### В 3 строку вносим О/О или З/О отделение

Дальше вносим «Ненормированные ключевые слова» (поле размножается вниз, нажимаем на 2, ниже появляется поле 3 и так далее).

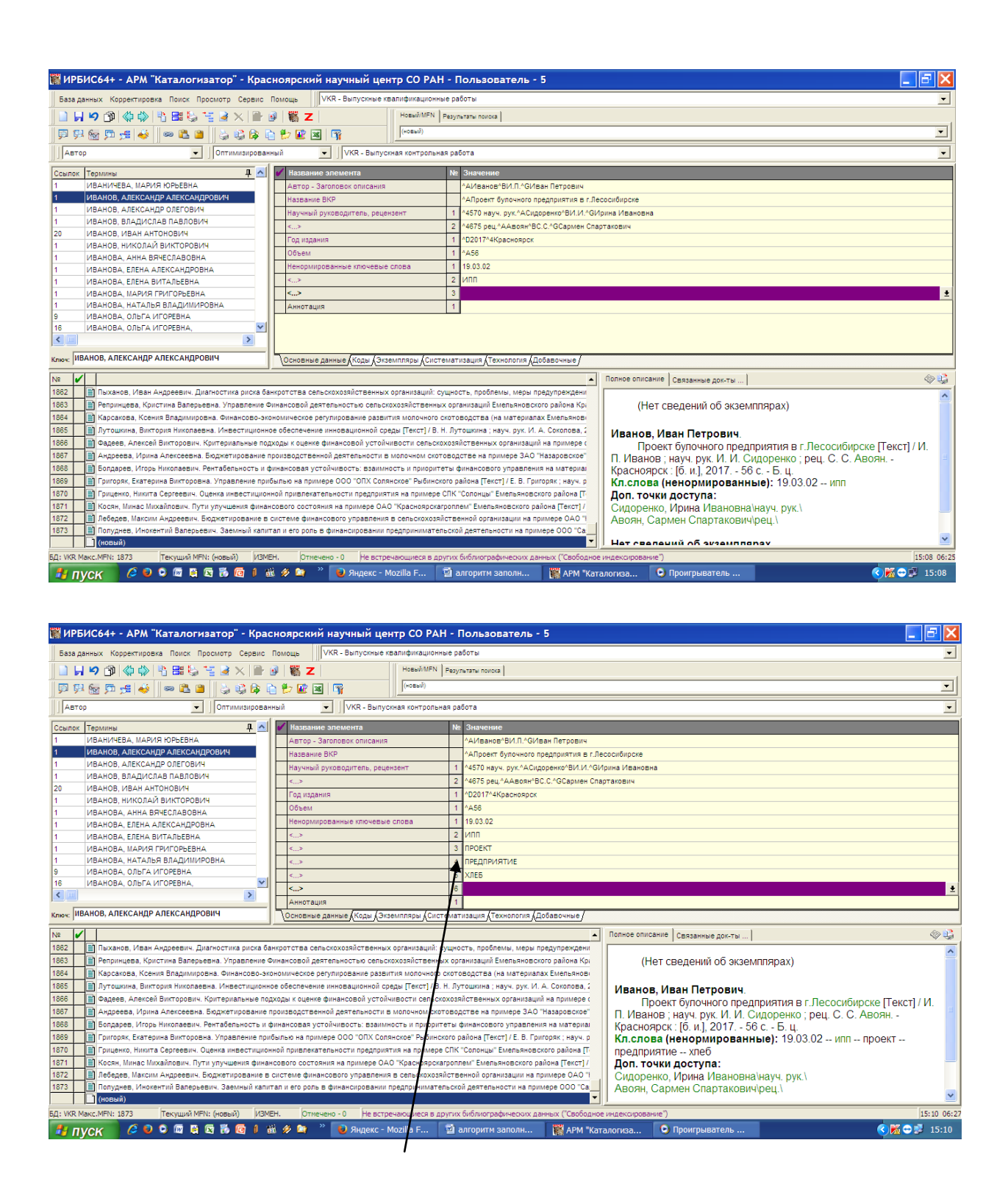

## ВНОСИМ «Ненормированные ключевые слова» ПО ОБРАЗЦУ (заглавными буквами)

ж) Аннотация – Раскрываем поле – открываем текстовый документ ВКР – выделяем Аннотацию – копируем – вставляем в Элемент: «Аннотация» (или набираем с клавиатуры) – ВВОД.

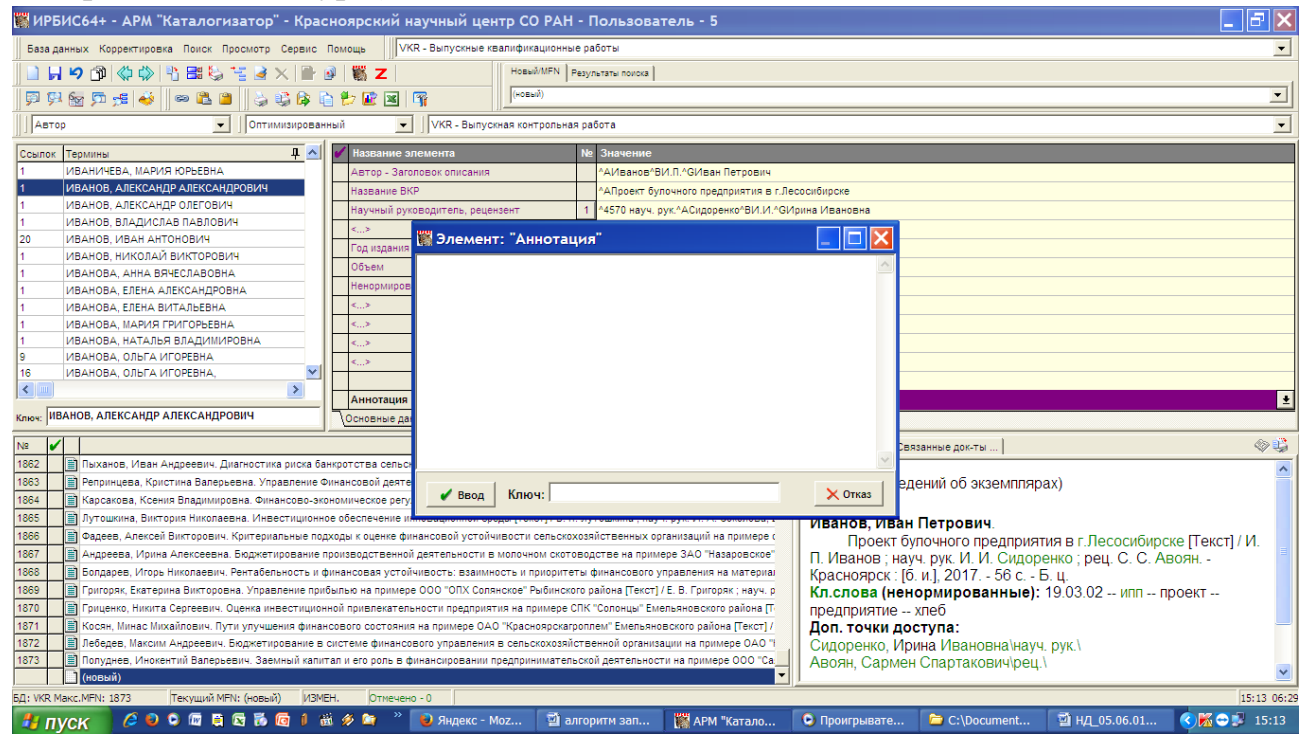

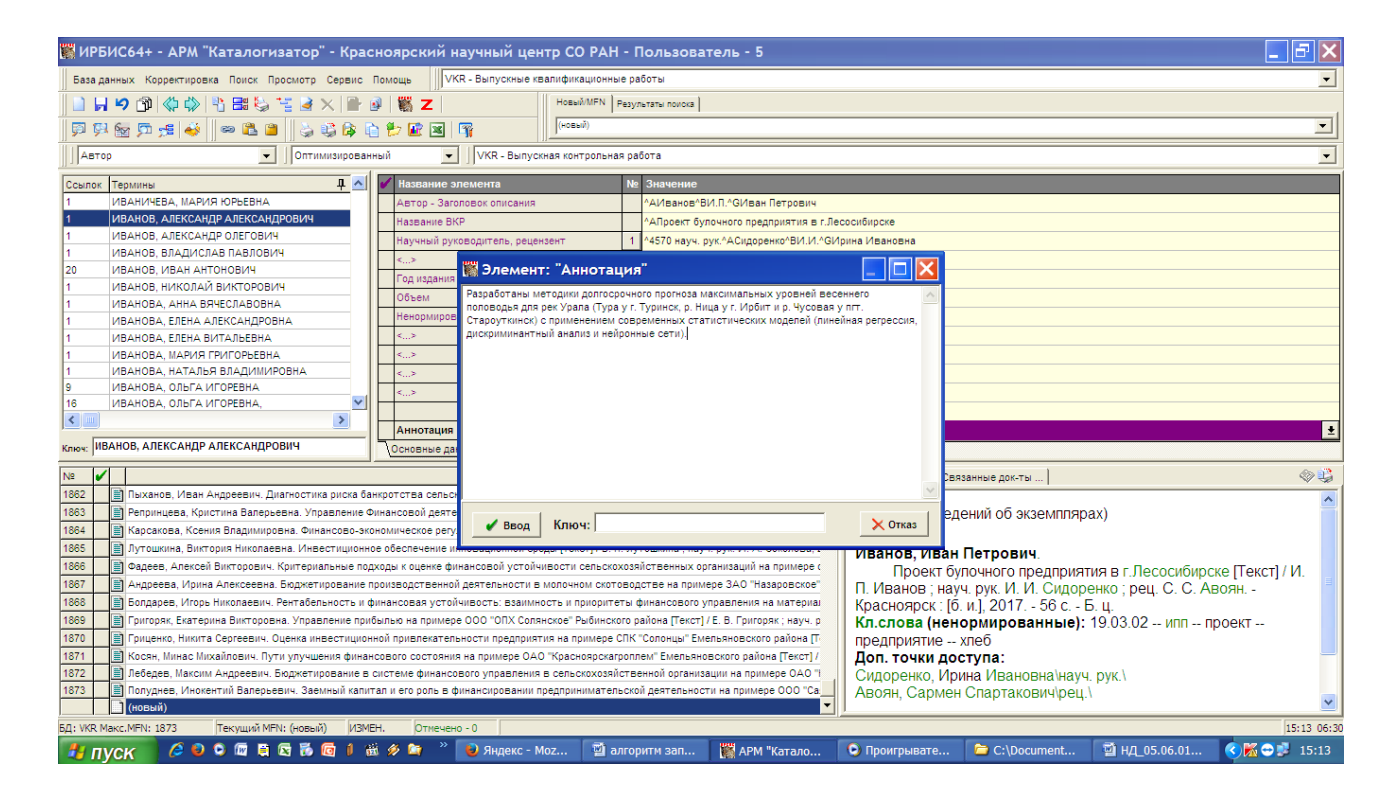

Закончили ввод данных во вкладке «Основные данные».

## Образец, как должна выглядеть запись ВКР в БД во вкладке «Основные ланные:

| quimble                                                                                                    |                                                 |                       |         |                                        |                                                            |                                                                                                    |  |
|----------------------------------------------------------------------------------------------------|-------------------------------------------------|-----------------------|---------|----------------------------------------|------------------------------------------------------------|----------------------------------------------------------------------------------------------------|--|
| 🎇 ИРБИС64+ - АРМ "Каталогизатор" - Кра                                                                                            | асноярский научны                               | й центр СО РА         | н - г   | Іользователь - 5                       |                                                            | <b>B</b> 🗙                                                                                                    |  |
| База данных Корректировка Поиск Просмотр Сервис                                                                                   | Помощь VKR - Выпус                              | жные квалификацион    | ные ра  | боты                                   |                                                            | -                                                                                                    |  |
|                                                                                                    | a 📽 🔽                                           | Hopsié/MEN            | Banur   |                                        |                                                            |                                                                                                    |  |
|                                                                                                    |                                                 |                       | Liesyn  |                                        |                                                            | 1                                                                                                    |  |
| 💬 👯 🚾 💭 📌    🗢 🛍 🖀    🖕 🖏 🕼 🛊                                                                                                    | 🐚 📂 😰 🔟 🖓                                       | (HOBSW)               |         |                                        |                                                            |                                                                                                    |  |
| Автор 💽 Оптимизирован                                                                                                    | анный 💽 🗸 VKR -                                 | Выпускная контролы    | ная ра  | бота                                   |                                                            | •                                                                                                    |  |
| Ссылок Термины 🕂 🔨                                                                                                    | И Название элемента                             |                       | N⊵      | Значение                               |                                                            |                                                                                                    |  |
| 1 ИВАНИЧЕВА, МАРИЯ ЮРЬЕВНА                                                                                                    | Автор - Заголовок опг                           | сания                 |         | ^АИванов^ВИ.П.^GИван Петрович          |                                                            |                                                                                                    |  |
| 1 ИВАНОВ, АЛЕКСАНДР АЛЕКСАНДРОВИЧ                                                                                                 | Название ВКР                                    |                       |         | ^АПроект булочного предприятия в г.Лес | сосибирске                                                 |                                                                                                    |  |
| 1 ИВАНОВ, АЛЕКСАНДР ОЛЕГОВИЧ                                                                                                    | Научный руковолитер                             | ь рецензент           | 1       | ^4570 науч, рук ^АСилоренко^ВИ И ^ОИ   | лина Ивановна                                              |                                                                                                    |  |
| 1 ИВАНОВ, ВЛАДИСЛАВ ПАВЛОВИЧ                                                                                                    |                                                 | o, poquinoiti         | 2       | A4675 per AAABORABC CACCOMER COOR      |                                                            |                                                                                                    |  |
| 20 ИВАНОВ, ИВАН АНТОНОВИЧ                                                                                                    | Englished and a second                          |                       | 4       | AD201704Kooguogoox                     |                                                            |                                                                                                    |  |
| 1 ИВАНОВ, НИКОЛАЙ ВИКТОРОВИЧ                                                                                                    | год издания                                     |                       |         |                                        |                                                            |                                                                                                    |  |
| 1 ИВАНОВА, АННА ВЯЧЕСЛАВОВНА                                                                                                    | Объем                                           |                       |         | -A30                                   |                                                            |                                                                                                    |  |
| 1 ИВАНОВА, ЕЛЕНА АЛЕКСАНДРОВНА                                                                                                    | пенормированные клк                             | очевые слова          | 1       | 19.03.02                               |                                                            |                                                                                                    |  |
| 1 ИВАНОВА, ЕЛЕНА ВИТАЛЬЕВНА                                                                                                    | <.>                                             |                       | 2       | ипп                                    |                                                            |                                                                                                    |  |
| 1 ИВАНОВА, МАРИЯ ГРИГОРЬЕВНА                                                                                                    | <>                                              |                       | 3       | проект                                 |                                                            |                                                                                                    |  |
| 1 ИВАНОВА, НАТАЛЬЯ ВЛАДИМИРОВНА                                                                                                   | <>                                              |                       | 4       | предприятие                            |                                                            |                                                                                                    |  |
|                                                                                                    | <>                                              |                       | 5       | 5 X/E6                                 |                                                            |                                                                                                    |  |
|                                                                                                    |                                                 |                       | 6       | в методика                             |                                                            |                                                                                                    |  |
| Аннотация 1 Разработаны методики долгосрочного прогноза максимальных уровней весеннего половодья для рек Урала (Тура у г. Туринск |                                                 |                       |         |                                        | иринск 🛓                                                   |                                                                                                    |  |
| Ключ: ИВАНОВ, АЛЕКСАНДР АЛЕКСАНДРОВИЧ                                                                                             | Основные данные Код                             | цы (Экземпляры (Сис   | темат   | изация (Технология (Добавочные)        |                                                            |                                                                                                    |  |
| Nº 🖌                                                                                                    |                                                 |                       |         | <b></b>                                | Полное описание Связанные док-ты                           | <ul> <li>Image: Image: Ima</li></ul> |  |
| 1862 Пыханов, Иван Андреевич. Диагностика риска ба                                                                                | банкротства сельскохозяйст                      | венных организаций:   | сущно   | сть, проблемы, меры предупреждени      |                                                            | ~                                                                                                    |  |
| 1863 Репринцева, Кристина Валерьевна. Управление 🤇                                                                                | Финансовой деятельностью                        | сельскохозяйственн    | ых орг  | анизаций Емельяновского района Кр      | (Нет сведений об экземплярах)                              |                                                                                                    |  |
| 1864 Карсакова, Ксения Владимировна. Финансово-эк                                                                                 | жономическое регулирование                      | е развития молочного  | ското   | водства (на материалах Емельянов       |                                                            |                                                                                                    |  |
| 1865 Лутошкина, Виктория Николаевна. Инвестиционн                                                                                 | ное обеспечение инновацион                      | ной среды [Текст] / В | . н. лу | тошкина ; науч. рук. И. А. Соколова, 2 | Иванов, Иван Петрович.                                     |                                                                                                    |  |
| 1866 Фадеев, Алексей Викторович. Критериальные по                                                                                 | одходы к оценке финансовой                      | устойчивости сельс    | кохозя  | йственных организаций на примере с     | Проект булочного предприятия в г.Лесосибирске [Текст] /    | И.                                                                                                    |  |
| 1867 Андреева, Ирина Алексеевна. Бюджетирование                                                                                   | э производственной деятельн                     | ности в молочном ско  | товод   | стве на примере ЗАО "Назаровское"      | П. Иванов ; науч. рук. И. И. Сидоренко ; рец. С. С. Авоян  |                                                                                                    |  |
| 1868 Болдарев, Игорь Николаевич. Рентабельность и                                                                                 | і финансовая устойчивость:                      | взаимность и приори   | теты ф  | финансового управления на материал     | Красноярск : [б. и.], 2017 56 с Б. ц.                      |                                                                                                    |  |
| 1869 Григоряк, Екатерина Викторовна. Управление при                                                                               | Кл.слова (ненормированные): 19.03.02 ипп проект | _                     |         |                                        |                                                            |                                                                                                    |  |
| 1870 Гриценко, Никита Сергеевич. Оценка инвестицио                                                                                | онной привлекательности пр                      | едприятия на пример   | е СПК ' | "Солонцы" Емельяновского района [Т     | предприятие хлеб методика                                  |                                                                                                    |  |
| 1871 Косян, Минас Михайлович. Пути улучшения фина                                                                                 | ансового состояния на приме                     | ере ОАО "Красноярск   | агропл  | ем" Емельяновского района [Текст] /    | Аннотация: Разработаны методики долгосрочного прогноза     |                                                                                                    |  |
| 1872 Лебедев, Максим Андреевич. Бюджетирование в                                                                                  | в системе финансового упра                      | вления в сельскохоз   | яйстве  | енной организации на примере ОАО 🥆     | максимальных уровней весеннего половодья для рек Урала     |                                                                                                    |  |
| 1873 Полуднев, Инокентий Валерьевич. Заемный кали<br>(новый)                                                                      | итал и его роль в финансиро                     | вании предпринимате   | ельско  | й деятельности на примере ООО "Са      | (Тура у г. Туринск, р. Ница у г. Ирбит и р. Чусовая у пгт. | ~                                                                                                    |  |
| БЛ: VKR Макс. MEN: 1873 Текуший MEN: (новый) ИЗМ                                                                                  | МЕН. Отмечено - 0                               |                       |         |                                        |                                                            | 15:14 06:30                                                                                                    |  |
|                                                                                                    | ай 🤣 🍋 👋 🚺                                      | екс - Моz 🕅           | алгор   | итм зап 🗰 АРМ "Катало                  | О Проигрывате С:\Document В НД 05.06.01 € К В В            | 15:14                                                                                                    |  |

## 5. Заполняем поля во вкладке «Технология»:

| 🎇 ИРБИС64+ - АРМ "Каталогизатор" - Красноярский научный центр С                                                                                                  | ОРАН - Пользователь - 5 📃 🗗 🔀                                                                                    |
|----------------------------------------------------------------------------------------------------|----------------------------------------------------------------------------------------------------|
| База данных Корректировка Поиск Просмотр Сервис Помощь VKR - Выпускные квалифи                                                                                   | кационные работы                                                                                                 |
| □ 日 り 団 (() + 1) 田 () 1 日 () 1 () × 1 () 1 () 1 () 1 () 1 () 1 ()                                                                                                | ый/MFN Результаты поихка                                                                                         |
|                                                                                                    | 4                                                                                                    |
|                                                                                                    |                                                                                                    |
| ОПТИМИЗИРОВАННЫЙОКК - ВЫЛУСКНАЯ КО                                                                                                    | нтрольная расота                                                                                                 |
| Ссылок Термины  Ф Название элемента                                                                                                    | Ne Значение                                                                                                    |
| 1 АБРАМОВА, ОКСАНА АНАТОЛЬЕВНА 955: Сведения о полном тексте                                                                                                    | n and a second second second second second second second second second second second second second second second |
| <ol> <li>АВДЕЕНКО, АЛЕКСАНДР АЛЕКСАНДРОВИЧ</li> <li>Настройка.Тираж КК.Дополнительнь</li> </ol>                                                                  | ие Доб.КК 1                                                                                                    |
| 1 АВЕРИН, МАКСИМ ВИКТОРОВИЧ Каталогизатор, дата                                                                                                    | 1 ^CKT-A20180528/B5                                                                                              |
| Сведения о графических данных                                                                                                    | 1                                                                                                    |
| 2 Аболі, сарист спартаковріч<br>1 Автаєва татьяна михайловна                                                                                                    | 1                                                                                                    |
| 1 АВТОНОМОВ. НИКИТА АЛЕКСАНДРОВИЧ Служебное поле: N статьи для копир                                                                                             | ования                                                                                                    |
| 1 АГАЕВА, ЛАМАНА ВАХИД КЫЗЫ Держатель документа                                                                                                    | 1                                                                                                    |
| 1 АГАПЧЕНКО, УЛЬЯНА ИЛЬИНИЧНА Архивные сведения об экз. до прове                                                                                                 | арки фонд 1                                                                                                    |
| 1 АГАФОНОВА, ЕЛЕНА ЕВГЕНЬЕВНА Архивные данные о выбытии                                                                                                    | 1                                                                                                    |
| 1 АГАФОНОВА, ЛЮБОВЬ СЕРГЕЕВНА Имя рабочего листа                                                                                                    | VKR                                                                                                    |
| 1 АДАМБЕКОВА, ЖАННА МУРАТОВНА Количество выдач                                                                                                    | 000000                                                                                                    |
|                                                                                                    |                                                                                                    |
|                                                                                                    |                                                                                                    |
| Ключ: Основные данные (Коды (Экземпляр                                                                                                    | ы (Систематизация), Технология (Добавочные)                                                                      |
| Nº 🖌                                                                                                    | 🔺 Полное описание   Связанные док-ты   🛞 🤴                                                                       |
| 1863 📄 Репринцева, Кристина Валерьевна. Управление Финансовой деятельностью сельскохозяй                                                                         | ственных организаций Емельяновского района Кра                                                                   |
| 1864 Карсакова, Ксения Владимировна. Финансово-экономическое регулирование развития мо                                                                           | почного скотоводства (на материалах Емельянов (Нет сведений об экземплярах)                                      |
| 1865 📄 Лутошкина, Виктория Николаевна. Инвестиционное обеспечение инновационной среды [Те                                                                        | кст] / В. Н. Лутошкина ; науч. рук. И. А. Соколова, 2                                                            |
| 1866 Фадеев, Алексей Викторович. Критериальные подходы к оценке финансовой устойчивости                                                                          | и сельскохозяйственных организаций на примере (Иванов, Иван Петрович,                                            |
| 1867 📄 Андреева, Ирина Алексеевна. Бюджетирование производственной деятельности в молоч                                                                          | ном скотоводстве на примере ЗАО "Назаровское" Проект булочного предприятия в г.Лесосибирске [Текст] / И.         |
| 1868 Болдарев, Игорь Николаевич. Рентабельность и финансовая устойчивость: взаимность и                                                                          | приоритеты финансового управления на материал П. Иванов ; науч. рук. И. И. Сидоренко ; рец. С. С. Авоян          |
| 1869 Григоряк, Екатерина Викторовна. Управление прибылью на примере ООО "ОПХ Солянское"                                                                          | Рыбинского района [Текст] / Е. В. Григоряк ; науч. р Красноярск : [б. и.], 2017 56 с Б. ц.                       |
| 1870 Гриценко, Никита Сергеевич. Оценка инвестиционной привлекательности предприятия на г                                                                        | примере СПК "Солонцы" Емельяновского района ГГ Кл.слова (ненормированные): 19.03.02 ИПП Проект                   |
| 1871 Косян, Минас Михайлович. Пути улучшения финансового состояния на примере ОАО "Крас                                                                          | ноярскагроплем" Емельяновского района [Текст] / предприятие хлеб Методика                                        |
| 1872 Лебедев, Максим Андреевич. Бюджетирование в системе финансового управления в сель                                                                           | скохозяйственной организации на примере ОАО ТАННОТАЦИЯ: Разработаны методики долгосрочного прогноза              |
| 1873 📕 Полуднев, Инокентий Валерьевич. Заемный капитал и его роль в финансировании предпри                                                                       | ннимательской деятельности на примере 000 "Са максимальных уровней весеннего половодья для рек Урала             |
| 1874 Иванов, Иван Петрович. Проект булочного предприятия в г.Лесосибирске [Текст] / И. П. Ин<br>Проект булочного предприятия в г.Лесосибирске [Текст] / И. П. Ин | занов науч. рук. и. сидоренкот рец. С. С. Авоз Пура у г. Туринск, р. Ница у г. Ирбит и р. Чусовая у пгт.         |
|                                                                                                    |                                                                                                    |
| ЬД: VKR Makc.MFN: 18/4   Гекущии MFN: 18/4   Отмечено - 0                                                                                                    | D9:13 01:13                                                                                                    |
| 🛃 ПУСК 🔰 🖉 🔍 🖾 🛱 🛱 🛱 🔞 🗐 🕯 🚿 🖉 🦈 🦉 🦈 🗁 C:\Documents ar                                                                                                    | п 🞇 АРМ "Каталогиза 🦆 C:\Documents an 📓 алгоритм заполн 🔌 Одноклассники 🔇 🛣 🥲 9:13                               |

### а) заполняем поле Ссылка - внешний объект – открываем поле –

| 🎇 ИРБИС64+ - АРМ "Каталогизатор" - Красноярский научный центр СО РА                                                                                                    | АН - Пользователь - 5 📃 🗗 🔀                                                                         |  |  |  |  |  |  |  |
|----------------------------------------------------------------------------------------------------|----------------------------------------------------------------------------------------------------|--|--|--|--|--|--|--|
| База данных Корректировка Поиск Просмотр Сервис Помощь VKR - Выпускные квалификацион                                                                                                    | нные работы                                                                                         |  |  |  |  |  |  |  |
|                                                                                                    |                                                                                                    |  |  |  |  |  |  |  |
|                                                                                                    |                                                                                                    |  |  |  |  |  |  |  |
| ]₽₽®₽₽₽₩₩ ₩ <b>©</b> ₽ 3\$\$₽₽₽₽ <b>₽</b> ₩ <b>₽</b>  ₩                                                                                                    |                                                                                                    |  |  |  |  |  |  |  |
| Сптимизированный VKR - Выпускная контрол                                                                                                    | ьная работа                                                                                         |  |  |  |  |  |  |  |
| Ссылок Термины 4 м Название элемента                                                                                                    | № Значение                                                                                          |  |  |  |  |  |  |  |
| 1 АБРАМОВА, ОКСАНА АНАТОЛЬЕВНА 955: Сведения о полном тексте                                                                                                    |                                                                                                    |  |  |  |  |  |  |  |
| 1 АВДЕЕНКО, АЛЕКСАНДР АЛЕКСАНДРОВИЧ Настройка. Тираж КК. Дополнительные Доб                                                                                                    | J.KK 1                                                                                              |  |  |  |  |  |  |  |
| 1 АВЕРИН, МАКСИМ ВИКТОРОВИЧ Каталогизатор, дата                                                                                                    | 1 ^CKT^A20180528^B5                                                                                 |  |  |  |  |  |  |  |
| 1 АВИК, НАТАЛЬЯ ЮРЬЕВНА Сведения о графических данных                                                                                                    |                                                                                                    |  |  |  |  |  |  |  |
| 2 АВОЯН, САРМЕН СПАРТАКОВИЧ<br>Ссылка-внешний объект                                                                                                    |                                                                                                    |  |  |  |  |  |  |  |
| 1 АВТАЕВА, ТАТЬЯНА МИХАИЛОВНА<br>Служебное поле: N статьи для кописовани                                                                                                    |                                                                                                    |  |  |  |  |  |  |  |
| АВТОНОМОВ, НИКИТА АЛЕКСАНДРОВИЧ     Держатель документа                                                                                                    |                                                                                                    |  |  |  |  |  |  |  |
| АГАЕВА, ЛАМАНА ВАХИД КЫЗЫ     АГАЛИЕНКО, УЛЬЯНА ИЛЬИНИИНА     АГАЛИЕНКО, УЛЬЯНА ИЛЬИНИИНА     АГАЛИЕНКО, УЛЬЯНА ИЛЬИНИИНА                                                                                       | 🞇 Элемент: "Ссылка-внешний объект" (повторен                                                        |  |  |  |  |  |  |  |
| 1 АГАФОНОВА ЕЛЕНА ЕВГЕНЬЕВНА                                                                                                    |                                                                                                    |  |  |  |  |  |  |  |
| 1 АГАФОНОВА, ЛЮБОВЬ СЕРГЕЕВНА Имя рабочего виста                                                                                                    | Подполе Значение                                                                                    |  |  |  |  |  |  |  |
| 1 АДАМБЕКОВА, ЖАННА МУРАТОВНА Количество вылач                                                                                                    | – Имя файла, или Имя папки\ при                                                                     |  |  |  |  |  |  |  |
| 1 АДАМОВА, АНЖЕЛИКА СЕРГЕЕВНА                                                                                                    | групповой ссылке                                                                                    |  |  |  |  |  |  |  |
|                                                                                                    | URL (Agpec s Internet), y/u Полный                                                                  |  |  |  |  |  |  |  |
|                                                                                                    | сетевой путь к пакеўпри групповой                                                                   |  |  |  |  |  |  |  |
| Основные данные Акоды Азкземпляры Аки                                                                                                    | ссылке                                                                                              |  |  |  |  |  |  |  |
| N2 🗸                                                                                                    | Текст для ссылум 🗇 🤤                                                                                |  |  |  |  |  |  |  |
| 1863 Репринцева, Кристина Валерьевна. Управление Финансовой деятельностью сельскохозяйствен                                                                                                    | <sup>и</sup> Кол-во файлев (при групповой ссылке),                                                  |  |  |  |  |  |  |  |
| 1864 Карсакова, Ксения Владимировна. Финансово-экономическое регулирование развития молочног                                                                                                    | го или Кол-во страниц для РОГ-файла (для                                                            |  |  |  |  |  |  |  |
| 1865 Лутошкина, Виктория Николаевна. Инвестиционное обеспечение инновационной среды [Текст] / 1                                                                                                    | а выбликатического разонения на страницан)                                                          |  |  |  |  |  |  |  |
| 1866 Фадеев, Алексей Викторович. Критериальные подходы к оценке финансовой устойчивости селы                                                                                                    |                                                                                                    |  |  |  |  |  |  |  |
| 1867 Андреева, Ирина Алексеевна. Бюджетирование производственной деятельности в молочном ск                                                                                                    | ия в г.Лесосибирске [Текст] / И.                                                                    |  |  |  |  |  |  |  |
| 1868 Болдарев, Игорь Николаевич. Рентабельность и финансовая устойчивость: взаимность и приор                                                                                                    | 🖞 🖌 ввод 🖒 🛛 🙀 НКО ; рец. С. С. Авоян                                                               |  |  |  |  |  |  |  |
| 1869 Григоряк, Екатерина Викторовна. Управление прибылью на примере ООО "ОПХ Солянское" Рыбин                                                                                                    |                                                                                                    |  |  |  |  |  |  |  |
| 1870 Гриценко, Никита Сергеевич. Оценка инвестиционной привлекательности предприятия на приуе                                                                                                    | ре СПК "Солонцы" Емельяновского района (Т Кл.слова (ненормированные): 19.03.02 ипп проект           |  |  |  |  |  |  |  |
| 1871 Косян, Минас Михайлович. Пути улучшения финансового состояния на примере ОАО "Красубярс                                                                                                    | жагроплем" Емельяновского района [Текст] / предприятие хлеб методика                                |  |  |  |  |  |  |  |
| 18/2 Прередев, Максим Андреевич. Бюджетирование в системе финансового управления в сельскохо                                                                                                    | зяиственной организации на примере ОАО Т АННОТАЦИЯ: Разработаны методики долгосрочного прогноза     |  |  |  |  |  |  |  |
| 1073 ПОЛУДНЕВ, ИНОКЕНТИИ ВАЛЕРЬЕВИЧ. ЗАЕМНЫЙ КАПИТАЛ И ЕГО РОЛЬ В ФИНАНСИРОВАНИИ ПРАПРИНИМАТ<br>1974 В Исклист Исклистик Волоник Просто будочного простористика в с Поросибители Пониса и Волони Пониса и Волон | ныски дентельности на примере осогоа Максимальных уровнем весеннего половодья для рек Урала         |  |  |  |  |  |  |  |
| тотч телинов, итван петрович. проект сулочного предприятия в т.лесоскойрске (текст) / л. п. изанов                                                                                                    | поручерук или сидоренко, рец. с. с. нава (тура у г. туринск, р. ница у г. ироит и р. чусовая у пгт. |  |  |  |  |  |  |  |
| 50 W/D Marc MEN: 1874 Teroniură MEN: 1874 Otmanaeo, 0                                                                                                    |                                                                                                    |  |  |  |  |  |  |  |
|                                                                                                    | 05114 01122                                                                                         |  |  |  |  |  |  |  |
|                                                                                                    |                                                                                                    |  |  |  |  |  |  |  |

подполе Имя файла, или Имя папки/при групповой ссылке - нажимаем стрелку – из списка файлов выбираем нужный документ

| 🎇 ИРБИС64+ - АРМ "Каталогизатор" - Красноярский научный центр СО РАН -                                 | Пользователь -                                 | 5                                |                                               |                                       |
|----------------------------------------------------------------------------------------------------|------------------------------------------------|----------------------------------|-----------------------------------------------|---------------------------------------|
| База данных Корректировка Поиск Просмотр Сервис Помощь VKR - Выпускные квалификационые                 | работы                                         |                                  |                                               | <b>•</b>                              |
| HOBAÑAF PE                                                                                             | зультаты поиска                                |                                  |                                               |                                       |
| 🗊 💱 🗑 🗊 🛫 🍪 📨 🖺 🖀 🚵 😂 🕼 🔁 😰 🖬 🕎                                                                        |                                                |                                  |                                               | <b>_</b>                              |
| Автор                                                                                                  | ραδοτα                                         |                                  |                                               |                                       |
|                                                                                                    | pattora                                        |                                  |                                               |                                       |
| Ссылок Термины Ц АГРАНИИ И Название элемента                                                           | № Значение                                     |                                  |                                               |                                       |
| АВДЕЕНКО, АЛЕКСАНДР АЛЕКСАНДРОВИЧ     Насторика Тираж КК Дополнитерьные Доб КК                         | 1                                              |                                  |                                               |                                       |
| 1 АВЕРИН, МАКСИМ ВИКТОРОВИЧ Каталогизатор, дата                                                        | 1 ^CKT^A20180528^B5                            |                                  |                                               |                                       |
| 1 АВИК, НАТАЛЬЯ ЮРЬЕЕ                                                                                  | 1                                              |                                  |                                               |                                       |
| ABTAFRA TATARHA MU 1 Devene Process pañota Thuveryo M M pdf                                            | -                                              |                                  |                                               |                                       |
| 1 АВТОНОМОВ, НИКИТА 4 10. Бакалаврская работа. Солдаткина ЯС.pdf                                       |                                                |                                  |                                               |                                       |
| 1 АГАЕВА, ЛАМАНА ВАХИ 11. Бакалаврская работа. Тарасов BA.pdf                                          |                                                |                                  |                                               |                                       |
| 1 АГАПЧЕНКО, УЛЬЯНА И.<br>1 АГАФОНОВА ЕЛЕНА ЕВ. 12. Бакалаврская работа. Цапаева ВА.pdf                | элемент: Ссылк                                 | а-внешнии объект                 | (повторен                                     | <u> </u>                              |
| 1 АГАФОНОВА, ЛЮБОВЬ 13. Бакалаврская работа. Шевчен о АК.pdf                                           | поле                                           | Значение                         |                                               |                                       |
| 1 АДАМБЕКОВА, ЖАННА 14. Бакалаврская работа. Борисенко CA.pdf                                          | файла, или Имя папки\                          | при                              | ± •                                           |                                       |
| 1 АДАМОВА, АНЖЕЛИКА 15. Бакалаврская работа Пуциной ЮМ.рdf                                             | (Appec в Internet), или                        | Полный                           |                                               |                                       |
| 17. Бакалаврская работа. Аркадьева но.рог                                                              | евой путь и имя файла,                         | или Полный                       |                                               |                                       |
| Ключ: 18. Бакалаврская работа Милютина ТИ.pdf                                                          | лке                                            | рупповои                         |                                               |                                       |
| 📭 🖌 🖌 2. Бакалаврская работа Клевакина ЮА.pdf                                                          | ст для ссылки                                  |                                  |                                               | I I I I I I I I I I I I I I I I I I I |
| 1863 Репринцева, Кристин Папка: Управление - правая кнопка м                                           | 11 -во файлов (при групп                       | овой ссылке),                    |                                               |                                       |
| 1864 Карсакова, Ксения В                                                                               | Кол-во страниц для PD<br>рматического разбиени | )F-файла (для<br>ія на страницы) |                                               | x)                                    |
|                                                                                                    | -шаблон первого файл                           | а (при                           |                                               | v                                     |
| 1867 Андреева, Ирина Алексеевна. Бюджетирование производственной деятельности в молочном ско           |                                                |                                  |                                               | ия в с Песосибирске (Текст) / И       |
| 1868 📗 Болдарев, Игорь Николаевич. Рентабельность и финансовая устойчивость: взаимность и приори       | 🖌 Ввод 🖒                                       |                                  | 🗙 Отказ 🖒                                     | нко ; рец. С. С. Авоян                |
| 1869 Пригоряк, Екатерина Викторовна. Управление прибылью на примере ООО "ОПХ Солянское" Рыбино         | • 000A                                         |                                  |                                               | ų, <sup>1</sup>                       |
| 1870 Гриценко, Никита Сергеевич. Оценка инвестиционной привлекательности предприятия на примере СП     | «К "Солонцы" Емельяновско                      | ого района [Т Кл.сло             | ова (ненормированные                          | <b>е):</b> 19.03.02 ипп проект        |
| 1872 Плебедев. Максим Андреевич. Бюджетирование в системе финансового подвления в сельскохозайст       | гвенной организации на при                     | имере ОАО "                      | иятие хлео методика<br>ация: Разработаны мето |                                       |
| 1873 Полуднев, Инокентий Валерьевич. Заемный капитал и его роль в финансировании предпринимательс      | жой деятельности на прим                       | ере ООО "Са Максим               | лальных уровней весенне                       | его половодья для рек Урала           |
| 1874 Иванов, Иван Петрович. Проект булочного предприятия в г.Лесосибирске [Текст] / И. П. Иванов ; нау | ч. рук. И. И. Сидоренко ; ре                   | ец. С. С. Авоя (Тура у           | г. Туринск, р. Ница у г. Ир                   | рбит и р. Чусовая у пгт. 🛛 🍡          |
|                                                                                                    |                                                | Стапо                            | итициси) с примацациам с                      |                                       |
|                                                                                                    | d a para line                                  | C)D                              |                                               | 09:14 01:13                           |
| TYCK C U U U U U U U U U U U U U U U U U U                                                             | 🛔 АРМ "Каталогиза                              | C: Documents an                  | 🗑 алгоритм заполн                             | 😈 Одноклассники 🦳 💽 👧 💕 9:14          |

| 🎇 ИРБИС64+ - АРМ "Каталогизатор" - Красноярский научный центр СО РАН -                                                                                                    | Пользователь - 5                                                                                             |                                                                       |                                 |
|----------------------------------------------------------------------------------------------------|----------------------------------------------------------------------------------------------------|-----------------------------------------------------------------------|---------------------------------|
| База данных Корректировка Поиск Просмотр Сервис Помощь VKR - Выпускные квалификационные                                                                                                    | работы                                                                                                    |                                                                       | •                               |
|                                                                                                    | зультаты поиска                                                                                              |                                                                       |                                 |
|                                                                                                    |                                                                                                    |                                                                       | <b></b>                         |
|                                                                                                    |                                                                                                    |                                                                       |                                 |
| ПОПТИМИЗИРОВАННЫЙ VKR - Выпускная контрольная (                                                                                                    | работа                                                                                                    |                                                                       | <b>_</b>                        |
| Ссылок Термины 🕂 📕 🖌 🖌 Название элемента 🕴                                                                                                    | № Значение                                                                                                   |                                                                       |                                 |
| 1 АБРАМОВА, ОКСАНА АНАТОЛЬЕВНА 955: Сведения о полном тексте                                                                                                    |                                                                                                    |                                                                       |                                 |
| 1 АВДЕЕНКО, АЛЕКСАНДР АЛЕКСАНДРОВИЧ Настройка.Тираж КК.Дополнительные Доб.КК                                                                                                    | 1                                                                                                    |                                                                       |                                 |
| 1 АВЕРИН, МАКСИМ ВИКТОРОВИЧ Каталогизатор, дата                                                                                                    | 1 ^CKT^A20180528^B5                                                                                          |                                                                       |                                 |
| 2 АВОЯН, САРМЕН СПАРТА 🞇 СПИСОК ФАЙЛОВ                                                                                                    |                                                                                                    |                                                                       |                                 |
| 1 АВТАЕВА, ТАТЪЯНА МИ Зубова_ЕЮ_ИЭУ_38_03_05.pdf                                                                                                    | 1                                                                                                    |                                                                       |                                 |
| 1 ABTOHOMOB, HUKUTA A 3yeB.pdf                                                                                                    |                                                                                                    |                                                                       |                                 |
| 1 АГАЕВА, ЛАМАНА ВАХИ Зуева О Г 400301 Юриспруденция Договор купли                                                                                                    |                                                                                                    | ofiz ovr." (портороч 📃 🗖 💟                                            |                                 |
| 1 ALADERKO, SJOSHA V. 3yesa.pdf                                                                                                    | лемент. ссылка-внешний                                                                                       |                                                                       |                                 |
| 1 АГАФОНОВА, ЛЮБОВЬ (Зуева_ЕА_ИЗУ_38_03_01.pdf                                                                                                    | поле                                                                                                    | Значение                                                              |                                 |
| 1 АДАМБЕКОВА, ЖАННА ЗЫБЕНКО_ПВ_ИЭУ_38_03_01.pdf                                                                                                    | файла, или Имя папки\при                                                                                     | 🛨 💻                                                                   |                                 |
| 1 АДАМОВА, АНЖЕЛИКА Зыкова.pdf                                                                                                    | повой ссылке                                                                                                 |                                                                       |                                 |
| Иваничева_МЮ_ИЭУ_38_03_01.pdf                                                                                                    | (Адрес в Internet), или Полныи<br>евой путь и имя файла, или Полный                                          |                                                                       |                                 |
| Иванов А А ИИСиЭ.РДГ                                                                                                    | евой путь к папке при групповой                                                                              |                                                                       |                                 |
| Иванов бак диплом.pdf                                                                                                    | лке                                                                                                    |                                                                       | (in a)                          |
| Иванов диплом испр.pdf                                                                                                    | ст для ссылки                                                                                                |                                                                       | ~~~                             |
| 1864 Управление - правая кнопка м                                                                                                    | -во файлов (при групповой ссылке),<br>Кол-во страниц для PDE-файда (для<br>Кол-во страниц для PDE-файда (для |                                                                       |                                 |
| 1865 Плутошкина, Виктория Выбор Отменить                                                                                                    | оматического разбиения на страницы)                                                                          |                                                                       | x)                              |
| 1866 Фадеев, Алексей Вик орости при органовал подлодо и одолко органовали органовали органов | -шаблон первого файла (при                                                                                   | ×                                                                     |                                 |
| 1867 📄 Андреева, Ирина Алексеевна. Бюджетирование производственной деятельности в молочном ско                                                                                                    |                                                                                                    |                                                                       | ия в с Песосибирске [Текст] / И |
| 1868 📄 Болдарев, Игорь Николаевич. Рентабельность и финансовая устойчивость: взаимность и приори                                                                                                    | Rear A                                                                                                    |                                                                       | нко : рец. С. С. Авоян          |
| 1869 📄 Григоряк, Екатерина Виктеровна. Управление прибылью на примере ООО "ОПХ Солянское" Рыбинс                                                                                                    |                                                                                                    |                                                                       | . Ц.                            |
| 1870 Гриценко, Никита Сергеевич. Оценка инвестиционной привлекательности предприятия на примере СП                                                                                                    | К "Солонцы" Емельяновского района [Т                                                                         | Кл.слова (ненормированные):                                           | 19.03.02 ипп проект             |
| 1871 📓 Косян, Минас Михайлович. Пути улучшения финансового состояния на примере ОАО "Красноярскагро                                                                                                    | плем" Емельяновского района [Текст] /                                                                        | предприятие хлеб методика                                             |                                 |
| 1872 Плебедев, Максим Андреевич. Бюджетирование в системе финансового управления в сельскохозяйст                                                                                                    | венной организации на примере ОАО "                                                                          | Аннотация: Разработаны метод                                          | ики долгосрочного прогноза      |
| 1073 Полуднев, инокентипродеревич. Заемный капитал и его роль в финансировании предпринимательс                                                                                                    | кои деятельности на примере ООО "Са<br>и рук И. И. Сидоренко : рец. С. С. Авос                               | Максимальных уровней весеннего                                        | о половодья для рек Урала       |
| (новый)                                                                                                    | +. pyk. vi. vi. ciiдopeinko, peq. c. c. ABos                                                                 | (тура ут. туринск, р. пица ут. иро<br>Староутичнок) с применением сов | ит и р. чусовая у птт.          |
| 5Д: VKR Макс.MFN: 1874 Текущий MFN: 1874 Отмечено - 0                                                                                                    |                                                                                                    |                                                                       | 09:15 01:14                     |
| 🛃 ПУСК 🖉 👂 🕼 📾 🚍 🐼 🐻 👔 🗯 🖉 🖙 🛸 🗁 C:\Documents an                                                                                                    | АРМ "Каталогиза 🔁 С:\Docum                                                                                   | ents an 📓 алгоритм заполн 🔒                                           | Одноклассники 🔹 💦 😰 9:15        |
|                                                                                                    |                                                                                                    |                                                                       |                                 |

– ВЫБОР

## Заполняем подполе «Текст для ссылки» –

| 🎇 ИРБИС64+ - АРМ "Каталогизатор" - Красноярский научный центр СО Ра                                                                                                    | Н - Пользователь - 5                                                                             |                                      | 🗖 🗗 🔀                            |
|----------------------------------------------------------------------------------------------------|--------------------------------------------------------------------------------------------------|--------------------------------------|----------------------------------|
| База данных Корректировка Поиск Просмотр Сервис Помощь VKR - Выпускные квалификацион                                                                                                    | ые работы                                                                                        |                                      | •                                |
| 📄 님 19 🔞 🔅 🔶 🎦 팩 🤤 🏋 🕋 🖉 🎆 Z 🛛 Hoswimfin                                                                                                    | езультаты поиска                                                                                 |                                      |                                  |
| [ 국 · · · · · · · · · · · · · · · · · ·                                                                                                    |                                                                                                  |                                      |                                  |
|                                                                                                    |                                                                                                  |                                      |                                  |
|                                                                                                    | пая рачота                                                                                       |                                      |                                  |
| Ссылок Териины Элемента<br>1 АБРАНОВА, ОКСАНА АНАТОЛЬЕВНА<br>1 АВДЕЕНКО, АЛЕКСАНДР АЛЕКСАНДРОВИЧ<br>1 АВДЕЕНКО, АЛЕКСАНДР АЛЕКСАНДРОВИЧ<br>1 АВСИИ, ШАКСИШ ВИКТОРОВИЧ<br>2 АВОЯН, САРМЕН СПАРТАКОВИЧ<br>2 АВОЯН, САРМЕН СПАРТАКОВИЧ<br>1 АВТОЕВА, ТАТЪЯНА МИХАЙЛОВНА<br>1 АВТОНОМОВ, НИКИТА АЛЕКСАНДРОВИЧ | KK         1           1         *CKT* \$20180528*85           1         1           1         1 |                                      |                                  |
| 1 АГАЕВА, ЛАМАНА ВАХИД КЫЗЫ Держатель документа                                                                                                    |                                                                                                  |                                      |                                  |
| 1 АГАЛЧЕНКО, УЛЬЯНА ИЛЬИНИЧНА Архивные сведения об экз. до проверки фо                                                                                                    | 🎆 Элемент: "Ссылка-внешний                                                                       | і объект" (повторен 📘 🔲 🔀            |                                  |
| АГАФОНОВА, ЕЛЕНА ЕВГЕНЬЕВНА     Архивные данные о выбытии     АГАФОНОВА, ПОБОВЬ СЕРГЕЕВНА                                                                                                    | Подполе                                                                                          | Значение                             |                                  |
| 1 АДАМБЕКОВА, ЖАННА МУРАТОВНА Количество выдач                                                                                                    | Имя файла, или Имя палки\при                                                                     | Зуева_ЕА_ИЭУ_38_03_01.pdf            |                                  |
| 1 АДАМОВА, АНЖЕЛИКА СЕРГЕЕВНА                                                                                                    | групповой ссылке                                                                                 |                                      |                                  |
|                                                                                                    | URL (Адрес в Internet), али Полныи<br>сетевой путь и имя файле, или Полный                       | K://BOOK/VKR                         |                                  |
| Ключ: Основные данные (Коды (Экземпляры (Сих                                                                                                    | сетевой путь к папке при рупповой                                                                |                                      |                                  |
| Nº 🖌                                                                                                    | Текст для ссылки                                                                                 | -                                    | () L                             |
| 1863 📄 Репринцева, Кристина Валерьевна. Управление Финансовой деятельностью сельскохозяйственн                                                                                                    | Кол-во файлов (при групповой ссылке)                                                             |                                      |                                  |
| 1864 📄 Карсакова, Ксения Владимировна. Финансово-экономическое регулирование развития молочног                                                                                                    | или Кол-во страниц для PDF-файла (для                                                            |                                      | ux)                              |
| 1865 Путошкина, Виктория Николаевна. Инвестиционное обеспечение инновационной среды [Текст] / В                                                                                                    | автоматического разбиения на страницы                                                            |                                      |                                  |
| 1866 Фадеев, Алексей Викторович. Критериальные подходы к оценке финансовой устойчивости сельс                                                                                                    | имя-шаолон первого фанла (при                                                                    |                                      | _                                |
| 1867 В Андреева, Ирина Алексеевна. Бюджетирование производственной деятельности в молочном ск                                                                                                    |                                                                                                  |                                      | ия в г.Лесосибирске [Текст] / И. |
| 1900 Волдарев, итора паколаевич, гел асельность и финансовая устоичивость взаимность и приора<br>1869 В Григорак Екатерина Викторовна. Управление прибылью на примере ООО "ОПХ Соланское" Рыбин                                                                                                    | Ввод                                                                                             | 🗙 Отказ 📫                            | нко ; рец. С. С. Авоян           |
| 1870 Гриценко, Никита Сергеевич. Оценка инвестиционной привлекательности предприятия на прима                                                                                                    | <ul> <li>СПК "Солонцы" Емельяновского района П</li> </ul>                                        | Кл слова (ненормированные):          | 19.03.02 ИЛЛ ПООРКТ              |
| 1871 📑 Косян, Минас Михайлович. Пути улучшения финансового состояния на примере ОАО "Козеноярси                                                                                                    | агроплем" Емельяновского района [Текст] /                                                        | предприятие хлеб методика            | 13.00.02 Will Hpocki             |
| 1872 📄 Лебедев, Максим Андреевич. Бюджетирование в системе финансового управлении в сельскохоз                                                                                                    | яйственной организации на примере ОАО "І                                                         | Аннотация: Разработаны метод         | ики долгосрочного прогноза       |
| 1873 Полуднев, Инокентий Валерьевич. Заемный капитал и его роль в финансировании предпринимат                                                                                                    | ельской деятельности на примере ООО "Са                                                          | максимальных уровней весеннего       | о половодья для рек Урала        |
| 1874 Иванов, Иван Петрович. Проект булочного предприятия в г.Лесосибичске [Текст] / И. П. Иванов                                                                                                    | ; науч. рук. И. И. Сидоренко ; рец. С. С. Авоя                                                   | (Тура у г. Туринск, р. Ница у г. Ирб | ит и р. Чусовая у пгт. 🥃         |
|                                                                                                    | i                                                                                                |                                      |                                  |
| рд: vkk макс.мнти: 1874 пекущии мнти: 1874 Отмечено - 0                                                                                                    |                                                                                                  |                                      | 09:19 01:17                      |
| TIYCK C C:\Documents an                                                                                                    | 🐘 АРМ "Каталогиза 🦢 С:\Docum                                                                     | ients an 🔤 алгоритм заполн 😈         | Одноклассники 🕥 👧 😏 9:19         |

# Вносим «ТЕКСТ» или Alt+ (настроить CA)

| 🎇 ИРБИС64+ - АРМ "Каталогизатор" - Крас                                                                                                    | хоярский научный центр СО Р                                                                                                    | АН - Пользователь - 5                                                                                                    |                                                                  |                                                                    |
|----------------------------------------------------------------------------------------------------|----------------------------------------------------------------------------------------------------|----------------------------------------------------------------------------------------------------|------------------------------------------------------------------|--------------------------------------------------------------------|
| База данных Корректировка Поиск Просмотр Сервис Г                                                                                                    | Помоц VKR - Выпускные квалификаци                                                                                                    | онные работы                                                                                                    |                                                                  | •                                                                  |
|                                                                                                    | новый/М                                                                                                    | FN Результаты поиска                                                                                                    |                                                                  |                                                                    |
|                                                                                                    | 1874                                                                                                    |                                                                                                    |                                                                  | •                                                                  |
|                                                                                                    |                                                                                                    | R. 1100. 00 <sup>6</sup> 070.                                                                                                    |                                                                  |                                                                    |
|                                                                                                    |                                                                                                    | льная расста                                                                                                    |                                                                  |                                                                    |
| Сселок Терлины Ф<br>АБРАМОВА, ОКСАНА АНАТОЛЬЕВНА<br>АБРАИОВА, ОКСАНА АНАТОЛЬЕВНА<br>1 АБДЕНКО, АЛЕКСАНДР АЛЕКСАНДРОВИЧ<br>1 АБРИН, ШАКСИМ ВИКТОРОВИЧ<br>1 АБРИН, ЦАКСИМ ВИКТОРОВИЧ<br>1 АБРИН, САРИЕН СПАРТАКОВИЧ<br>1 АБРИН, САРИЕН СПАРТАКОВИЧ<br>1 АГАСВА, ЛАШАНА ВАХУД КЫЗЫ<br>1 АГАЛФЕНКО, УЛЬЯНА ИЛЕИНИЧНА<br>1 АГАФОНОВА, БЕИА ВЕТИНЬЕВНА<br>1 АГАФОНОВА, ЖАННА МУРАТОВНА<br>1 АЛАФЕКОВА, ЖАННА МУРАТОВНА<br>1 АЛАФЕКОВА, ЖАННА МУРАТОВНА | Изование элемента<br>955: Сведения о полном тексе<br>Насторіка: Пираж КК Допонинтельне Д<br>Каталогизатор, дата<br>Сведения о графических данных<br>Ссылка-внешний объект<br>Ссилка-внешний объект<br>Служебне поле: № статы для колирова<br>Держатель документа<br>Архивные сведения об экз. до проверки<br>Архивные данные о выбытии<br>Имя рабочего листа<br>Количество выдач | №         Эначение           05.КС 1         1           1         1           1         1           1         1           1         1           1         1           1         1           1         1           1         1           1         1           1         1           1         1           1         1           1         1           1         1           1         1           1         1           1         1           1         1           1         1           1         1           1         1           1         1           1         1           1         1           1         1           1         1           1         1           1         1           1         1           1         1           1         1           1         1           1         1           1 | объект" (повторен 🔄 🗖 🗙<br>Значение<br>Зуева_ЕА_ИЗУ_38_03_01.pdf |                                                                    |
|                                                                                                    | Основные данные (Коды (Экземпляры (                                                                                                    | URL (Адрес в Internet), или Полный<br>сетевой путь и имя файла, или Полный<br>сетевой путь к папке при группово<br>ссылке                                                                                                    | k://BOOK/VKR                                                     |                                                                    |
| Nº 🖌                                                                                                    |                                                                                                    | Текст для ссылки                                                                                                    | ТЕКСТ                                                            | I I I I I I I I I I I I I I I I I I I                              |
| 1863         Репринцева, Кристина Валерьевна. Управление Ф           1864         Карсакова, Ксения Владимировна. Финансово-эко           1885         Лутонкина, Виктория Никораевна. Инвестиционно                                                                                                    | инансовой деятельностью сельскохозяйств<br>номическое регулирование развития молочн<br>е обеспечение инновационной соель Пекст                                                                                                    | нн<br>Кол-во файлов (при групповой ссылке),<br>или Кол-во страниц для PDF-файла (для<br>автоматического разбиения на страницы)                                                                                                    |                                                                  | IX)                                                                |
| 1866 Фадеев, Алексей Викторович. Критериальные подр                                                                                                    | ходы к оценке финансовой устойчивости сел                                                                                                    | ыс Имя-шаблон первого файла (при                                                                                                    | ~                                                                |                                                                    |
| 1867         ВАндреева, Ирина Алексеевна. Бюджетирование п           1868         Болдарев, Игорь Николаевич. Рентабельность и ф           1889         Григоряк, Екатерина Викторовна. Управление приб                                                                                                    | роизводственной деятельности в молочном<br>инансовая устойчивость: взаимность и прии<br>Былью на примере ООО "ОПХ Солянское" Рыб                                                                                                    | ско<br>рриг<br>инс Ввод Ф                                                                                                    | Х Отказ 🕏                                                        | ия в г.Лесосибирске [Текст] / И.<br>нко ; рец. С. С. Авоян<br>. ц. |
| 1870 Гриценко, Никита Сергеевич. Оценка инвестицион                                                                                                    | ной привлекательности предприятия на прим                                                                                                    | ере СПК "Солонцы" Емельяновского района [Т                                                                                                    | Кл.слова (ненормированные):                                      | : 19.03.02 ипп проект                                              |
| 1871 Косян, минас михаилович. Пути улучшения финан-<br>1872 Пеберев Максим Андреевин, Боджетирование в с                                                                                                    | сового состояния на примере ОАО "Красноя                                                                                                    | оскагроплем: Емельяновского раиона [Гекст] /                                                                                                    | предприятие хлеб методика                                        |                                                                    |
| 1873 Полуднев, Инокентий Валерьевич. Заемный калит                                                                                                    | ал и его роль в финансировании предприним                                                                                                    | ательской деятельности на примере ООО "Са                                                                                                    | максимальных уровней весеннее                                    | о поповолья для рек Урапа                                          |
| 1874 📄 Иванов, Иван Петрович. Проект булочного предпр                                                                                                    | риятия в г.Лесосибирске [Текст] / И. П. Иванс                                                                                                    | в ; науч. рук. И. И. Сидоренко ; рец. С. С. Авоя                                                                                                    | (Тура у г. Туринск, р. Ница у г. Ирб                             | бит и р. Чусовая у пгт.                                            |
| (новый)                                                                                                    |                                                                                                    | <u>-</u>                                                                                                    | Староутициси) с применением сов                                  |                                                                    |
| БД: VKR Макс.MFN: 1874 Текущий MFN: 1874                                                                                                    | Отмечено - 0                                                                                                    |                                                                                                    |                                                                  | 09:20 01:19                                                        |
| 🛃 пуск 🔰 🖉 🔍 🖾 🛱 🛱 🐻 🚳 🕯                                                                                                    | 🕯 💋 🎽 🚞 C:\Documents an                                                                                                    | 🙀 АРМ "Каталогиза ն С:\Docum                                                                                                    | ients an 🔛 алгоритм заполн 🜏                                     | Одноклассники 🔇 🔣 🛃 9:20                                           |

## В подполе «Кол-во файлов (при групповой ссылке) или кол-во страниц для PDF файла... указать количество страниц ВКР.

| 🎇 ИРБИС64+ - АРМ "Каталогизатор" - Красноярский                                                                                                    | научный цент                                                                                                    | р СО РАН - Пол                                                                        | ьзователь                                 | - 5                    |                                         |                                                                                                    |
|----------------------------------------------------------------------------------------------------|----------------------------------------------------------------------------------------------------|---------------------------------------------------------------------------------------|-------------------------------------------|------------------------|-----------------------------------------|----------------------------------------------------------------------------------------------------|
| База данных Корректировка Поиск Просмотр Сервис Помощь VKR - Выпускные квалификационные работы                                                                                                    |                                                                                                    |                                                                                       |                                           |                        |                                         | •                                                                                                    |
| 📋 🗄 19 🔞 🦚 👆 🎬 😓 🦉 🧟 🗙 🕋 谢 👹 Z                                                                                                    |                                                                                                    | Новый/MFN Результаты                                                                  | и поиска                                  |                        |                                         |                                                                                                    |
| III IX 60 To -41 44 I ao 18 (20 1 2) 22 (20 1 1 1 1 1 1 1 1 1 1 1 1 1 1 1 1 1 1 1                                                                                                    |                                                                                                    | 1874                                                                                  |                                           |                        |                                         |                                                                                                    |
|                                                                                                    |                                                                                                    |                                                                                       |                                           |                        |                                         |                                                                                                    |
|                                                                                                    | - J Vick - Banyckie                                                                                                    | и контрольная расота                                                                  |                                           |                        |                                         |                                                                                                    |
| Ссолока Терлины     Солока Анакольсения     Авдеенко, Александр Александрович     Авдеенко, Александр Александрович     Авдеенки, Максии викторович     Авсенин, Максии викторович     Авсенин, Максии викторович     Авсенин, Максии викторович     Авсенин, Максии викторович     Авсенин, Максии викторович     Авсенин, Максии викторович     Авсенин, Максии викторович     Авсенин, Максии викторович     Авсенин, Максии викторович     Авсенин, Максии викторович     Авсенин, Максии викторович     Ссыка-     Авсенин, Максии викторович     Авсенин, Максии викторович     Ссыка-     Авсенин, Максии викторович     Ссыка-     Авсенин, Максии викторович     Авсение Соронович     Авсение Соронович     Авсение Соронович     Авсение Соронович     Асторович     Асторових     Авсение Соронович     Авсение Соронович     Асторович     Асторович     Асторович     Асторович     Авсение Соронович     Авсение Соронович     Соронович     Авсение Соронови | злеженна<br>ник о полном тексте<br>Тираж КК Дополните<br>тор, дата<br>о графических данны<br>нешний объект<br>Элемент:<br>Подполе | льные Доб.КК 1<br>1 ^СК'<br>( 1<br>1 °Ссылка-внешн                                    | т^А20180528^95<br>ний объен.т<br>Значен е | (повторен              |                                         |                                                                                                    |
| 1 АГАФОНОВА, ЛОСАВС ЕРГЕЕВНА<br>1 АДАМОВА, АНЖЕЛИКА СЕРГЕЕВНА<br>1 АДАМОВА, АНЖЕЛИКА СЕРГЕЕВНА<br>С                                                                                                    | Имя файла, или И<br>групповой ссылк<br>URL (Адрес в Inte<br>сетевой путь и и<br>сетевой путь к па<br>ссылке                       | мя папки\при<br>ce<br>ernet), или Полный<br>мя файла, или Полны<br>апке при групповой | Зуева_8А_1                                | //∃Y_38_03_01.pdf<br>R |                                         |                                                                                                    |
| Ключ: Основные                                                                                                    | Текст для ссылки                                                                                                    | 1                                                                                     | TEKCT                                     |                        |                                         |                                                                                                    |
| № ✔<br>1883 Репринцева, Кристина Валерьевна. Управление Финансовой дея                                                                                                    | Кол-во файлов (г<br>или Кол-во стран<br>автоматического                                                                           | при групповой ссылк<br>иц для PDF-файла (дг<br>разбиения на страни                    | te), <mark>56</mark><br>пя<br>іцы)        |                        |                                         | Связанные док-ты 🔷 🤹                                                                                                    |
| 1864 Карсакова, Ксения Владимировна. Финансово-экономическое ре                                                                                                    | Имя-шаблон пери                                                                                                    | зого файла (при                                                                       |                                           |                        |                                         | зедений об экземплярах)                                                                                                    |
| 1866 Фадеев, Алексей Викторович. Критериальные подходы к оценке                                                                                                    | тип внешнего об                                                                                                    | њекта                                                                                 |                                           |                        |                                         | ан Петровии                                                                                                    |
| 1867         Андреева, Ирина Алексеевна. Бюджетирование производствен           1868         Болдарев, Игорь Николаевич. Рентабельность и финансовая уст                                                                                                    | <ul> <li>Признак электро<br/>задачи КО</li> </ul>                                                                                 | нного учебника для                                                                    |                                           |                        |                                         | зан петрович.<br>г булочного предприятия в г.Лесосибирске [Текст] / И.<br>науч. рук. И. И. Сидоренко : рец. С. С. Авоян                                                                         |
| 1869 Григоряк, Екатерина Викторовна. Управление прибылью на прим                                                                                                    | Уровень доступа                                                                                                    | по категориям                                                                         |                                           |                        | ~                                       | : [б. и.], 2017 56 с Б. ц.                                                                                                    |
| 1870 Гриценко, Никита Сергеевич. Оценка инвестиционной привлекат     1871 Косян, Минас Михайлович. Пути улучшения финансового состоя     1872 Пебелев, Максим Андреевич, Бюлжетидование в системе финан                                                                                                    | и 🖌 Ввод                                                                                                    | <b> </b> \$                                                                           |                                           | ×                      | Отказ 🖒                                 | енормированные): 19.03.02 ипп проект<br>9 хлеб методика<br>- Разработань и методики допгосроиного прогноза                                                                                      |
| 1873 В Полуднев, Инокентий Валерьевич. Заминый капитал и его роль<br>1874 В Иванов, Иван Петрович. Проект булочного предприятия в г.Лес<br>(новый)                                                                                                    | сибирске [Текст] / И.                                                                                                    | а<br>доронномательскої дея<br>П. Иванов ; науч. рук. І                                | и. И. Сидоренко ;                         | рец. С. С. Авоя        | максималы<br>Тура у г. Ту<br>Староуткин | на врасочины методики доля осрочного протноза<br>ных уровней весеннего половодья для рек Урала<br>ринск, р. Ница у г. Ирбит и р. Чусовая у пгт.<br>си) с применением современием статисти весих |
| 5Д: VKR Макс.MFN: 1874 Текущий MFN: 1874 Отмеч                                                                                                    | ено - 0                                                                                                    |                                                                                       |                                           |                        |                                         | 09:28 01:27                                                                                                    |
| 🛃 пуск 🔰 🖉 🔍 🛱 🛱 🛱 🛱 🚳 🥬 🚔 👌                                                                                                    | C:\Documen                                                                                                    | ts an 🛛 🎆 APM '                                                                       | "Каталогиза                               | C:\Documents           | s an 🛛 🖻                                | алгоритм заполн 😢 Одноклассники 🔇 🔀 😁 🗊 9:28                                                                                                    |

# – набрав ВСЮ информацию в данные подполя нажимаем - <u>ВВОД</u>.

### СОХРАНЯЕМ ДОКУМЕНТ.

#### Так выглядит документ:

| 🎇 ИРБИС64+ - АРМ "Каталогизатор" - Красноярский научный цент                                                                                                    | rp CO PAH ·                                                       | Пользователь               | - 5                                                                        |          |  |  |  |
|----------------------------------------------------------------------------------------------------|-------------------------------------------------------------------|----------------------------|----------------------------------------------------------------------------|----------|--|--|--|
| База данных Корректировка Поиск Просмотр Сервис Помощь VKR - Выпускные ква                                                                                                    | лификационные                                                     | работы                     |                                                                            | -        |  |  |  |
| □ J J 9 @ ◇ → 弐 田 5 1 2 2 X 目 9 1 8 Z                                                                                                    | Новый/MFN Ре                                                      | азультаты поиска           |                                                                            |          |  |  |  |
|                                                                                                    | 1874                                                              |                            |                                                                            | -        |  |  |  |
|                                                                                                    | ,                                                                 |                            |                                                                            | =        |  |  |  |
| Автор • Оптимизированный • VKR - Выпускн                                                                                                    | ая контрольная                                                    | работа                     |                                                                            | _        |  |  |  |
| Ссылок Термины 🕂 🗸 🚺 🗸 Название элемента                                                                                                    |                                                                   | № Значение                 |                                                                            | ^        |  |  |  |
| 1 АБРАМОВА, ОКСАНА АНАТОЛЬЕВНА 955: Сведения о полном тексте                                                                                                    | •                                                                 |                            |                                                                            |          |  |  |  |
| 1 АВДЕЕНКО, АЛЕКСАНДР АЛЕКСАНДРОВИЧ<br>Настройка.Тираж КК.Дополните                                                                                                    | ельные Доб.КК                                                     | 1                          |                                                                            |          |  |  |  |
| АВЕРИП, МАКСИМ ВИКТОРОВИЧ Каталогизатор, дата                                                                                                    |                                                                   | 1 ^CKT^A20180528^B5        |                                                                            |          |  |  |  |
| 2 АВОЯН, САРМЕН СПАРТАКОВИЧ Сведения о графических данны                                                                                                    | x                                                                 | 1                          |                                                                            |          |  |  |  |
| 1 АВТАЕВА, ТАТЪЯНА МИХАЙЛОВНА Ссылка-внешний объект                                                                                                    |                                                                   | 1 *АЗуева_ЕА_ИЭУ_3         | 3_03_01.pdf*ik://BOOK/VKR*TTEKCT*#56                                       |          |  |  |  |
| 1 АВТОНОМОВ, НИКИТА АЛЕКСАНДРОВИЧ Служебное поле: N статьи для                                                                                                    | копирования                                                       |                            |                                                                            |          |  |  |  |
| 1 АГАЕВА, ЛАМАНА ВАХИД КЫЗЫ Держатель документа                                                                                                    |                                                                   | 1                          |                                                                            |          |  |  |  |
| АГАЛЧЕНКО, УЛЬЯНА ИЛЬИНИЧНА     Архивные сведения об экз. до     Архивные сведения об экз. до                                                                                 | проверки фонд                                                     | 1                          |                                                                            |          |  |  |  |
| Архивные данные о выбытии                                                                                                    |                                                                   | 1                          |                                                                            |          |  |  |  |
| Имя рабочего листа                                                                                                    |                                                                   | VKR                        |                                                                            | ~        |  |  |  |
| Ключ: Основные данные (Коды (Экзен                                                                                                    | ипляры (Систем                                                    | атизация Технология        | Добавочные/                                                                |          |  |  |  |
| Nº 🖌                                                                                                    |                                                                   |                            | Полное описание Связанные док-ты                                           | 0        |  |  |  |
| 1860 Жак, Алексей Анатольевич. Механизм кредитования сельскохозяйственных организа                                                                                            | аций [Текст] / А.                                                 | А. Жак ; науч. рук. Д.     |                                                                            |          |  |  |  |
| 1861 📑 Зайчикова, Светлана Александровна. Региональные особенности оценки кредитоспос                                                                                         | собности сельск                                                   | охозяйственных орга        |                                                                            |          |  |  |  |
| 1862 📄 Пыханов, Иван Андреевич. Диагностика риска банкротства сельскохозяйственных о                                                                                          | рганизаций: сущ                                                   | ность, проблемы, ме        | Иванов Иван Петрович                                                       |          |  |  |  |
| 1863 📄 Репринцева, Кристина Валерьевна. Управление Финансовой деятельностью сельскох                                                                                          | козяйственных (                                                   | организаций Емельян        | Проект булочного предприятия в с Лесосибирске (Текст) / И. П. Иванов       |          |  |  |  |
| 1884 Карсакова, Ксения Владимировна. Финансово-экономическое регулирование развития молочного скотоводства (на мате)                                                          |                                                                   |                            |                                                                            |          |  |  |  |
| 1865 Путошкина, Виктория Николаевна. Инвестиционное обеспечение инновационной сред                                                                                            | цы [Текст] / В. Н.                                                | Лутошкина ; науч. рун      | - k://BOOK/VKR (TEKCT) Б. ц.                                               |          |  |  |  |
| 1866 Фадеев, Алексей Викторович. Критериальные подходы к оценке финансовой устойчи                                                                                            | вости сельскохо                                                   | озяйственных органи:       | Кл.слова (ненормированные): 19.03.02 ипп проект предприятие                |          |  |  |  |
| 1867 Андреева, Ирина Алексеевна. Бюджетирование производственной деятельности в м                                                                                             | юлочном скотое                                                    | водстве на примере З       | хлеб методика                                                              |          |  |  |  |
| 1868 Болдарев, Игорь Николаевич. Рентабельность и финансовая устойчивость: взаимнос                                                                                           | сть и приоритет                                                   | ы финансового управ        | Аннотация: Разработаны методики долгосрочного прогноза максимальных        |          |  |  |  |
| 1869 Григоряк, Екатерина Викторовна. Управление прибылью на примере ООО "ОПХ Солян                                                                                            | ское" Рыбинског                                                   | о района [Текст] / Е. В    | уровней весеннего половодья для рек Урала (Тура у г. Туринск, р. Ница у г. |          |  |  |  |
| 1870 Гриценко, Никита Сергеевич. Оценка инвестиционной привлекательности предприяти                                                                                           | Ирбит и р. Чусовая у пгт. Староуткинск) с применением современных |                            |                                                                            |          |  |  |  |
| 18/1 Косян, Минас Михаилович. Пути улучшения финансового состояния на примере ОАО                                                                                             | Красноярскагро                                                    | оплем- Емельяновско        | статистических моделеи (линеиная регрессия, дискриминантный анализ и       |          |  |  |  |
| 1072 в леоедев, максим Андреевич, вюджетирование в системе финансового управления в                                                                                           | сельскохозяйс                                                     | твенной организации        | неиронные сети).                                                           |          |  |  |  |
| 1973 Полудлев, Инокентии валерьевич. Заемный капитал и его роль в финансировании пр<br>1974 В Иванов, Иван Веторани, Проект, будошного предористир в с Весосибирска Пекст /// | едприниматель(<br>П. Иеанов : на                                  | и рис И И Силореи          | Силоренко Ирина Ирановна/науч рук /                                        |          |  |  |  |
| тога в утванов, утван петрович, проект сулочного предприятия в толесосиойрске [текст] / И.<br>(новый)                                                                         | п. иванов , нау                                                   | ч. рук. и. и. сидорен<br>• | Авоян. Сармен Спартаковичурец.                                             | ~        |  |  |  |
| БЛ: VKR Макс.MEN: 1874 Теклиций MEN: 1874 ИЗМЕН. Отмечено - 0                                                                                                    |                                                                   |                            | D2                                                                         | 47 01:45 |  |  |  |
| и писка С 🔍 С 🖉 🛱 🛱 🔂 🔂 🕼 🖉 🕯 🖉 🎽 🐣 С:\Documer                                                                                                    | nts an 📲                                                          | АРМ "Каталогиза            | 🖆 C:\Documents an 📓 алгоритм заполн 🕑 Одноклассники 🔇 🐹 🗢 💆                | 9:47     |  |  |  |

## 6. Проверяем открывается ли загруженная ВКР. Для этого в правом нижнем окошечке находим слово «ТЕКСТ».

| 🎇 ИРБИС64+ - АРМ "Каталогизатор" - Красноярский научный центр СО РАН - Пользователь - 5                                                                                                    | P 🗙      |
|----------------------------------------------------------------------------------------------------|----------|
| База данных Корректировка Полск Просмотр Сервис Помощь VKR - Выпуслные квалифильционные работы                                                                                                    | -        |
| 🔒 🖬 🕫 🏟 👘 📅 🚟 🛃 😭 👹 🌄 🔁 🕴 Hossie RN   Pasynettra noros                                                                                                    |          |
|                                                                                                    | -        |
| Astroo V Ortmunsuppearrenii V VKR - Burlycenas kontroona vas pašora                                                                                                    | -        |
|                                                                                                    |          |
| Costing regulated and the statement of the statement of t |          |
| 1 АВДЕЕНКО, АЛЕКСАНДРОВИЧ Настройка. Тираж КК Дополнительные Доб.КК                                                                                                    |          |
| 1 АВЕРИН, МАКСИМ ВИКТОРОВИЧ Катаполизатор. дата Асктисски с и с с с с с с с с с с с с с с с                                                                                                    |          |
| 1 АВИК, НАТАЛЬЯ ЮРЬЕВНА Сведение о графических данных 1                                                                                                    |          |
| 2 ABORH, CAMPER CHAPTAROBINA                                                                                                    |          |
|                                                                                                    |          |
|                                                                                                    |          |
| 1 АГАЛЧЕНКО, УЛЬЯНА ИЛЬИНИЧНА                                                                                                    | _        |
| 1 AFA00HOBA, EJEHA EBEHA                                                                                                    |          |
| Aviabase gambe or Book non-     Aviabase gambe or Book non-     Aviabase gambe or Book no      | _        |
|                                                                                                    | <u> </u> |
|                                                                                                    |          |
| Na 🖌 Полное описание Связанные док-ты                                                                                                    | ر 😂 🔇    |
| 1880 📓 Жак, Алексей Анатольевич. Механизм кредитования сельскохозяйственных организаций Пекст] / А. А. Жак ; науч. рук. Д                                                                                                    | ^        |
| 1881 айчикова, Светлана Александровна. Региональные особенности оценки кредитоспособности сельскохозяйственных ота                                                                                                    | _        |
| 1882 📑 Лыханов, Иван Андреевич, Диагностика риска банкротства сельскохозяйственных организаций: сущность, проблемы, ме хлеб Методика                                                                                                    |          |
| 1863 агерринцева, Кристина Валерьевна. Управление Финансовой деятельностью сельскохозяйственных организаций Емельен Аннотация: Разработаны методики долгосрочного прогноза максимальных                                                                                                    |          |
| 1884 Пар Карсакова, Ксения Владимировна. Финансово-экономическое регулирование развития молочного скотоводства (на мате уровней весеннего половодья для рек Урала (Тура у г. Туринск, р. Ница у г.                                                                                                    |          |
| 1885 Путошкина, Виктория Николаевна. Инвестиционное обеспечение инновационной среды [Гекст] / В. Н. Лутошкина ; науч. руч Ирбит и р. Чусовая у пгт. Староуткинск) с применением современных                                                                                                    |          |
| 1886 одеев, Алексей Викторович. Критериальные подходы к оценке финансовой устойчивости сельскохозяйственных органи: Статистических моделей (линейная регрессия, дискриминантный анализ и                                                                                                    |          |
| 1867 👔 Андреева. Ирина Алексеевна. Бюджетирование производственной деятельности в молочном скотоводстве на примере 3 🛛 Нейронные Сети).                                                                                                    |          |
| 1868 в болдарев. Игорь Николаевич. Рентарельность и финансовая устоичивость: взаимность и приоритеты финансового управ                                                                                                    |          |
| 1869 в григоряк, скатерина Викторовна. Управление приоылью на примере 000 "011X Солянское" Рыоинского раиона [текст] / Е. В Сидоренко, Ирина Ивановна Науч, рук.\                                                                                                    | =        |
| 18/0 ] Гриценка, никита Сергеевич. Оценка инвестиционной привлекательности предприятия на примере СПК "Солонцы" Емельян АВОЯН, СарМен Спартакович (рец.)                                                                                                    |          |
| 16/1 📓 АССян, иннас михаилович, пути улучшения финансового состояния на примере ОАО "Красноярскатроплем" Емельяновско                                                                                                    |          |
| 10/2 почеден, наком Андреевин, водики прование в системе финансового управления в селономусказниственном організаций<br>ната в почедень, наком Андреевин, водике прование в системе финансового управления в селономусказниственном организаций<br>ната в почедень, наком Андреевин, водике прование в системе финансового управления в селономускази и селономускази на селоному в селоному в селоному                                                                                                    |          |
|                                                                                                    |          |
|                                                                                                    | ~        |
|                                                                                                    | 77.02.26 |
| ан полновиля на изгранительния ринени ринени и разволяти с Сорона Прановия Майма Воло об Вромания Прановия (11<br>11 полновия С. С. С. Б. Б. Б. Б. Б. Б. Б. Б. Б. Б. Сорона (12 лан. 19) Б. Сорона Прановия Сорона Сорона (12 лан.                                                                                                    | 11.27    |
|                                                                                                    |          |

## 1 ЩПКМ – должен открыться документ (ВКР) РЕЗУЛЬТАТ:

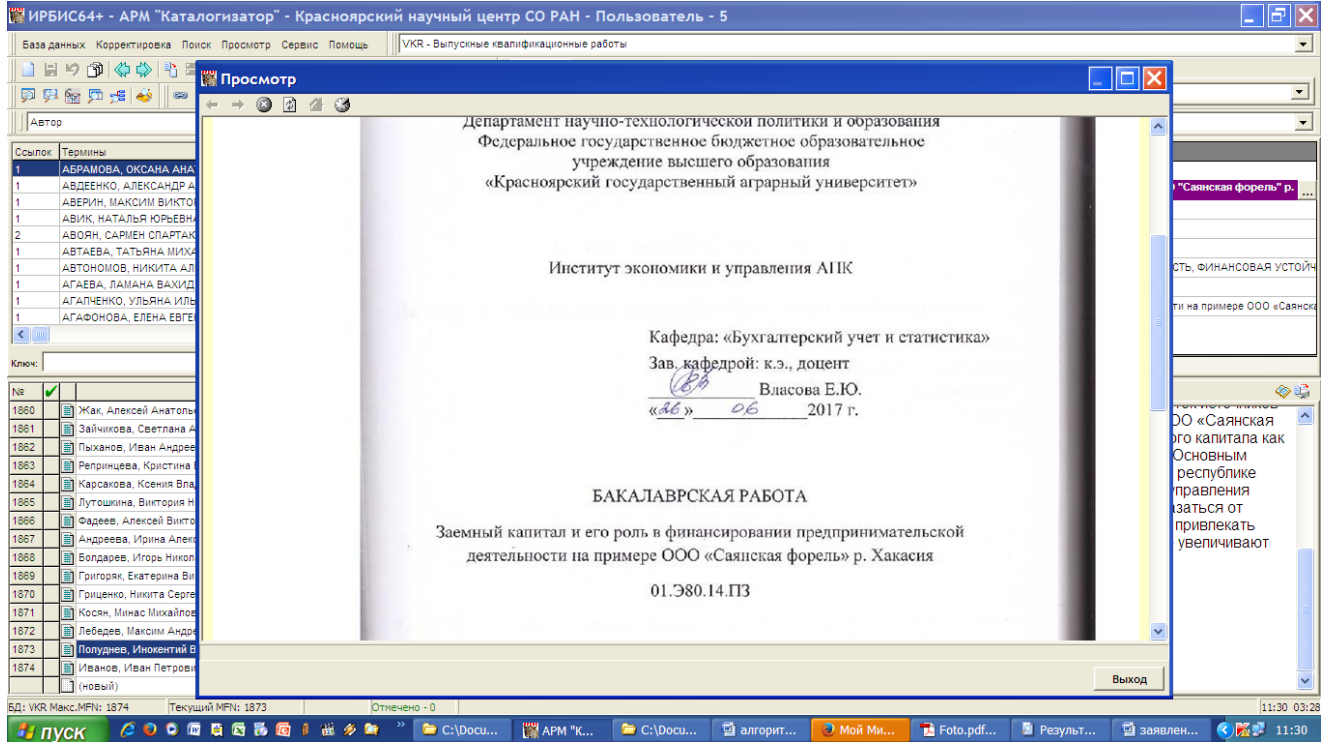

Документ подготовила заведующая отделом информационных технологий Научной библиотеки Кабак Н.Л., тел. 2-47-29-92